# Database and Application Migration UGO(UGO) 25.1.0

## Working with UGO

 Issue
 01

 Date
 2025-01-30

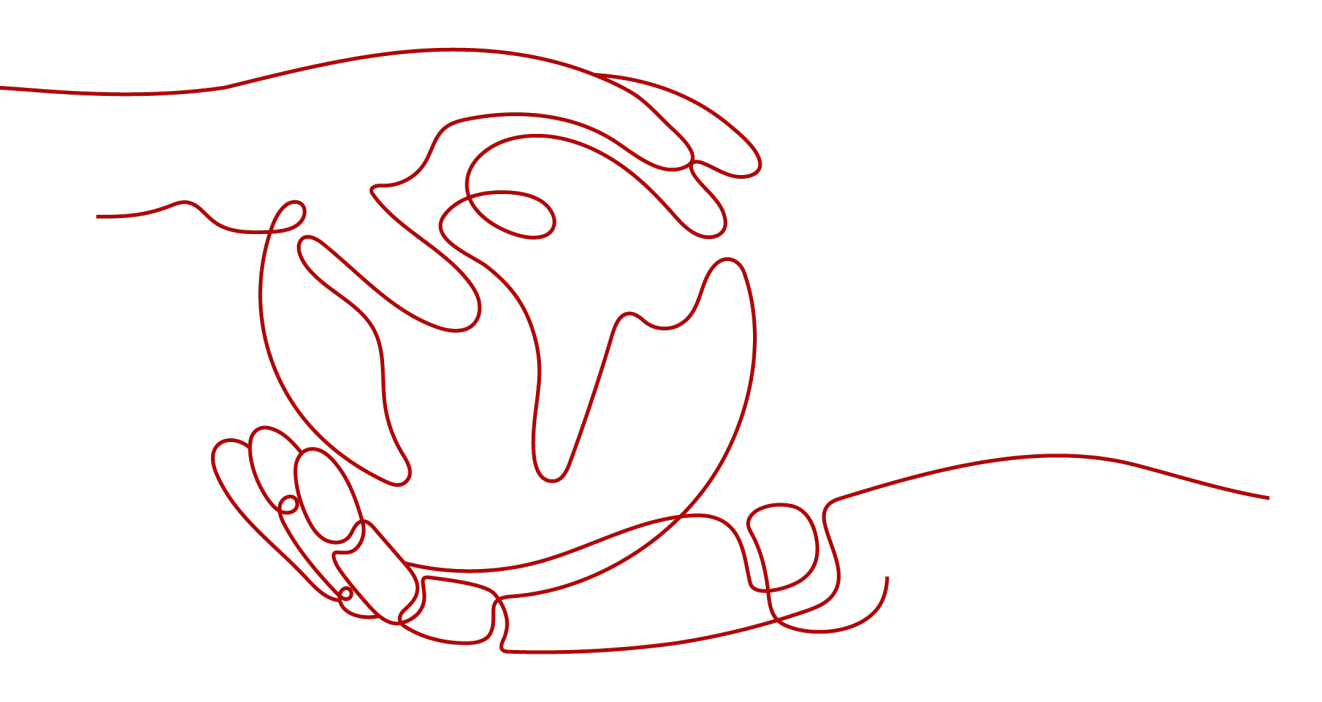

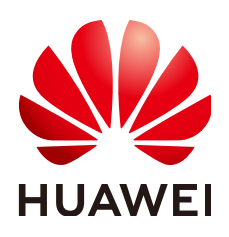

HUAWEI CLOUD COMPUTING TECHNOLOGIES CO., LTD.

#### Copyright © Huawei Cloud Computing Technologies Co., Ltd. 2025. All rights reserved.

No part of this document may be reproduced or transmitted in any form or by any means without prior written consent of Huawei Cloud Computing Technologies Co., Ltd.

#### **Trademarks and Permissions**

NUAWEI and other Huawei trademarks are the property of Huawei Technologies Co., Ltd. All other trademarks and trade names mentioned in this document are the property of their respective holders.

#### Notice

The purchased products, services and features are stipulated by the contract made between Huawei Cloud and the customer. All or part of the products, services and features described in this document may not be within the purchase scope or the usage scope. Unless otherwise specified in the contract, all statements, information, and recommendations in this document are provided "AS IS" without warranties, guarantees or representations of any kind, either express or implied.

The information in this document is subject to change without notice. Every effort has been made in the preparation of this document to ensure accuracy of the contents, but all statements, information, and recommendations in this document do not constitute a warranty of any kind, express or implied.

## **Contents**

| 1 Database Evaluation                                                 | 1  |
|-----------------------------------------------------------------------|----|
| 1.1 Viewing Data Collection Logs                                      | 1  |
| 1.2 Re-Collecting Objects                                             | 2  |
| 1.3 Re-Evaluate a Project                                             | 3  |
| 1.4 Performing an Incremental Evaluation                              | 3  |
| 1.5 Resuming a Stopped Project                                        | 4  |
| 1.6 Running Differentiation Analysis and Viewing the Generated Report | 6  |
| 1.7 Managing a Tag                                                    | 7  |
| 1.8 Deleting an Evaluation Project                                    | 8  |
| 2 Object Migration                                                    | 10 |
| 2.1 Object Migration Implementation                                   | 10 |
| 2.1.1 Making a Conversion Plan                                        | 10 |
| 2.1.2 Setting Conversion Configuration Items                          | 12 |
| 2.1.3 Converting Syntax                                               |    |
| 2.1.4 Correcting Objects                                              | 16 |
| 2.1.5 Verifying the Migration Result                                  | 22 |
| 2.2 Object Migration Project Management                               |    |
| 2.2.1 Deleting an Object Migration Project                            | 24 |
| 2.2.2 Viewing Object Migration Details                                | 25 |
| 2.3 Migration Pre-check                                               | 26 |
| 2.3.1 Checking the Compatibility Mode                                 |    |
| 2.3.2 Checking Character Sets                                         | 27 |
| 2.3.3 Checking GUC Parameters                                         |    |
| 2.3.4 Checking User Permissions                                       | 47 |
| 2.3.5 Setting Check Items                                             | 52 |
| 2.4 Converting Syntax                                                 | 52 |
| 2.5 Converting Data Types                                             | 54 |
| 2.5.1 From MySQL to GaussDB                                           |    |
| 2.5.2 From Oracle to GaussDB                                          | 58 |
| 2.5.3 From PostgreSQL to GaussDB                                      | 60 |
| 2.5.4 From Microsoft SQL Server to GaussDB                            | 61 |
| 3 SQL Statement Conversion                                            | 64 |

| 4 Conversion Configuration                        | 67 |
|---------------------------------------------------|----|
| 4.1 Creating a Configuration Template             |    |
| 4.2 Exporting a Conversion Configuration Template |    |
| 4.3 Viewing Conversion Configuration Templates    |    |
| 4.4 Modifying a Conversion Configuration Template |    |
| 4.5 Deleting a Conversion Configuration Template  |    |
| 5 SQL Audit                                       |    |
| 5.1 Statement Audit                               |    |
| 5.1.1 Viewing Text Audit History                  | 73 |
| 5.1.2 Deleting All Audit Records                  |    |
| 5.1.3 Viewing File Details                        |    |
| 5.1.4 Viewing Error Files                         |    |
| 5.1.5 Deleting a File Audit Task                  | 81 |
| 5.2 Database Audit                                |    |
| 5.2.1 Querying Audit Task Details                 |    |
| 5.2.2 Deleting an Audit Task                      |    |
| 5.3 Rules                                         |    |
| 5.3.1 Viewing Rule Template Details               |    |
| 5.3.2 Copying a Rule Template                     |    |
| 5.3.3 Exporting a Rule Template                   |    |
| 5.3.4 Deleting a Rule Template                    |    |
| 5.3.5 Viewing System Rule Details                 |    |
| 6 Data Source Management                          |    |
| 6.1 Testing Data Source Connection                | 91 |
| 6.2 Deleting a Data Source                        |    |
| 6.3 Modifying a Data Source                       |    |
| 7 Permissions Management                          |    |
| 7.1 Creating a User and Granting Permissions      |    |
| 7.2 Creating a Custom Policy                      |    |
| 8 Interconnection with CTS                        | 96 |
| 8.1 Key Operations Recorded by CTS                |    |
| 8.2 Viewing Traces                                |    |

## Database Evaluation

UGO collects basic information and performance data of a source database, as well as SQL statements of specific object types, and provides an overview of the source database. Based on the analysis of factors such as compatibility and object complexity, UGO provides an analysis report on the compatibility and reconstruction cost of the source and target databases, helping you select a suitable target database and evaluate migration workloads.

## **1.1 Viewing Data Collection Logs**

#### **Scenarios**

Data collection logs record the events that occur in a project and the time when the events occur.

#### Procedure

- Step 1 Log in to the UGO console.
- **Step 2** In the navigation pane, choose **Schema Migration** > **DB Evaluation**.
- **Step 3** In the evaluation project task list, select the project to be analyzed and click **Trace** in the **Operation** column. The collection trace list is displayed.

The detailed information includes the schema names, number of collected logs, and log collection statuses of events.

Figure 1-1 Collection log details

| Traced Events                                |                                                                          |                    | $\times$ |
|----------------------------------------------|--------------------------------------------------------------------------|--------------------|----------|
| Event                                        | Details                                                                  | Event Time         |          |
| Object Collection Started                    |                                                                          | 15:00:23 GMT+08:00 |          |
| Schema DDL Count Collection Started          | { "Schema": "AUTO_BULK_HISTORY_001" }                                    | 15:00:23 GMT+08:00 |          |
| Schema DDL Count Collection Completed        | { "Schema": "AUTO_BULK_HISTORY_001", "DDL Object Count": 12, "Status": " | 15:00:23 GMT+08:00 |          |
| Schema DDL Collection Started                | { "Schema": "AUTO_BULK_HISTORY_001" }                                    | 15:00:23 GMT+08:00 |          |
| Schema DDL Collection Completed              | { "Schema": "AUTO_BULK_HISTORY_001", "Status": "Success" }               | 15:00:23 GMT+08:00 |          |
| Schema DDL Collection Started                | { "Schema": "PUBLIC" }                                                   | 15:00:23 GMT+08:00 |          |
| Schema Dependency Count Collection Started   | { "Schema": "AUTO_BULK_HISTORY_001" }                                    | 15:00:24 GMT+08:00 |          |
| Schema Dependency Count Collection Completed | { "Schema": "AUTO_BULK_HISTORY_001", "Dependency Count": 0, "Status": "  | 15:00:24 GMT+08:00 |          |
| Schema Dependency Collection Started         | { "Schema": "AUTO_BULK_HISTORY_001" }                                    | 15:00:24 GMT+08:00 |          |
| Schema Dependency Collection Completed       | { "Schema": "AUTO_BULK_HISTORY_001", "Status": "Success" }               | 15:00:24 GMT+08:00 |          |
| T-1-1 D4 40                                  |                                                                          |                    |          |
|                                              |                                                                          | Cit                | ose      |

- Schema: schema name.
- **DDL Object Count**: Number of collection objects in the schema.
- Status: log collection status.

----End

## **1.2 Re-Collecting Objects**

#### Prerequisites

- The **Connection Type** of a project is **Online**.
- You have required permissions of a project.
- An evaluation project has been created but the target database has not been confirmed.
- There are objects that are not collected in the source database of a project.
- Frozen accounts cannot re-collect objects.

#### Procedure

#### Step 1 Log in to the UGO console.

- **Step 2** In the navigation pane, choose **Schema Migration** > **DB Evaluation**.
- Step 3 In the evaluation project list, click the name of an online project whose Project Status is In Progress-Object Collection Error. The Source DB Analysis page is displayed.
- **Step 4** Click **View Object Details** on the right of the **Object Statistics** area. The database object list page is displayed.
- **Step 5** Select objects that are not collected and click **Re-collect** above the list.
- **Step 6** In the displayed dialog box, click **OK**. A message is displayed, indicating that the re-collection task is submitted.

The re-collection is performed asynchronously. You need to wait until the re-collection is complete and refresh the page.

----End

## 1.3 Re-Evaluate a Project

#### Prerequisites

The **Project Status** of an evaluation project is **In progress. Confirm Target DB Pending**.

Frozen accounts cannot re-evaluate objects.

**NOTE** 

This function is not available for Microsoft SQL Server databases.

#### **Scenarios**

You can re-evaluate the information of your project, including dynamic SQL statements, workloads, object conversion, top incompatible syntax points, and system objects.

#### Procedure

#### Step 1 Log in to the UGO console.

- **Step 2** In the navigation pane, choose **Schema Migration** > **DB Evaluation**.
- Step 3 In the evaluation project task list, select the project to be analyzed and choose More > Re-Evaluate in the Operation column.
- **Step 4** (If the source database type is Oracle) In the displayed box, click **Edit** and configure **Dynamic SQL Evaluation**.
  - Yes: The dynamic SQL statements in objects are analyzed.
  - No: The dynamic SQL statements are not analyzed.

#### Step 5 Click OK.

- **Project Status** of the evaluation project is **In progress**. The detailed project status and progress are also displayed.
- To stop or resume the re-evaluation, click **Stop** or **Resume**.
- ----End

## **1.4 Performing an Incremental Evaluation**

#### **NOTE**

- This function is available only for the source databases Oracle and MySQL.
- If the source database is MySQL, the incremental USER, GRANT, and ROLE objects cannot be collected.

#### Prerequisites

- You have required permissions of a project.
- An evaluation project has been created but the target database has not been confirmed.
- Tables, functions and other data are added to the source database in a project. Deleted or modified data cannot be identified.
- Before performing incremental evaluation, you must perform differential analysis.
- Frozen accounts cannot perform an incremental evaluation.

#### Procedure

- Step 1 Log in to the UGO console.
- **Step 2** In the navigation pane, choose **Schema Migration** > **DB Evaluation**.
- Step 3 In the evaluation project task list, select the project to be analyzed and choose More > Run Differential Analysis in the Operation column.
- **Step 4** After the differentiation analysis is complete, choose **More** > **Perform Incremental Evaluation** in the **Operation** column
- Step 5 After the incremental evaluation is complete, view the updated project information. For details about the project, see Viewing the Database Evaluation Result.

----End

## **1.5 Resuming a Stopped Project**

#### **Prerequisites**

- Project Status of an evaluation project is Stopped.
- Frozen accounts cannot resume a stopped project.

#### Procedure

- Step 1 Log in to the UGO console.
- **Step 2** In the navigation pane, choose **Schema Migration** > **DB Evaluation**.
- **Step 3** In the evaluation project list, locate the project in the **Stopped** status and click **Resume** in the **Operation** column.

#### Figure 1-2 Resuming a project

| Resume Operation -                                                                                                    | × |
|----------------------------------------------------------------------------------------------------|---|
| The project will be resumed. You can use the existing configuration values or click Edit to<br>modify DB Connection Timeout and Data Collection. |   |
| Modify the existing configuration values? Edit $$                                                                                                |   |
| Cancel                                                                                                    |   |
|                                                                                                    |   |

Step 4 To prevent database collection from occupying resources for a long time, you can configure the collection timeout period. To modify DB Connection Timeout, click Edit. Then, select Skip Collection Timeout Object for Data collection.

#### Figure 1-3 Editing settings

| The project will be resume<br>modify DB Connection Ti<br>Modify the existing configu | ed. You can use the exi<br>imeout and Data Colle<br>uration values? Close                                                                    | sting configuration values or clic<br>action.                                                                                                    | k Edit to                                              |
|--------------------------------------------------------------------------------------|----------------------------------------------------------------------------------------------------|----------------------------------------------------------------------------------------------------|--------------------------------------------------------|
| DB Connection Timeout                                                                | 300,000                                                                                                    | ms                                                                                                    |                                                        |
|                                                                                      | The connection atte<br>after this threshold v<br>second = 1000 millis                                                                        | mpt to the database will be termi<br>alue.Value Range : 30000-3600<br>seconds.                                                                                                    | inated<br>000 ms 1                                     |
| Data collection                                                                      | Skip Collection                                                                                                    | Timeout Object                                                                                                    |                                                        |
| Data collection                                                                      | true: If the database<br>some objects and re<br>collected, and contir<br>the database conne<br>creation will be stop<br>connection timeout i | connection times out, the system<br>cords the objects that failed to b<br>nues to create an evaluation proj<br>ction times out, the evaluation pr<br>ped. You need to change the dat<br>nterval and resume the creation | m skips<br>e<br>ect.false:<br>oject<br>abase<br>of the |

• **DB Connection Timeout**: time limit within which the system attempts to connect to the database, in millisecond. The value ranges from **30000** to **3600000**.

#### • Skip Collection Timeout Object

- Select this option: If the database connection times out, the system skips some objects and records the objects that failed to be collected, and continues to create an evaluation project.
- Deselect this option: If the database connection times out, the evaluation project creation will be stopped. You need to change the database connection timeout and resume the creation of the project.

**Step 5** To apply the current settings, click **OK**.

----End

## 1.6 Running Differentiation Analysis and Viewing the Generated Report

#### D NOTE

This function is not available for Microsoft SQL Server and PostgreSQL databases.

#### Prerequisites

- The **Project Status** of a project is **Completed. Create Migration Project**.
- Frozen accounts cannot run differentiation analysis.

#### Scenarios

You can run a difference analysis of collected data during database evaluation.

Running differentiation analysis is to learn about the differences between the recent evaluation and the previous evaluation. The added or deleted objects can be displayed in the differentiation analysis, but the modified objects cannot be displayed.

If collected data does not change, the difference analysis report remains unchanged when you run the analysis.

#### Procedure

- Step 1 Log in to the UGO console.
- **Step 2** In the navigation pane, choose **Schema Migration** > **DB Evaluation**.
- Step 3 In the evaluation project task list, select the project to be analyzed and choose More > Run Differential Analysis in the Operation column.

A message **Differential Analysis Scheduled** is displayed.

- Step 4 After the Project Status shows Differential Analysis Generated, choose More > View Differential Analysis Report in the Operation column.
- **Step 5** In the **Differential Analysis Report** page, view the schema names, object types, object names, and supported operations.

----End

## 1.7 Managing a Tag

#### **Scenarios**

Tag Management Service (TMS) enables you to use tags on the management console to manage resources. TMS works with other cloud services to manage tags. TMS manages tags globally, and other cloud services manage their own tags.

- You are advised to configure predefined tags on the TMS console.
- A tag consists of a key and value. You can add only one value for each key.
- Each DB instance can have up to 10 tags.
- You can add tags when creating an evaluation project or a migration project, or add tags after the project is created.

#### Adding a Tag

Step 1 Log in to the UGO console.

Figure 1-4 Adding a tag

- **Step 2** In the navigation pane on the left, choose **Schema Migration** > **DB Evaluation** or **Schema Migration** > **Object Migration**.
- **Step 3** Click the project name.
- **Step 4** On the **Tags** page, click **Add Tag**. In the displayed dialog box, enter a tag key and value, and click **Add**.
- **Step 5** After all tags are added, click **OK** in the lower part of the dialog box. You can view and manage your tags of the current page.

| To add a tag, enter a tag key a | and a tag value below. |     |
|---------------------------------|------------------------|-----|
|                                 |                        |     |
|                                 |                        |     |
| Enter a tag key                 | Enter a tag value      | Add |
| Tags you can still add: 10      |                        |     |
|                                 |                        |     |

- When you enter a tag key and value, the system automatically displays all predefined tags associated with the tag.
- The tag key cannot be empty and must be unique. It can contain up to 128 characters, including letters, digits, spaces, and special characters (\_.:=+-@), but cannot start with **\_sys\_** or a space and end with a space.
- A tag value can contain up to 255 characters, including letters, digits, spaces, and special characters (\_.:/=+-@), but cannot start and end with a space.

----End

#### Editing a Tag

- Step 1 Log in to the UGO console.
- **Step 2** In the navigation pane on the left, choose **Schema Migration** > **DB Evaluation** or **Schema Migration** > **Object Migration**.
- **Step 3** Click the project name.
- **Step 4** Locate the tag to be edited and click **Edit** in the **Operation** column. In the displayed dialog box, change the tag value and click **OK**.
  - Only the tag value can be edited.
  - A tag value can contain up to 43 characters, cannot start and end with a space, and cannot contain the special characters (=\*<>,|/).
- **Step 5** After the tag is edited, view and manage it in the current page.

----End

#### **Deleting a Tag**

- Step 1 Log in to the UGO console.
- Step 2 In the navigation pane on the left, choose Schema Migration > DB Evaluation or Schema Migration > Object Migration.
- **Step 3** Click the project name.
- **Step 4** Locate the tag to be deleted and click **Delete** in the **Operation** column. In the displayed dialog box, click **OK**.
- **Step 5** After the tag is deleted, view that there is no the tag in the current page.

----End

**NOTE** 

Tag information cannot be deleted by accounts frozen for security reasons. All frozen accounts cannot modify and add tags.

## **1.8 Deleting an Evaluation Project**

- Deleted projects cannot be recovered.
- Evaluation projects frozen for security reasons cannot be deleted.

#### Prerequisites

- The **Project Status** of an evaluation project is **Completed. Create Migration Project** or **In progress. Confirm Target DB Pending**.
- The evaluation project is not associated with any migration project.

#### Procedure

- Step 1 Log in to the UGO console.
- **Step 2** In the navigation pane, choose **Schema Migration** > **DB Evaluation**.
- **Step 3** In the evaluation project list, locate the project you want to delete and click **Delete**.
- **Step 4** In the displayed dialog box, click **OK**.

----End

# **2** Object Migration

After the database evaluation is complete and the target database is confirmed, you can start to migrate database objects with a few clicks. In this module, UGO guides you to make a conversion plan and design a solution to automatically convert syntax. For objects that fail to be converted or migrated, you can edit and batch modify them to simplify manual reconstruction. Each modification is recorded, so that you can view and roll back historical modifications.

## 2.1 Object Migration Implementation

## 2.1.1 Making a Conversion Plan

#### **Scenarios**

After a migration project is created, select objects to be migrated on the conversion plan page. You can select an object or a type of objects in batches.

#### Constraints

- If the source database type is GoldenDB or MySQL (earlier than 8.0), there is no ROLE object in the source database. UGO does not collect ROLE objects and the number of ROLE objects is displayed as **0**.
- To migrate data, you are advised to skip the trigger migration temporarily. Otherwise, triggers may change data during migration. After data is migrated, migrate the triggers.
- If **Object Status** of objects is **Abnormal**, their **Conversion Status** is **Skip**. It means that abnormal objects cannot be converted.

#### Prerequisites

- The project status is **Ready**, the target database information is correct, and the connection test is successful.
- The user connected to the target database must have the permissions to create, delete, and modify objects such as schemas, tables, programs, indexes, users, functions, and views.

Х

#### **Converting Specified Objects**

Step 1 Log in to the UGO console.

Conversion Plan \_\_\_\_\_ (2) Conversion Config \_\_\_\_\_ (3) S

- **Step 2** In the navigation pane, choose **Schema Migration** > **Object Migration**.
- **Step 3** Locate the project to be migrated and click **Migrate** in the **Operation** column.

#### Figure 2-1 Conversion plan

| User Passward )                   |                                           |                                       |              |                         |                             |                                              |
|-----------------------------------|-------------------------------------------|---------------------------------------|--------------|-------------------------|-----------------------------|----------------------------------------------|
| B DB Objects (551)                | Select Migration Object Types Convert Spe | ctied Objects Skip Conversion Convert | All schemas  | V All object statuses V | All conversion statuses     | iste – End Date 🔄 Enter an object name. Q. Q |
| Storage (542)                     | 🗌 🗸 Schema                                | Object Name                           | Object Type  | Object Status ③         | Conversion Status           | Update Time                                  |
| BEQUENCE (8)                      | UGO_ETE                                   | TEST                                  | PROCEDURE    | 0 Normal                | Convert                     | Jul 23, 2024 17:07:10 GMT+00:00              |
| TABLE (482)                       | 1150 ETE                                  | ARM RIGHT INFO                        | T401 E       | 0 Normal                | 0. Crewet                   | No. 23, 2024 17-02 10 GMT+00 00              |
| - B INDEX (38) (3)                |                                           | AND CONDINO                           | Date         | · Maria                 | Contrast                    | Server, and there is an even of              |
| SYNONYM (1)                       | U901                                      | IDX_HTHLABER_01_mq803                 | INDEX        | O Normal                | Convert                     | Jul 23, 2024 17:07 10 GMT+08:00              |
| <ul> <li>TYPE (12)</li> </ul>     | UG01                                      | CRDATA_JOB_PK0_reg353                 | PACKAGE_BODY | Absornal                | 4 Skp                       | Jul 23, 2024 17:07:10 GMT+00:00              |
| sequence (a)                      |                                           |                                       |              |                         |                             |                                              |
| <ul> <li>TABLE (482)</li> </ul>   | 0001                                      | TASK_DETAIL_reg507                    | TABLE        | 0 Normal                | <ul> <li>Convert</li> </ul> | Jul 23, 2024 17:07:10 GMT+08:00              |
| - (a) INDEX (38) (2)              | U30_ETE                                   | FE0725_SCEN1157_EMP                   | TABLE        | 0 Normal                | Convert                     | Jul 23, 2024 17:07:10 GMT+08:00              |
| SYNONYM(1)                        | 0                                         |                                       |              |                         |                             |                                              |
| TYPE (12)                         | 0301                                      | 10%_102                               | INDEX        | o Normal                | <ul> <li>Convert</li> </ul> | 30/23, 2024 17:07:10 0M1+08:00               |
| - (i) Code (222)                  | U902                                      | COCTEST                               | TABLE        | Normal                  | Convert                     | Jul 23, 2024 17:07:10 GMT+08:00              |
| WEW (88)     MATERIALIZED_VEW (0) | US0_ETE                                   | FE0725_SCEN1157_PROC                  | PROCEDURE    | Normal                  | Convert                     | Jul 23, 2024 17:07:10 (SMT+08:00             |
| TRUDGER (13)                      | U90_ETE                                   | TEST88                                | TABLE        | Normal                  | Convert                     | Jul 23, 2024 17:07:10 GMT+08:00              |
| <ul> <li></li></ul>               | Total Records: 661 10 v < 1 2 3           | 4 5 6 ~ 95 >                          |              |                         |                             |                                              |

**Step 4** Click **Convert Specified Objects**. The **Convert Specified Objects** dialog box is displayed.

Figure 2-2 Converting specified objects

| Convert Specified Objects                                                                                                    |   |
|----------------------------------------------------------------------------------------------------|---|
| You can import the objects to be converted in an Excel file (use the first column<br>for the Schema, the second column for Object Type, and the third column for<br>Object Name). The system loads and parses the file content.<br>Download file template. | × |
| Add File 3                                                                                                    |   |
| Not started<br>After the file is processed, the scope of objects to be converted will be<br>changed.                                                                                                    |   |

- Click **Download file template** to download a template.
  - In the Excel file, the first column indicates schema, the second column indicates object type, and the third column indicates object name. The three columns specify an object and cannot be empty.
  - Click Convert Specified Objects to upload an Excel file. Identify all objects that meet the schema, object type, and object name requirements in the list with Convert displayed.
- Click Add File to upload a file where there are objects to be converted.

- The maximum size of the file is 30 MB, and the maximum number of rows is 65,535 (excluding the table header). If the content is incorrect, you can click **View Error** in the upload result to view the error cause. After the error is rectified, you can upload the file again.
- After the file is uploaded successfully, the conversion status of objects is automatically updated.

----End

#### **Distribution Mapping of Table Objects**

If the source database type is Oracle, Db2, or MySQL and the target database type is GaussDB Distributed, you can perform the following operations:

- Replicating tables: Select one or more objects and click **Replicate Table** above the list. The object name is suffixed with "Replicate Table".
- Modifying distribution mapping information: Locate an object whose Object Type is TABLE and click Distribution Mapping in the Object Type column. Change the distribution type to HASH or REPLICATION and click Apply. The object name is suffixed with "replicate table" or "hash (*Column name*)".
- Deleting distribution mapping information: Browse to a table object and click Distribution Mapping in the Object Type column. In the displayed dialog box, select Delete distributed mapping and click Apply. Distribution Mapping next to the object name will not be displayed.

**NOTE** 

If you select **Hash**, all fields that meet the data type constraints of GaussDB distribution columns are displayed.

## 2.1.2 Setting Conversion Configuration Items

#### 

Conversion configuration items directly affect the success rate of syntax conversion and migration result verification. Therefore, you need to correctly set these configuration items and select a suitable conversion plan.

#### Syntax Conversion Configuration

The conversion scenarios controlled by each feature parameter are different. It is difficult for users and service personnel to systematically and comprehensively understand the conversion. Multiple reworks affect migration efficiency and user experience. You can use conversion configuration to reduce the manual update configuration and quickly and accurately complete the migration. You also need to map tablespaces between the source and target database.

#### Step 1 Log in to the UGO console.

**Step 2** In the navigation pane, choose **Schema Migration** > **Object Migration**. The migration project list is displayed.

- **Step 3** Locate the project to be migrated and click **Migrate** in the **Operation** column. Click **Conversion Config**.
- Step 4 Select a value from the Baseline Template drop-down list. Create a custom conversion configuration template. For details, see 4.1 Creating a Configuration Template.
  - Two templates are preset: default template and maximum compatibility template.
  - After you select a template, the preset values in the template are imported to the configuration item list.

**Step 5** Set the configuration items based on the actual conversion scenario.

- In the **Current Configuration** column, move the cursor to <sup>⑦</sup> of each feature to view the impact of the feature. You can click **View Sample** to view details about the configuration information and the current configuration conversion example.
- Locate a feature and click **Edit** in the **Operation** column to modify the current configuration of the feature and click **OK**.
- After you import configuration parameters, the configuration status of features is **Default value**. If you edit the configuration of a feature, the configuration status will become **Modified**.
- If the custom template in your project is deleted, the template configurations are still used, but **Parameter Configuration** is displayed as **Default value**.

#### ----End

**NOTE** 

The system view and advanced package are converted based on the latest GaussDB version. If the target database is of an earlier version, the SQL statements after conversion may be incompatible.

#### Mapping Tablespaces

The source and target databases may have different tablespace names. Before migration, you need to map tablespaces between the source and target databases. Tablespace names of the source statement can be converted to the mapped tablespace names of the target database.

#### Step 1 Log in to the UGO console.

- **Step 2** In the navigation pane, choose **Schema Migration** > **Object Migration**. The migration project list is displayed.
- **Step 3** Locate a project you want to migrate and click **Migrate** in the **Operation** column. On the **Conversion Config** page, click **Tablespace Mapping**.

Figure 2-3 Tablespace Mapping

| Conversion Plan 2 Conversion Contg 3 Syntax                                                                                                    | Convenies ( ) Object Convection ( ) Migration & Ventication |                   |           |  |  |  |  |
|----------------------------------------------------------------------------------------------------|-------------------------------------------------------------|-------------------|-----------|--|--|--|--|
| Configuration Tablespace Mapping                                                                                                    |                                                             |                   |           |  |  |  |  |
| Source and Target Tolespece Mapping (C)<br>Stand a source Mapping (C)<br>Stand a source Ma |                                                             |                   |           |  |  |  |  |
| 5M                                                                                                    | Source Tablespace                                           | Tarpet Tablospace | Operation |  |  |  |  |
| 1                                                                                                    | SMU                                                         | pg_felault        | Delete    |  |  |  |  |

**Step 4** Select the source and target database tablespaces from the drop-down list boxes and click **Map Tablespace**. The tablespaces are mapped.

----End

#### **NOTE**

- The tablespace to be mapped has been created in the target database.
- The following migration flows support the tablespace mapping function.
  - From Oracle to GaussDB
  - From Oracle to PostgreSQL
- You can map one tablespace of the source database to one tablespace of the target database or map multiple tablespaces of the source database to one tablespace of the target database.

## 2.1.3 Converting Syntax

#### Procedure

- Step 1 Log in to the UGO console.
- **Step 2** In the navigation pane, choose **Schema Migration** > **Object Migration**. The migration project list is displayed.
- **Step 3** Locate the project to be migrated and click **Migrate** in the **Operation** column. Click the **Syntax Conversion** tab.
- **Step 4** Click **Start** to start the conversion.
- **Step 5** Before the conversion is complete, click **Pause** to pause the conversion. Click **Resume** to continue the conversion.
- **Step 6** After the conversion is complete, click **Download Reports**. Locate the required report and click **Download** to download the report to the local PC for analysis.
  - Conversion Error Report: This report contains details about source database objects whose syntax could not be converted to syntax compatible with the target database.
  - Anonymized Conversion Error Report: This report contains details about anonymous source database objects whose syntax could not be converted to syntax compatible with the target database.
  - **Conversion Risk Report**: This report contains details about objects converted with risks based on configurations. However, there are function differences after the conversion.
  - Anonymized Conversion Risk Report: This report contains details about anonymous objects converted with risks. However, there are function differences after the conversion.
  - Locate an object type that failed to be converted, and click **Details** in the **Operation** column to go to the **Object Correction** page to view details.

----End

#### **Viewing Syntax Conversion History**

#### Step 1 Log in to the UGO console.

- **Step 2** In the navigation pane, choose **Schema Migration** > **Object Migration**. The migration project list is displayed.
- **Step 3** Locate the project to be migrated and click **Migrate** in the **Operation** column. On the displayed page, click the **Syntax Conversion** tab.

#### Step 4 Click Conversion History.

The conversion information is displayed in chronological order.

#### Figure 2-4 Conversion history

| Conversion Plan — | O Conversion Config | 🚯 Syntax Conversion | (4) Object Correction | (6) Migration & Veri | fcation |        |           |                     |                                 |                                 |           |
|-------------------|---------------------|---------------------|-----------------------|----------------------|---------|--------|-----------|---------------------|---------------------------------|---------------------------------|-----------|
| Syntax Conversion | Conversion History  |                     |                       |                      |         |        |           |                     |                                 |                                 |           |
|                   |                     |                     |                       |                      |         |        |           |                     |                                 |                                 | ۵         |
| SI No.            | Total               | Ship                | Conversion Successful | Conversion Failed    | Ignored | Manual | Remaining | Conversion Status 🛛 | Start Time 0                    | End Time                        | Operation |
| 4                 | 951                 | 277                 | 290                   | 384                  | 0       | 0      |           | o Success           | Jul 23, 2024 14:44:45 GMT+08:00 | Jul 23, 2024 14:45:21 GMT+08:00 | Details   |
|                   |                     |                     |                       |                      |         |        |           |                     |                                 |                                 |           |

**Step 5** Click **Details** to view information such as the object type, conversion plan, and conversion status (successful or failed).

#### Figure 2-5 Conversion details

| Bytacomesaa Colversion Habry |                                                                                   |             |      |                       |                   |         |         |           |             |                                         |                                                                                                    |
|------------------------------|-----------------------------------------------------------------------------------|-------------|------|-----------------------|-------------------|---------|---------|-----------|-------------|-----------------------------------------|----------------------------------------------------------------------------------------------------|
| A The sys                    | 🛕 The system will be converted dages and all converted dages, will be executives. |             |      |                       |                   |         |         |           |             |                                         |                                                                                                    |
| •                            | Syntax conversion                                                                 | completed   |      |                       |                   |         |         |           |             | e 100 <sub>%</sub> (stat<br>Stat<br>End | Plase         Plase           Inne:         15.52.33 GMT+08.00           Inne:         15.53.30 GMT+08.00 |
| Dovriced                     | Reports                                                                           |             |      |                       |                   |         |         |           |             |                                         | 0                                                                                                    |
|                              | Object Type                                                                       | Total Count | Skip | Conversion Successful | Conversion Failed | Ignored | Marxaal | Remaining | Success (%) |                                         | Operation                                                                                                 |
|                              | Tatal                                                                             | 121         | 23   | 73                    | 25                | 0       | 0       | 0         |             | 74.49%                                  |                                                                                                    |
|                              | D6_LINK                                                                           | 1           | 0    | 1                     | 0                 | •       | 0       | 0         |             | 100.00%                                 | Details                                                                                                   |
|                              | FUNCTION                                                                          | 11          | 4    | 5                     | 2                 | 0       | 0       | 0         |             | 71.43%                                  | Details                                                                                                   |
|                              | GRANT                                                                             | 2           | 2    | 0                     | 0                 | •       | 0       | 0         |             | <b>100.00%</b>                          | Details                                                                                                   |
|                              | INDEX                                                                             | 4           | 0    | 4                     | 0                 | 0       | 0       | 0         | -           | 100.00%                                 | Details                                                                                                   |
|                              | 108                                                                               | 4           | 0    | 0                     | 4                 | 0       | 0       | 0         |             | 0.00%                                   | Details                                                                                                   |
|                              | PACKAGE                                                                           | 5           | 4    | 4                     | 0                 | •       | 0       | 0         |             | 100.00%                                 | Details                                                                                                   |
|                              | PACKAGE_BODY                                                                      | 3           | 2    | 1                     | 0                 | •       | 0       | 0         |             | 100.00%                                 | Details                                                                                                   |
|                              | PROCEDURE                                                                         | 54          | 7    | 5                     | 2                 | •       | 0       | 0         |             | 71.42%                                  | Details                                                                                                   |
|                              | PROGRAM                                                                           | 4           | 0    | 4                     | 0                 | •       | 0       | 0         |             | <ul> <li>100.00%</li> </ul>             | Details                                                                                                   |
|                              | SYNONYM                                                                           | 4           | 0    | 1                     | 0                 | 0       | 0       | 0         |             | 100.00%                                 | Debaltz                                                                                                   |
|                              | TABLE                                                                             | 59          | 0    | 43                    | 16                | 0       | 0       | 0         |             | 72.89%                                  | Details                                                                                                   |
|                              | TRIGGER                                                                           | 5           | 3    | 2                     | 0                 | 0       | 0       | 0         |             | 100.00%                                 | Debaltz                                                                                                   |
|                              | TYPE                                                                              | 5           | 0    | 6                     | 0                 | 0       | 0       | 0         |             | <b>100.00%</b>                          | Details                                                                                                   |
|                              | USER                                                                              | 1           | 4    | 0                     | 0                 | 0       | 0       | 0         |             | 100.00%                                 | Details                                                                                                   |
|                              | WEW                                                                               | 2           | 0    | 1                     | 1                 |         | 0       | 0         |             | 50.00%                                  | Details                                                                                                   |

**Step 6** Locate an object type and click **Details** to view its details, including the schema, object name, migration status, and conversion status. You can search for an object by name or view details about each schema.

#### Figure 2-6 Object type details

| Conversion Plan         | - 🖉 Conversion Config | 3 Syntax Conversion | 4 Object Correction   | - (5) Migration & Verificatio |         |        |           |             |         |           |   |
|-------------------------|-----------------------|---------------------|-----------------------|-------------------------------|---------|--------|-----------|-------------|---------|-----------|---|
| Syntax Conversion       | Conversion History    |                     |                       |                               |         |        |           |             |         |           |   |
| Conversion History / No | d                     |                     |                       |                               |         |        |           |             |         |           | Q |
| Object Type             | Conversion Plan       | SNIp                | Conversion Successful | Conversion Failed             | Ignored | Monual | Remaining | Success (%) |         | Operation |   |
| Total                   | 121                   | 23                  | 73                    | 25                            | 0       | 0      | 0         |             | 74.48%  |           |   |
| DB_LINK                 | 1                     | 0                   | 1                     | 0                             | 0       | 0      | 0         |             | 102.00% | Details   |   |
| FUNCTION                | 11                    | 4                   | 5                     | 2                             | 0       | 0      | 0         |             | 71.43%  | Details   |   |

**Step 7** Locate an object and click **Details** to view the code.

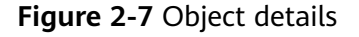

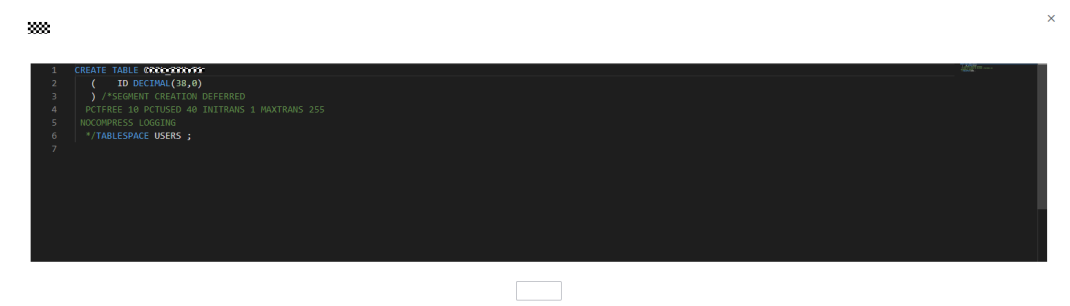

----End

## 2.1.4 Correcting Objects

#### 

The modified statements will run on the target database. Do not use statements that cause the drop of other tables and object types, or statements that cause malicious activities such as consuming too much CPU, memory and other side effects over the target database.

#### **Correcting Objects That Failed to Be Converted**

#### Step 1 Log in to the UGO console.

- **Step 2** In the navigation pane, choose **Schema Migration** > **Object Migration**. The migration project list is displayed.
- **Step 3** Locate the project to be migrated and click **Migrate** in the **Operation** column. On the displayed page, click the **Object Correction** tab.

| - na resure interi                       | Ship Migration Undo Ship            | Reve Conversion Expert 50L   |             |                   |                  |                  |
|------------------------------------------|-------------------------------------|------------------------------|-------------|-------------------|------------------|------------------|
| B. Stream (223)                          | C. Search by Object Name by default |                              |             |                   |                  |                  |
| G SEQUENCE (244)                         | C × Schema                          | Object Name                  | Object Type | Conversion Status | Migration Status | Corration        |
| Di TABLE (825)     T     FOREION KEY (5) | U00_ETE                             | DAMATYPEUST                  | TABLE       | O Falled          | Pending          | View Details (*) |
| () INDEX (329)     ()                    | U00_ETE                             | DVS_TEMP                     | TABLE       | O Success         | C Pending        | View Details 💿   |
| 🕐 🗁 NON-UNIQUE (313)                     | UG0_ETE                             | FE00140_VSR2_675             | TABLE       | O Success         | C Pending        | View Details (1) |
|                                          | UGO_ETE                             | FE0094_1164_PROC_FUNCTION    | PROCEDURE   | O Success         | C Pandro         | Vev Details      |
| Code (112)                               | U00_ETE                             | FE0304_MAG_MAGE_CONTENT      | TABLE       | O Success         | C Pendrg         | Vev Details (*)  |
| (i) VIEW (28)                            | 000_ETE                             | FE0304_MAD_MADE_TRACELOD     | TABLE       | O Buccess         | Pendrg           | View Details (*) |
| In MATERIALIZED_VIEW(I)                  | U00_ETE                             | FEIGH_PRO_MM0_IMAGE_CONTENT  | PROCEDURE   | O Faled           | C Pending        | Wew Details      |
|                                          | O UGO_ETE                           | FE0397_001_1102_MARCHAR_CHAR | TYPE        | O Success         | C Pending        | View Details     |
| B PROCEDURE (34)                         |                                     | FE0397_PLSQL_1100_PROC_TEST  | PROCEDURE   | O Success         | C Pending        | Vev Details      |
| D FUNCTION (17)                          | U00_ETE                             | FE_00053_1128_SALES          | TABLE       | O Success         | C Pendrg         | Vev Details ()   |
| IN PACKAGE (20)                          | Table Connector & 200               |                              |             |                   |                  |                  |
| DIRECTORY (8)                            | 1000 (1000/00), 1,000               |                              |             |                   |                  |                  |
| D DB_LINK(2)                             |                                     |                              |             |                   |                  |                  |
| B Job Objects (0) ⑦                      |                                     |                              |             |                   |                  |                  |
| G CREDENTIAL (8)                         |                                     |                              |             |                   |                  |                  |
| PROGRAM (0)                              |                                     |                              |             |                   |                  |                  |
| <ul> <li>i) SCHEDULE (8)</li> </ul>      |                                     |                              |             |                   |                  |                  |
| B JOB_CLASS (0)                          |                                     |                              |             |                   |                  |                  |
| - B .08(0)                               |                                     |                              |             |                   |                  |                  |
| Management (17)                          |                                     |                              |             |                   |                  |                  |
| G USER (R)                               |                                     |                              |             |                   |                  |                  |
|                                          |                                     |                              |             |                   |                  |                  |

#### Figure 2-8 Object correction

• You can view the schema name, object name, object type, conversion status, and migration status.

- You can select a filter (Object Type, Schema, Conversion Status, Migration Status, Object Name, SQL Content Includes, SQL Content Excludes, Conversion Errors Include, or Migration Errors Include) to search for objects. If you select Object Name, fuzzy search is supported. If you select SQL Content Includes or SQL Content Excludes, you can enter up to three keywords and each keyword contains up to 10 characters. If there are a large number of objects in a project, the query slows.
- If you search for the desired object by schema, the schema name cannot contain whitespace characters.
- Objects such as TABLE and INDEX may be split into multiple subobjects.
  - Splitting objects can control the migration sequence of multiple features of an object.
  - To view the status and content of all child objects, click View Details next to the parent object.
  - Splitting objects depends on the conversion function of UGO. If an error occurs during script parsing or conversion, objects are not split.
  - The statuses of subobjects and other objects are different.
    - If the conversion status of a parent object is Success, the conversion status its child object is also Success.
    - If the conversion status of a parent object is Failed, the conversion status of at least one child object is Failed.
    - If the conversion status of a parent object is Manual, the conversion status of at least one child object is Manual.
    - If the migration status of a parent object is Success, the migration status of its child objects is Success or Ignore.
    - If the migration status of a parent object is Failed, the migration status of at least one child object is Failed.
    - If the migration status of all child objects is Ignore, the migration status of their parent objects is also Ignore.
- Step 4 Locate an object and click View Details in the Operation column.

#### **NOTE**

Correct management, storage, code, and job objects in sequence.

- **Step 5** View the conversion or migration error information. If any, modification suggestions are displayed.
  - Locate an object whose Conversion Status is Failed, click View Details in the Operation column to view conversion errors.
  - Locate an object whose **Migration Status** is **Failed**, click **View Details** in the **Operation** column to view migration errors.

#### **NOTE**

If the target database is GaussDB, database object names must meet start with a letter or underscore (\_) and can contain letters, digits, underscores (\_), dollar signs (\$), and number signs (#). The length of a non-time series table cannot exceed 63 bytes, and the length of a time series table cannot exceed 53 characters.

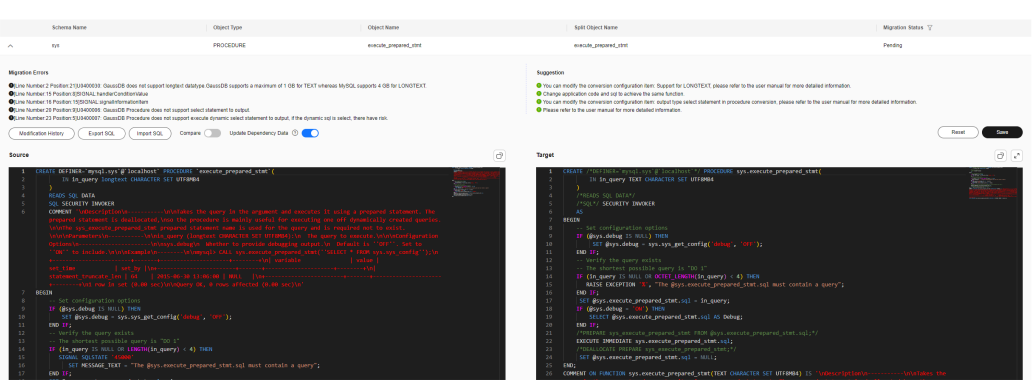

Figure 2-9 Conversion errors on the object details page

**Step 6** Modify SQL statements.

- Click **Export SQL** to export the SQL file of the target database. Exported file name: *Object name*.sql.
- Click **Import SQL** to directly import the modified SQL file. After the SQL file is uploaded, all changes are automatically saved.
- **Compare**: This switch is disabled by default. If this function is enabled, the detailed code comparison between the source and target databases is displayed. In this case, the SQL statements cannot be edited.
- Click <sup>II</sup> next to **Source** or **Target** to copy the SQL statements to the clipboard.
- Click next to the target end to enter the full-screen editing mode. To exit

the full-screen editing, click  $\boxed{\ }$  or click the edit box and press **Esc**.

- **Update Dependency Data**: If this switch is enabled, all dependent objects will also be verified. This function is enabled by default and can be disabled.
- Before saving the modified code, you can click **Reset** to clear all modifications. If the modification has been saved, you can only perform a rollback operation.
- Click **Save** to save the modifications for target database code. The modification records will be generated and saved on the **Modification History** page.
- **Step 7** After the modification is complete, click **Save** to generate a modification record. Click **Modification History** to view historical records.

In the **Modification History** area, locate the history record and click **Rollback** in the **Operation** column to roll back to the latest modification record.

**Step 8** Click the drop-down icon next to **History ID** to compare the code before and after modification.

#### Figure 2-10 Modification history

| Modification History |         |                    |                    |                     |           |  |  |  |  |
|----------------------|---------|--------------------|--------------------|---------------------|-----------|--|--|--|--|
|                      | History | Object Name        | Split Object Name  | Modification Time   | Operation |  |  |  |  |
| ~                    | 2       | BAS_DML_LOOKUP_PKG | BAS_DML_LOOKUP_PKG | May 14, 2024 15:14: | Rollback  |  |  |  |  |
|                      |         |                    |                    |                     | Close     |  |  |  |  |

#### ----End

#### **NOTE**

- If you select Oracle as the source database type, DB\_LINK objects can only be converted and cannot be migrated, and their migration status is **Ignore** by default.
- After the modification, the conversion status or migration status of the object changes from **Failed** to **Manual**.

#### **Updating Statements in Batches**

- Step 1 Log in to the UGO console.
- **Step 2** In the navigation pane, choose **Schema Migration** > **Object Migration**. The migration project list is displayed.
- **Step 3** Locate the project to be migrated and click **Migrate** in the **Operation** column. On the displayed page, click the **Object Correction** tab.
- Step 4 Click Bulk Statement Update.

#### Figure 2-11 Batch modification

| arch Criteria                  |                                | SQL Key     | Words Replacement          |                            |              |
|--------------------------------|--------------------------------|-------------|----------------------------|----------------------------|--------------|
| Search Type 🕚 💿 Normal 🔿 R     | Regular Expression             |             | Replace W                  | 8h Enter new SQL keywords. |              |
| BOL Key Words GENERATE         | X   Q                          |             |                            |                            |              |
| Error String1 Search by error  | ٩                              |             |                            |                            |              |
| Error Sking2 Search by error   | Q                              |             |                            |                            | 4            |
| Reset                          | Search                         |             |                            | Replace                    |              |
|                                |                                |             |                            |                            |              |
| Search results                 |                                |             |                            |                            |              |
| C. Search by Schema by default |                                |             |                            |                            |              |
| Schema                         | Object Name                    | Object Type | Conversion Status          | Migration Status           | Mat          |
| 53                             | diagnostics                    | PROCEDURE   | o Failed                   | Pending                    | 1.GE         |
| 695                            | ps_trace_statement_digest      | PROCEDURE   | <ul> <li>Failed</li> </ul> | Pending                    | <u>1.0EN</u> |
| 3)5                            | statement_performance_analyzer | PROCEDURE   | O Failed                   | D Pending                  | 1.0EN        |
|                                |                                |             |                            |                            |              |

**Step 5** On the **Search results** area, locate an object and click **View Details** in the **Operation** column.

You can view the schema name, object type, object name, split object name, conversion status, and migration status.

- **Step 6** View the conversion or migration error information. If any, modification suggestions are displayed.
  - Locate an object whose **Conversion Status** is **Failed**, click **View Details** in the **Operation** column to view conversion errors.
  - Locate an object whose **Migration Status** is **Failed**, click **View Details** in the **Operation** column to view migration errors.

Figure 2-12 Object details

|                                                                                                    | Schema Name                                                                                                    | Object Type                                                                                                    | Object Name                                                                                                    | Split Object Name                                                                                                    | Migratice Status 😨 |  |
|----------------------------------------------------------------------------------------------------|----------------------------------------------------------------------------------------------------|----------------------------------------------------------------------------------------------------|----------------------------------------------------------------------------------------------------|----------------------------------------------------------------------------------------------------|--------------------|--|
| ^                                                                                                    | 2/2                                                                                                    | PROCEDURE                                                                                                    | ps_trace_statement_digest                                                                                                    | ps_trace_statement_digest                                                                                                    | Pending            |  |
| a     a     b     b |                                                                                                    |                                                                                                    |                                                                                                    |                                                                                                    |                    |  |
| Vedification                                                                                                    | n History Export SQL Import SQL Company                                                                                                    | 🕥 Update Dependency Data 🕐 🂽                                                                                                    |                                                                                                    |                                                                                                    | Read               |  |
| Source                                                                                                    |                                                                                                    |                                                                                                    | đ                                                                                                    | Tarpet                                                                                                    | 02                 |  |
| 1 C<br>2<br>3<br>4<br>5<br>6<br>7<br>8<br>9<br>18                                                                                                    | Call of OHMS "spail cycl (addited "Housed")<br>II for digits (not observed)<br>II for digits (not observed)<br>II for digits (not ob | ng processification of lifest for<br>all locations and the section of the section of the<br>section of the section of the section of the section<br>all locations and the section of the section of the<br>section of the section of the section of the section of<br>the section of the section of the section of the<br>section of the section of the section of the<br>section of the section of the section of the section of the<br>section of the section of the section of the section of the<br>section of the section of the section of the section of the<br>section of the section of the section of the section of the section of the<br>section of the section of the section of the section of the section of the<br>section of the section of the sectio | er a soutificational<br>based to a south state<br>in a south state south state<br>in a south state south state<br>in a south state in a south<br>Data Maria at south state<br>in a south state in a south | (diff) = (diff) = (diff) | e_statemet_filent( |  |

Click the **Object Correction** tab. The SQL statements of the source and target databases are displayed.

Click downward next to **Source** or **Target** to copy the SQL statements to the clipboard.

**Step 7** Copy a SQL keyword or character string, return to the batch modification page, and configure parameters as needed/

Figure 2-13 Batch modification

| Batch Modification | History                                                        |                                                                                                    |                            |  |
|--------------------|----------------------------------------------------------------|----------------------------------------------------------------------------------------------------|----------------------------|--|
| A Warning: The mos | lified statements will run directly on the target database. Yo | are not advised to use statements that can cause tables and object types to be lost, which will affect target database performance, such as statements that consum | te too much CPU or memory. |  |
| Search Criteria    |                                                                | SQL Key Wo                                                                                                    | rds Replacement            |  |
| Search Type 🕥      | Normal      Regular Expression                                 | Replace With                                                                                                    | Enter new SQL keywords.    |  |
| SQL Key Words      | SQL Key Words Q                                                |                                                                                                    |                            |  |
| Error String1      | Search by error Q                                              |                                                                                                    |                            |  |
| Error String2      | Search by error Q                                              |                                                                                                    |                            |  |
|                    | Reset                                                          |                                                                                                    | Replace                    |  |

Table 2-1 Parameter description

| Parameter | Manda<br>tory | Description                                                                                  |  |  |  |  |                                                                                                    |
|-----------|---------------|----------------------------------------------------------------------------------------------|--|--|--|--|----------------------------------------------------------------------------------------------------|
| Search    | Yes           | Normal: simple search text type                                                              |  |  |  |  |                                                                                                    |
| Туре      |               | Regular Expression: regular expression search text type                                      |  |  |  |  |                                                                                                    |
|           |               | NOTE                                                                                         |  |  |  |  |                                                                                                    |
|           |               |                                                                                              |  |  |  |  | <ul> <li>Incorrect use of regular expressions may cause<br/>unpredictable changes to SQL statements. Therefore,<br/>exercise caution when using regular expressions.</li> </ul> |
|           |               | <ul> <li>For details about regular expression specifications, see<br/>Java Regex.</li> </ul> |  |  |  |  |                                                                                                    |

| Parameter         | Manda<br>tory | Description                                                                                                    |
|-------------------|---------------|----------------------------------------------------------------------------------------------------|
| SQL Key<br>Words  | Yes           | Search for keywords obtained in the <b>Object Details</b> page. Click <b>View SQL</b> in the <b>Operation</b> column to go to the <b>Object Details</b> page.                                           |
|                   |               | For example, if you select <b>Regular Expression</b> and enter <b>DEFAULT*</b> as a keyword, the system searches for all target statements with the structure <b>DEFAULT</b> <i>Any SQL statement</i> . |
| Error<br>String 1 | No            | Search for migration error messages obtained in the <b>Object Details</b> page. Click <b>View SQL</b> in the <b>Operation</b> column to go to the <b>Object Details</b> page.                           |
| Error<br>String 2 | No            | Further search for migration error messages obtained in<br>the <b>Object Details</b> page. Click <b>View SQL</b> in the<br><b>Operation</b> column to go to the <b>Object Details</b> page.             |

#### **NOTE**

- After the parameters are configured, click **Search**. Objects that meet search criteria are displayed in the lower part of the page.
- All error strings can be viewed in **Migration Errors** or **Conversion Errors** area, as shown in **Figure 2-12**.
- If the user connected to the target database is different from the schema owner, UGO will change the schema owner name to the username.
- **Step 8** Click **Search**. The objects that meet the search criteria are displayed.

| Figure | 2-14 | Search | results |
|--------|------|--------|---------|
|--------|------|--------|---------|

| Search results                  |                         |             |                   |                             |               |              |  |  |
|---------------------------------|-------------------------|-------------|-------------------|-----------------------------|---------------|--------------|--|--|
| Q. Search by Schema by default  |                         |             |                   |                             |               | 00           |  |  |
| Schema                          | Object Name             | Object Type | Conversion Status | Migration Status            | Match results | Operation    |  |  |
| U001                            | IDX_HTHLABER_01_reg803  | INDEX       | o Success         | C Pending                   | 114           | View Details |  |  |
| ugot                            | IDV_ID2                 | INDEX       | o Success         | Pending                     | int           | Very Details |  |  |
| UG01                            | YOUR_TABLE2             | TABLE       | o Failed          | Pending                     | int           | View Details |  |  |
| U901                            | IND_TABK_DETAIL2_H0598  | INDEX       | Buccess           | D Pending                   | 1.84          | View Details |  |  |
| U001                            | IND_TADK_DETAIL3_Hep599 | INDEX       | o Success         | D Pending                   | 1.84          | View Details |  |  |
| UGOI                            | IND_TASK_DETAIL3_mq500  | INDEX       | o Success         | <ul> <li>Pending</li> </ul> | int           | Vev Details  |  |  |
| U901                            | IND_TASK_DETAIL_reg543  | INDEX       | Success           | Pending                     | int           | View Details |  |  |
| U901                            | IND_TABK_DETAIL_reg907  | INDEX       | Buccess           | D Pending                   | 1.84          | View Details |  |  |
| U001                            | DEPT_T_Net603           | TABLE       | o Success         | D Pending                   | 1.84          | Very Details |  |  |
| UG01                            | CTP_BRANCH_NLS_req385   | TABLE       | o Failed          | Pending                     | 1.84          | Vev Details  |  |  |
| Telal Records: 104 10 - C 1 - C | 2 3 4 8 8 ~ 11 5        |             |                   |                             |               |              |  |  |

You can search for objects by schema, object type, conversion status, and migration status.

Click the content in the **Match Results** column to view detailed matching information.

- **Step 9** Enter the modified SQL statement in the **Replace With** text box and click **Replace**.
- **Step 10** After the replacement is complete, click **Bulk Statement Update** and then click the **History** tab. On the displayed page, view the batch replacement records.

#### Figure 2-15 History

| Batch Modification History |                                 |                                 |                                         |                 |                     |
|----------------------------|---------------------------------|---------------------------------|-----------------------------------------|-----------------|---------------------|
| History                    |                                 |                                 |                                         |                 | ٩                   |
| History ID                 | Started                         | Ended                           | SQL Key Words                           | Replacement SQL | Operation           |
| 0                          | Jul 25, 2824 15:04:08 GMT+08:00 | Jul 25, 2024 15:04:08 GMT+08:00 | 000000000000000000000000000000000000000 | 2147483547      | Vervillet Roll Back |

Table 2-2 Parameter description

| Parameter          | Description                                                                                                    |
|--------------------|----------------------------------------------------------------------------------------------------|
| History ID         | The number of modification times is displayed in descending order.                                                                                                    |
| Started            | Time when the modification started, for example: 2021/09/15 16:28:15 GMT+08:00                                                                                                    |
| Ended              | Time when the modification ended, for example: 2021/09/15 16:28:16 GMT+08:00                                                                                                    |
| SQL Key<br>Words   | SQL keywords to be searched for                                                                                                    |
| Replacement<br>SQL | Scripts or keywords to replace the original SQL statements                                                                                                    |
| Operation          | <ul> <li>Roll Back: You can roll back the last modification.</li> <li>View List: You can view the history ID, schema, object name, and object type.<br/>Click View SQL to view the modified SQL statement.</li> </ul> |

**Step 11** Click **View List**. On the displayed **History** page, click **View SQL** in the **Operation** column to view the SQL statements before and after the replacement.

Figure 2-16 History

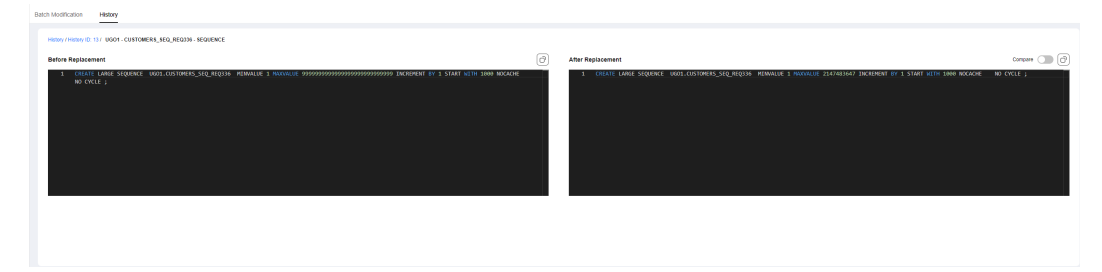

----End

## 2.1.5 Verifying the Migration Result

#### Prerequisites

There is a project for which migration has been completed.

#### Procedure

#### Step 1 Log in to the UGO console.

- **Step 2** In the navigation pane, choose **Schema Migration** > **Object Migration**. The migration project list is displayed.
- **Step 3** Locate the project to be migrated and click **Migrate** in the **Operation** column. On the displayed page, click the **Migration & Verification** tab.

The **Migration** tab page is displayed by default.

Figure 2-17 Going to the migration tab page

| 🕗 car    | version Plan 🕑 Conversion Config - | Syntax Conversion | Citied Correction 6      | Migration & Verification |           |                           |                                |                                       |                                                                                                    |
|----------|------------------------------------|-------------------|--------------------------|--------------------------|-----------|---------------------------|--------------------------------|---------------------------------------|----------------------------------------------------------------------------------------------------|
| Migratio | n Migration History                |                   |                          |                          |           |                           |                                |                                       |                                                                                                    |
| SQL      | Migration Succeeded                |                   |                          |                          |           |                           |                                | 100s Myster V                         | Vification Start Pasco<br>Starbot, Step 26, 2024 18:23 52 CMT+08:00<br>Ended: Step 28, 2024 18:21:29 GMT+08:00 |
| e        | 1114<br>Mar SCR. Lines             |                   | 1027<br>Read PL/SQL Rees |                          |           | 507<br>Migrated SQL Lines |                                | 93<br>Migrated Stored Procedure Lines |                                                                                                    |
| Dev      | niced Reports                      |                   |                          |                          |           |                           |                                |                                       | ٩                                                                                                    |
|          | Object Type                        | Total Count       | Migration Succeeded      | Migration Failed         | Remaining | Ignored                   | Objects Not Migrated upon Conv | Success (%)                           | Operation                                                                                                    |
|          | TOTAL                              | 680               | 72                       | 550                      | •         | 0                         | 40                             | 10.50%                                |                                                                                                    |
|          | DIRECTORY                          | 1                 | 0                        | 1                        |           | 0                         | 0                              | 0.00%                                 | Details                                                                                                    |
|          | PUNCTION                           | 4                 | 2                        | 0                        | •         | 0                         | 2                              | 50.00%                                | Defails                                                                                                    |
|          | GRANT                              | 6                 | 5                        | 0                        | 0         | 0                         | 1                              |                                       | Details                                                                                                    |
| ~        | INDEX                              | 39                | 0                        | 32                       | •         | 0                         | τ                              | 0.00%                                 | Defails                                                                                                    |
|          | PADKAGE                            | 5                 | 0                        | 5                        | •         | 0                         | 0                              | 0.00%                                 | Defails                                                                                                    |
|          | PACKAGE_BODY                       | 34                | 0                        | 39                       | •         | 0                         | 4                              | 0.00%                                 | Details                                                                                                    |
|          | PROCEDURE                          | 13                | 8                        | 5                        | •         | 0                         | 2                              | 48.15%                                | Details                                                                                                    |
|          | SEQUENCE                           | 8                 | 0                        | 1                        | 0         | 0                         | 7                              | 0.00%                                 | Details                                                                                                    |
|          | SYNONYM                            | 1                 | 1                        | 0                        | •         | 0                         | 0                              | 100.00%                               | Details                                                                                                    |
|          | TABLE                              | 468               | 3                        | 455                      | •         | 0                         | 19                             | 0.61%                                 | Details                                                                                                    |
|          | TYPE                               | 10                | 0                        | 10                       | •         | 0                         | 0                              | 0.00%                                 | Dataits                                                                                                    |
|          | TYPE_BODY                          | 4                 | 0                        | 1                        | •         | 0                         | 0                              | 0.00%                                 | Details                                                                                                    |
|          | USER                               | 4                 | 0                        | 4                        |           | 0                         | 0                              | 0.00%                                 | Datails                                                                                                    |

- Click **Migration Verification** to set the migration process. This parameter can be set only when the migration task is in the **Pending**, **The migration is being paused**, or **Migration Succeeded** state.
- The detailed information about the migration project is displayed, including object types, total objects, objects that have been migrated, objects that failed to be migrated, and objects that have not been migrated. If objects that failed to be converted will not be migrated, **Objects Not Migrated upon Conversion Failure** is also displayed.
- If the migration fails, click **Details** in the **Operation** column to go to the **Object Correction** page and view migration details of the object type.
- View Empty Stored Procedure: If the source database type is Oracle, you can view objects that fail to be created and failure occurrences.
- Click **Download Reports**, locate the required report, and click **Download** to download the report to the local PC for analysis. Data related to sub-objects is not included in the migration report.
  - Migration statistical report: This report includes a summary of object statuses during migration and verification.
  - **Migration error report**: This report includes failure details, such as statuses, migrated statements, and error details for each object.
  - Anonymized error report: This report consists of failure details, such as statuses, migrated statements, and error details for each object, but the original and migrated SQL statements will be anonymized.
  - Full migration report: This report includes failure details, such as statuses, migrated statements, and error details for each object.

#### Step 4 Click Migration History.

Detailed information of the migrated projects is displayed in the descending order. The information includes the serial number, total count, migration succeed, migration failed.

#### Figure 2-18 Migration history

| Conversion Plan | - 🖉 Conversion Config 🖉 Byrtlan | Conversion (Conversion | 6 Mgration & Verification |                  |                                 |                                 |           |   |
|-----------------|---------------------------------|------------------------|---------------------------|------------------|---------------------------------|---------------------------------|-----------|---|
| Migration Hist  | ory                             |                        |                           |                  |                                 |                                 |           |   |
|                 |                                 |                        |                           |                  |                                 |                                 |           | Q |
| SI No.          | Total Count                     | Migration Succeeded    | Migration Failed          | Migration Status | Started O                       | Ended                           | Operation |   |
| 1               | 632                             | 72                     | 560                       | o Success        | Sep 20, 2024 18:20:52 GMT-08:00 | Sep 20, 2024 10:21:29 GMT+00:00 | Details   |   |

- **Step 5** Click **Details** to view information such as the total count, migration succeed, and migration failed.
- Step 6 Locate an object type and click Details to view its details. The detailed information includes the schema, object name, object types, and migration status. You can search for an object by name or view details about each schema.

#### Figure 2-19 Object type details

| Conversion Plan 🐼 Conversion 1  | Carlig (C) Syntax Conversion (C) Object Connection | 5 Migration 8 Verification |                    |           |                                 |
|---------------------------------|----------------------------------------------------|----------------------------|--------------------|-----------|---------------------------------|
| Migration History               |                                                    |                            |                    |           |                                 |
| Migration History / No. 1 / WEW |                                                    |                            |                    |           | Search Object Name Q. Q         |
| Schema 🖓                        | Object Name                                        | Object Type                | Migration Status 🖓 | Operation |                                 |
| U90                             | CD_IOB_SYNC_DELAY_V_REQ356                         | WEW                        | o Success          | Details   |                                 |
| 000                             | MY_WEW_RED186                                      | VIEW                       | 0 Failed           | Defails   |                                 |
| 000                             | OPS_TASK_QUEUE_INFO_V_REQ353                       | WEW                        | o Success          | Details   |                                 |
| 000                             | VEW_RED100                                         | WEW                        | 0 Success          | Defails   |                                 |
| U90                             | VEW_RE05258                                        | WEW                        | o Success          | Details   |                                 |
| 000                             | VEW_RE0246                                         | WEW                        | 0 Success          | Defails   |                                 |
| U90                             | VIEW_REG101                                        | WEW                        | o Success          | Details   |                                 |
| 000                             | VEW_RECISIO                                        | WEW                        | 0 Success          | Details   |                                 |
| ugo                             | VIEW_REGIS1                                        | WEW                        | o Success          | Details   |                                 |
| U80                             | VEW_REG103                                         | WEW                        | 0 Success          | Details   |                                 |
| Tatal Records: 57               |                                                    |                            |                    |           | 0 - ↓ (1) 2 - 3 - 4 - 6 - 6 - > |

#### **Step 7** Locate an object and click **Details** to view the code.

#### Figure 2-20 Object details

| 🛇 Conversion Plan ————————————————————————————————————                                                                                                    |   |
|----------------------------------------------------------------------------------------------------|---|
| Magazion Magazion Helioy                                                                                                    |   |
| Napolas Holay / No. 1 / VEV / MC.NEW,HODIA                                                                                                    | 0 |
| test in the finite is before in the set of the set of the set      |   |
| A REAL SERVER / SERVE / SERVER / SERVER / S<br>SERVER / SERVER / SERVER / SERVER / SERVER / SERVER / SERVER / SERVER / SERVER / SERVER / SERVER / SERVER / SERVER / SERVER / SERVER / SERVER / SERVER / SERVER / SERVER / SERVER / SERVER / SERVER / SERVER / SERVER / SERVER / SERVER / S |   |

----End

## 2.2 Object Migration Project Management

## 2.2.1 Deleting an Object Migration Project

#### Scenarios

There is an upper limit on the number of migration projects that can be created. You can delete completed migration projects to release resources.

#### Constraints

Deleted projects cannot be recovered.

#### Prerequisites

- A migration project has been created.
- Migration projects frozen for security reasons cannot be deleted.

#### Procedure

- Step 1 Log in to the UGO console.
- **Step 2** In the navigation pane, choose **Schema Migration** > **Object Migration**.
- **Step 3** In the migration project list, locate the project you want to delete and click **Delete**.
- **Step 4** In the displayed dialog box, click **OK**.

----End

## 2.2.2 Viewing Object Migration Details

To create a migration project, see Migration Project.

#### Scenarios

This section describes how to view details of created migration objects and the estimated migration success rate so that you can determine whether to implement the migration.

#### Procedure

- Step 1 Log in to the UGO console.
- **Step 2** In the navigation pane, choose **Schema Migration** > **Object Migration**.

If there is no migration project, the function introduction and process guidance are displayed by default. If there are migration projects, the function introduction and process guidance are hidden by default. You can expand them.

The following information is displayed in the migration project list: project name, project ID, evaluation project name, project status, target database type, creation date, and operation. You can directly copy the project ID.

If there are many projects, you can search for the project by database type, tag, project name, or ID.

Figure 2-21 Object migration

| You can create 36 | more migration projects.                                                                  |                                         |                                                | All Target DB Type v Project Name | ✓ Enter a project name.       Q     Search by tags     Q |
|-------------------|-------------------------------------------------------------------------------------------|-----------------------------------------|------------------------------------------------|-----------------------------------|----------------------------------------------------------|
| SI No.            | Project Name/D                                                                            | Evaluation Project                      | Target DB Type                                 | Created                           | Operation                                                |
| 1                 | Auto_stion_download_report_001_20241107085656_wbs4<br>e2aa2655645-44bb-9663-bc0a881bbb7   | AUTO_MYSQL80_TO_GRUSSDB_FOR_DIST_3_2    | GaussDB DistributedV2.0-3.2 Enterprise Edition | Nov 07, 2024 08:51:10 GMT+06:00   | Migrate Delete                                           |
| 2                 | Auto_ton_pause_and_resume_001_20241106213841_ighd<br>9e8dace7-34be-445e-ed06-34945bd1b200 | AUTO_ORACLE11g_TO_GeneraDB_FOR_DIST_8_9 | GaussDB DistributedV2.0-8.0 Enterprise Edition | Nov 06, 2024 21:39:02 GMT+00:00   | Migratie Delete                                          |

- **Step 3** Click the project name in the **Evaluation Project** column to view the detailed evaluation information of the project. For details, see **Viewing the Database Evaluation Result**.
- **Step 4** Click the project name in the **Project Name** column to view the information of the migration project.

#### Figure 2-22 Migration object details

| Conversion Plan     Vev Detexts                       | Conversion Config Very Details                                                                                | (3) Syntax Conversion            | (1) Object Correction (5)                                                              | Migration &<br>Verification<br>Very Details |
|-------------------------------------------------------|----------------------------------------------------------------------------------------------------|----------------------------------|----------------------------------------------------------------------------------------|---------------------------------------------|
| Project Summary                                       |                                                                                                    |                                  |                                                                                        |                                             |
| Evaluation Project Name e_le_g                        | Project Type                                                                                                  | Cracle To DaussOB Centralized/V2 | Source DE Type Oracle                                                                  |                                             |
| Migration Project Name e_le_g &                       | Created AL                                                                                                    | Nov 07, 2024 11.32 82 GMT+08.00  | Target D0 Type GeziaC6 Centralized/V2.0-8.100 E                                        |                                             |
| Source Connection Infor 193.85.219.142.1521/ORCLPDB11 | Target Connection Inform                                                                                      | jdbc:opengauss:/100.53.9.128.400 | Target DD Time Zone PRC                                                                |                                             |
| Target DB Character Set UTF8                          | Destruitor DE Storage E                                                                                       | Ustore                           |                                                                                        |                                             |
| Migration Dashboard                                   |                                                                                                    |                                  |                                                                                        |                                             |
| Syntax Conversion                                     |                                                                                                    | Migration & Verification         |                                                                                        |                                             |
| $\bigcirc$                                            | <ul> <li>Success 107 23.31%</li> <li>Falled 33 2.27%</li> <li>Minual 0 60%</li> <li>Step 32 68.37%</li> </ul> | (                                | <ul> <li>Galoris 20 26176</li> <li>Galoris 27 71265</li> <li>Uppond 2 16776</li> </ul> |                                             |

#### Table 2-3 Parameter description

| Name                       | Description                                                                                                    |
|----------------------------|----------------------------------------------------------------------------------------------------|
| Conversio<br>n<br>Progress | Displays the project conversion progress. It consists of five steps:<br>conversion plan, conversion configuration, syntax conversion, object<br>correction, and migration & verification.                                                                 |
|                            | If a step is complete, you can click <b>View Details</b> under the step to view its details.                                                                                                    |
|                            | If a step is not performed, you can perform this step.                                                                                                    |
| Project<br>Summary         | Displays the evaluation project name, project type, source database type, and target database type.                                                                                                    |
| Migration<br>Dashboar<br>d | Displays doughnut charts, percentages, specific values, and status of the syntax conversion and migration & verification. The migration & verification includes four statuses: <b>Success</b> , <b>Failed</b> , <b>In progress</b> , and <b>Ignored</b> . |

**Step 5** Click the **Tags** tab to add or modify tags. For details, see **1.7 Managing a Tag**.

----End

## 2.3 Migration Pre-check

When creating a migration project, check the permissions, character set, and other parameters that affect compatibility of the target database to prevent migration failures caused by improper parameter settings. You can modify the check items according to prompts.

## 2.3.1 Checking the Compatibility Mode

If the target database type is GaussDB, the compatibility mode will be checked. Different source databases adapt to different compatibility modes. If the target

database uses a compatibility mode different from a recommended one, a risk is reported. **Table 2-4** lists the GaussDB compatible modes.

| Table 2-4 Co | mpatible modes |
|--------------|----------------|
|--------------|----------------|

| Source Database   | GaussDB Compatibility Mode |
|-------------------|----------------------------|
| MySQL or GoldenDB | MySQL-compatible           |
| Others            | Oracle-compatible          |

#### **NOTE**

The MySQL-compatible mode includes GaussDB Centralized (B-compatible), GaussDB Centralized (M-compatible), and GaussDB Distributed (MySQL-compatible). The Oracle-compatible mode includes GaussDB Centralized (A-compatible) and GaussDB Distributed (Oracle-compatible).

### 2.3.2 Checking Character Sets

The system checks character sets of the source and target databases. This check result does not affect subsequent operations. Table 2-5 to Table 2-7 describe the character set compatibility.

#### **NOTE**

Character set compatibility result:

- Alarm: The character sets of the source and target databases are incompatible.
- **Success**: The character sets of the source and target databases are compatible.

|              | deter set comp |                |        |
|--------------|----------------|----------------|--------|
| Source Datab |                | arget Database | Docult |

 Table 2-5 Character set compatibility between Oracle and GaussDB

| Source Database | Target Database      | Result  |
|-----------------|----------------------|---------|
| SQL_ASCII       | SQL_ASCII            | Success |
|                 | ISO-8859-1           | Alarm   |
|                 | LATIN1               | Alarm   |
|                 | GB2312               | Alarm   |
|                 | GBK                  | Alarm   |
|                 | GB18030              | Alarm   |
|                 | UTF16                | Alarm   |
|                 | UTF8                 | Alarm   |
|                 | UTF32                | Alarm   |
|                 | Other character sets | Alarm   |
| US7ASCII        | SQL_ASCII            | Alarm   |

| Source Database | Target Database      | Result  |
|-----------------|----------------------|---------|
|                 | ISO-8859-1           | Alarm   |
|                 | LATIN1               | Alarm   |
|                 | GB2312               | Alarm   |
|                 | GBK                  | Alarm   |
|                 | GB18030              | Alarm   |
|                 | UTF16                | Alarm   |
|                 | UTF8                 | Alarm   |
|                 | UTF32                | Alarm   |
|                 | Other character sets | Alarm   |
| ISO-8859-1      | SQL_ASCII            | Alarm   |
|                 | ISO-8859-1           | Success |
|                 | LATIN1               | Alarm   |
|                 | GB2312               | Alarm   |
|                 | GBK                  | Alarm   |
|                 | GB18030              | Alarm   |
|                 | UTF16                | Alarm   |
|                 | UTF8                 | Alarm   |
|                 | UTF32                | Alarm   |
|                 | Other character sets | Alarm   |
| LATIN1          | SQL_ASCII            | Alarm   |
|                 | ISO-8859-1           | Alarm   |
|                 | LATIN1               | Success |
|                 | GB2312               | Alarm   |
|                 | GBK                  | Alarm   |
|                 | GB18030              | Alarm   |
|                 | UTF16                | Alarm   |
|                 | UTF8                 | Alarm   |
|                 | UTF32                | Alarm   |
|                 | Other character sets | Alarm   |
| GB2312          | SQL_ASCII            | Alarm   |

| Source Database | Target Database      | Result  |
|-----------------|----------------------|---------|
|                 | ISO-8859-1           | Alarm   |
|                 | LATIN1               | Alarm   |
|                 | GB2312               | Success |
|                 | GBK                  | Success |
|                 | GB18030              | Success |
|                 | UTF16                | Success |
|                 | UTF8                 | Success |
|                 | UTF32                | Success |
|                 | Other character sets | Alarm   |
| ZHS16GBK        | SQL_ASCII            | Alarm   |
|                 | ISO-8859-1           | Alarm   |
|                 | LATIN1               | Alarm   |
|                 | GB2312               | Alarm   |
|                 | GBK                  | Success |
|                 | GB18030              | Success |
|                 | UTF16                | Success |
|                 | UTF8                 | Success |
|                 | UTF32                | Success |
|                 | Other character sets | Alarm   |
| GBK             | SQL_ASCII            | Alarm   |
|                 | ISO-8859-1           | Alarm   |
|                 | LATIN1               | Alarm   |
|                 | GB2312               | Alarm   |
|                 | GBK                  | Success |
|                 | GB18030              | Success |
|                 | UTF16                | Success |
|                 | UTF8                 | Success |
|                 | UTF32                | Success |
|                 | Other character sets | Alarm   |
| ZHS32GB18030    | SQL_ASCII            | Alarm   |

| Source Database | Target Database      | Result  |
|-----------------|----------------------|---------|
|                 | ISO-8859-1           | Alarm   |
|                 | LATIN1               | Alarm   |
|                 | GB2312               | Alarm   |
|                 | GBK                  | Alarm   |
|                 | GB18030              | Success |
|                 | UTF16                | Success |
|                 | UTF8                 | Success |
|                 | UTF32                | Success |
|                 | Other character sets | Alarm   |
| GB18030         | SQL_ASCII            | Alarm   |
|                 | ISO-8859-1           | Alarm   |
|                 | LATIN1               | Alarm   |
|                 | GB2312               | Alarm   |
|                 | GBK                  | Alarm   |
|                 | GB18030              | Success |
|                 | UTF16                | Success |
|                 | UTF8                 | Success |
|                 | UTF32                | Success |
|                 | Other character sets | Alarm   |
| AL16UTF16       | SQL_ASCII            | Alarm   |
|                 | ISO-8859-1           | Alarm   |
|                 | LATIN1               | Alarm   |
|                 | GB2312               | Alarm   |
|                 | GBK                  | Alarm   |
|                 | GB18030              | Alarm   |
|                 | UTF16                | Success |
|                 | UTF8                 | Success |
|                 | UTF32                | Success |
|                 | Other character sets | Alarm   |
| UTF16           | SQL_ASCII            | Alarm   |

| Source Database | Target Database      | Result  |
|-----------------|----------------------|---------|
|                 | ISO-8859-1           | Alarm   |
|                 | LATIN1               | Alarm   |
|                 | GB2312               | Alarm   |
|                 | GBK                  | Alarm   |
|                 | GB18030              | Alarm   |
|                 | UTF16                | Success |
|                 | UTF8                 | Success |
|                 | UTF32                | Success |
|                 | Other character sets | Alarm   |
| AL32UTF8        | SQL_ASCII            | Alarm   |
|                 | ISO-8859-1           | Alarm   |
|                 | LATIN1               | Alarm   |
|                 | GB2312               | Alarm   |
|                 | GBK                  | Alarm   |
|                 | GB18030              | Alarm   |
|                 | UTF16                | Success |
|                 | UTF8                 | Success |
|                 | UTF32                | Success |
|                 | Other character sets | Alarm   |
| UTF8            | SQL_ASCII            | Alarm   |
|                 | ISO-8859-1           | Alarm   |
|                 | LATIN1               | Alarm   |
|                 | GB2312               | Alarm   |
|                 | GBK                  | Alarm   |
|                 | GB18030              | Alarm   |
|                 | UTF16                | Success |
|                 | UTF8                 | Success |
|                 | UTF32                | Success |
|                 | Other character sets | Alarm   |
| UTF32           | SQL_ASCII            | Alarm   |

| Source Database      | Target Database      | Result  |
|----------------------|----------------------|---------|
|                      | ISO-8859-1           | Alarm   |
|                      | LATIN1               | Alarm   |
|                      | GB2312               | Alarm   |
|                      | GBK                  | Alarm   |
|                      | GB18030              | Alarm   |
|                      | UTF16                | Success |
|                      | UTF8                 | Success |
|                      | UTF32                | Success |
|                      | Other character sets | Alarm   |
| Other character sets | SQL_ASCII            | Alarm   |
|                      | ISO-8859-1           | Alarm   |
|                      | LATIN1               | Alarm   |
|                      | GB2312               | Alarm   |
|                      | GBK                  | Alarm   |
|                      | GB18030              | Alarm   |
|                      | UTF16                | Alarm   |
|                      | UTF8                 | Alarm   |
|                      | UTF32                | Alarm   |
|                      | Other character sets | Alarm   |

Table 2-6 Character set compatibility between MySQL and GaussDB

| Source Database   | Target Database | Result  |
|-------------------|-----------------|---------|
| ISO-8859-1/LATIN1 | SQL_ASCII       | Alarm   |
|                   | ISO-8859-1      | Success |
|                   | LATIN1          | Alarm   |
|                   | GB2312          | Alarm   |
|                   | GBK             | Alarm   |
|                   | GB18030         | Alarm   |
|                   | UTF16           | Alarm   |
| Source Database | Target Database      | Result  |
|-----------------|----------------------|---------|
|                 | UTF8                 | Alarm   |
|                 | UTF32                | Alarm   |
|                 | Other character sets | Alarm   |
| GB2312          | SQL_ASCII            | Alarm   |
|                 | ISO-8859-1           | Alarm   |
|                 | LATIN1               | Alarm   |
|                 | GB2312               | Success |
|                 | GBK                  | Success |
|                 | GB18030              | Success |
|                 | UTF16                | Success |
|                 | UTF8                 | Success |
|                 | UTF32                | Success |
|                 | Other character sets | Alarm   |
| GBK             | SQL_ASCII            | Alarm   |
|                 | ISO-8859-1           | Alarm   |
|                 | LATIN1               | Alarm   |
|                 | GB2312               | Alarm   |
|                 | GBK                  | Success |
|                 | GB18030              | Success |
|                 | UTF16                | Success |
|                 | UTF8                 | Success |
|                 | UTF32                | Success |
|                 | Other character sets | Alarm   |
| GB18030         | SQL_ASCII            | Alarm   |
|                 | ISO-8859-1           | Alarm   |
|                 | LATIN1               | Alarm   |
|                 | GB2312               | Alarm   |
|                 | GBK                  | Alarm   |
|                 | GB18030              | Success |
|                 | UTF16                | Success |

| Source Database | Target Database      | Result  |
|-----------------|----------------------|---------|
|                 | UTF8                 | Success |
|                 | UTF32                | Success |
|                 | Other character sets | Alarm   |
| UTF16           | SQL_ASCII            | Alarm   |
|                 | ISO-8859-1           | Alarm   |
|                 | LATIN1               | Alarm   |
|                 | GB2312               | Alarm   |
|                 | GBK                  | Alarm   |
|                 | GB18030              | Alarm   |
|                 | UTF16                | Success |
|                 | UTF8                 | Success |
|                 | UTF32                | Success |
|                 | Other character sets | Alarm   |
| UTF8            | SQL_ASCII            | Alarm   |
|                 | ISO-8859-1           | Alarm   |
|                 | LATIN1               | Alarm   |
|                 | GB2312               | Alarm   |
|                 | GBK                  | Alarm   |
|                 | GB18030              | Alarm   |
|                 | UTF16                | Success |
|                 | UTF8                 | Success |
|                 | UTF32                | Success |
|                 | Other character sets | Alarm   |
| UTF32           | SQL_ASCII            | Alarm   |
|                 | ISO-8859-1           | Alarm   |
|                 | LATIN1               | Alarm   |
|                 | GB2312               | Alarm   |
|                 | GBK                  | Alarm   |
|                 | GB18030              | Alarm   |
|                 | UTF16                | Success |

| Source Database | Target Database      | Result  |
|-----------------|----------------------|---------|
|                 | UTF8                 | Success |
|                 | UTF32                | Success |
|                 | Other character sets | Alarm   |
| ASCII           | SQL_ASCII            | Alarm   |
|                 | ISO-8859-1           | Alarm   |
|                 | LATIN1               | Alarm   |
|                 | GB2312               | Alarm   |
|                 | GBK                  | Alarm   |
|                 | GB18030              | Alarm   |
|                 | UTF16                | Alarm   |
|                 | UTF8                 | Alarm   |
|                 | UTF32                | Alarm   |
|                 | Other character sets | Alarm   |
| UTF8MB3         | SQL_ASCII            | Alarm   |
|                 | ISO-8859-1           | Alarm   |
|                 | LATIN1               | Alarm   |
|                 | GB2312               | Alarm   |
|                 | GBK                  | Alarm   |
|                 | GB18030              | Success |
|                 | UTF16                | Success |
|                 | UTF8                 | Success |
|                 | UTF32                | Success |
|                 | Other character sets | Alarm   |
| UTF8MB4         | SQL_ASCII            | Alarm   |
|                 | ISO-8859-1           | Alarm   |
|                 | LATIN1               | Alarm   |
|                 | GB2312               | Alarm   |
|                 | GBK                  | Alarm   |
|                 | GB18030              | Alarm   |
|                 | UTF16                | Success |

| Source Database      | Target Database      | Result  |
|----------------------|----------------------|---------|
|                      | UTF8                 | Success |
|                      | UTF32                | Success |
|                      | Other character sets | Alarm   |
| UTF16LE              | SQL_ASCII            | Alarm   |
|                      | ISO-8859-1           | Alarm   |
|                      | LATIN1               | Alarm   |
|                      | GB2312               | Alarm   |
|                      | GBK                  | Alarm   |
|                      | GB18030              | Alarm   |
|                      | UTF16                | Success |
|                      | UTF8                 | Success |
|                      | UTF32                | Success |
|                      | Other character sets | Alarm   |
| Other character sets | SQL_ASCII            | Alarm   |
|                      | ISO-8859-1           | Alarm   |
|                      | LATIN1               | Alarm   |
|                      | GB2312               | Alarm   |
|                      | GBK                  | Alarm   |
|                      | GB18030              | Alarm   |
|                      | UTF16                | Alarm   |
|                      | UTF8                 | Alarm   |
|                      | UTF32                | Alarm   |
|                      | Other character sets | Alarm   |

|  | Table 2-7 | Character set | compatibility | between | Oracle a | and MySQL |
|--|-----------|---------------|---------------|---------|----------|-----------|
|--|-----------|---------------|---------------|---------|----------|-----------|

| Source Database | Target Database   | Result  |
|-----------------|-------------------|---------|
| SQL_ASCII       | ASCII             | Success |
|                 | LATIN1/ISO-8859-1 | Alarm   |
|                 | GB2312            | Alarm   |

| Source Database | Target Database      | Result  |
|-----------------|----------------------|---------|
|                 | GBK                  | Alarm   |
|                 | UTF8MB3              | Alarm   |
|                 | GB18030              | Alarm   |
|                 | UTF16                | Alarm   |
|                 | UTF16LE              | Alarm   |
|                 | UTF8                 | Alarm   |
|                 | UTF32                | Alarm   |
|                 | UTF8MB4              | Alarm   |
|                 | Other character sets | Alarm   |
| US7ASCII        | ASCII                | Alarm   |
|                 | LATIN1/ISO-8859-1    | Alarm   |
|                 | GB2312               | Alarm   |
|                 | GBK                  | Alarm   |
|                 | UTF8MB3              | Alarm   |
|                 | GB18030              | Alarm   |
|                 | UTF16                | Alarm   |
|                 | UTF16LE              | Alarm   |
|                 | UTF8                 | Alarm   |
|                 | UTF32                | Alarm   |
|                 | UTF8MB4              | Alarm   |
|                 | Other character sets | Alarm   |
| ISO-8859-1      | ASCII                | Alarm   |
|                 | LATIN1/ISO-8859-1    | Success |
|                 | GB2312               | Alarm   |
|                 | GBK                  | Alarm   |
|                 | UTF8MB3              | Alarm   |
|                 | GB18030              | Alarm   |
|                 | UTF16                | Alarm   |
|                 | UTF16LE              | Alarm   |
|                 | UTF8                 | Alarm   |

| Source Database | Target Database      | Result  |
|-----------------|----------------------|---------|
|                 | UTF32                | Alarm   |
|                 | UTF8MB4              | Alarm   |
|                 | Other character sets | Alarm   |
| LATIN1          | ASCII                | Alarm   |
|                 | LATIN1/ISO-8859-1    | Success |
|                 | GB2312               | Alarm   |
|                 | GBK                  | Alarm   |
|                 | UTF8MB3              | Alarm   |
|                 | GB18030              | Alarm   |
|                 | UTF16                | Alarm   |
|                 | UTF16LE              | Alarm   |
|                 | UTF8                 | Alarm   |
|                 | UTF32                | Alarm   |
|                 | UTF8MB4              | Alarm   |
|                 | Other character sets | Alarm   |
| GB2312          | ASCII                | Alarm   |
|                 | LATIN1/ISO-8859-1    | Alarm   |
|                 | GB2312               | Success |
|                 | GBK                  | Success |
|                 | UTF8MB3              | Success |
|                 | GB18030              | Success |
|                 | UTF16                | Success |
|                 | UTF16LE              | Success |
|                 | UTF8                 | Success |
|                 | UTF32                | Success |
|                 | UTF8MB4              | Success |
|                 | Other character sets | Alarm   |
| ZHS16GBK        | ASCII                | Alarm   |
|                 | LATIN1/ISO-8859-1    | Alarm   |
|                 | GB2312               | Alarm   |

| Source Database | Target Database      | Result  |
|-----------------|----------------------|---------|
|                 | GBK                  | Success |
|                 | UTF8MB3              | Success |
|                 | GB18030              | Success |
|                 | UTF16                | Success |
|                 | UTF16LE              | Success |
|                 | UTF8                 | Success |
|                 | UTF32                | Success |
|                 | UTF8MB4              | Success |
|                 | Other character sets | Alarm   |
| GBK             | ASCII                | Alarm   |
|                 | LATIN1/ISO-8859-1    | Alarm   |
|                 | GB2312               | Alarm   |
|                 | GBK                  | Success |
|                 | UTF8MB3              | Success |
|                 | GB18030              | Success |
|                 | UTF16                | Success |
|                 | UTF16LE              | Success |
|                 | UTF8                 | Success |
|                 | UTF32                | Success |
|                 | UTF8MB4              | Success |
|                 | Other character sets | Alarm   |
| ZHS32GB18030    | ASCII                | Alarm   |
|                 | LATIN1/ISO-8859-1    | Alarm   |
|                 | GB2312               | Alarm   |
|                 | GBK                  | Success |
|                 | UTF8MB3              | Success |
|                 | GB18030              | Success |
|                 | UTF16                | Success |
|                 | UTF16LE              | Success |
|                 | UTF8                 | Success |

| Source Database | Target Database      | Result  |
|-----------------|----------------------|---------|
|                 | UTF32                | Success |
|                 | UTF8MB4              | Success |
|                 | Other character sets | Alarm   |
| GB18030         | ASCII                | Alarm   |
|                 | LATIN1/ISO-8859-1    | Alarm   |
|                 | GB2312               | Alarm   |
|                 | GBK                  | Alarm   |
|                 | UTF8MB3              | Alarm   |
|                 | GB18030              | Success |
|                 | UTF16                | Success |
|                 | UTF16LE              | Success |
|                 | UTF8                 | Success |
|                 | UTF32                | Success |
|                 | UTF8MB4              | Success |
|                 | Other character sets | Alarm   |
| AL16UTF16       | ASCII                | Alarm   |
|                 | LATIN1/ISO-8859-1    | Alarm   |
|                 | GB2312               | Alarm   |
|                 | GBK                  | Alarm   |
|                 | UTF8MB3              | Alarm   |
|                 | GB18030              | Alarm   |
|                 | UTF16                | Success |
|                 | UTF16LE              | Success |
|                 | UTF8                 | Success |
|                 | UTF32                | Success |
|                 | UTF8MB4              | Success |
|                 | Other character sets | Alarm   |
| UTF16           | ASCII                | Alarm   |
|                 | LATIN1/ISO-8859-1    | Alarm   |
|                 | GB2312               | Alarm   |

| Source Database | Target Database      | Result  |
|-----------------|----------------------|---------|
|                 | GBK                  | Alarm   |
|                 | UTF8MB3              | Alarm   |
|                 | GB18030              | Alarm   |
|                 | UTF16                | Success |
|                 | UTF16LE              | Success |
|                 | UTF8                 | Success |
|                 | UTF32                | Success |
|                 | UTF8MB4              | Success |
|                 | Other character sets | Alarm   |
| AL32UTF8        | ASCII                | Alarm   |
|                 | LATIN1/ISO-8859-1    | Alarm   |
|                 | GB2312               | Alarm   |
|                 | GBK                  | Alarm   |
|                 | UTF8MB3              | Alarm   |
|                 | GB18030              | Alarm   |
|                 | UTF16                | Success |
|                 | UTF16LE              | Success |
|                 | UTF8                 | Success |
|                 | UTF32                | Success |
|                 | UTF8MB4              | Success |
|                 | Other character sets | Alarm   |
| UTF8            | ASCII                | Alarm   |
|                 | LATIN1/ISO-8859-1    | Alarm   |
|                 | GB2312               | Alarm   |
|                 | GBK                  | Alarm   |
|                 | UTF8MB3              | Alarm   |
|                 | GB18030              | Alarm   |
|                 | UTF16                | Success |
|                 | UTF16LE              | Success |
|                 | UTF8                 | Success |

| Source Database      | Target Database      | Result  |
|----------------------|----------------------|---------|
|                      | UTF32                | Success |
|                      | UTF8MB4              | Success |
|                      | Other character sets | Alarm   |
| UTF32                | ASCII                | Alarm   |
|                      | LATIN1/ISO-8859-1    | Alarm   |
|                      | GB2312               | Alarm   |
|                      | GBK                  | Alarm   |
|                      | UTF8MB3              | Alarm   |
|                      | GB18030              | Alarm   |
|                      | UTF16                | Success |
|                      | UTF16LE              | Success |
|                      | UTF8                 | Success |
|                      | UTF32                | Success |
|                      | UTF8MB4              | Success |
|                      | Other character sets | Alarm   |
| Other character sets | ASCII                | Alarm   |
|                      | LATIN1/ISO-8859-1    | Alarm   |
|                      | GB2312               | Alarm   |
|                      | GBK                  | Alarm   |
|                      | UTF8MB3              | Alarm   |
|                      | GB18030              | Alarm   |
|                      | UTF16                | Alarm   |
|                      | UTF16LE              | Alarm   |
|                      | UTF8                 | Alarm   |
|                      | UTF32                | Alarm   |
|                      | UTF8MB4              | Alarm   |

# 2.3.3 Checking GUC Parameters

GaussDB provides many GUC parameters to manage behaviors of the database system. UGO converts SQL syntax based on a group of GUC parameters that are compatible with the source database. Set GUC parameters as prompted during the

object migration pre-check. Otherwise, the success rate and availability of the final object migration may be affected.

This check item is displayed when the target database type is GaussDB V2.0-3.1 or later and the source database type is Oracle, Microsoft SQL Server, or MySQL. Check whether GUC parameters are configured. For details, see Table 2-8.

# **NOTE**

- The GUC parameter check is performed based on the target database version you selected during evaluation project creation, instead of the target database version that is actually connected.
- If the target database type is GaussDB Centralized (M-compatible mode), GUC parameters cannot be checked.
- For details about how to set the GaussDB GUC parameters, see the check item prompt on the pre-check page or see **How Do I Set GaussDB GUC Parameters?**

| Source DB Type | Target DB<br>Version                                        | Check Item                             |
|----------------|-------------------------------------------------------------|----------------------------------------|
| MySQL          | GaussDB<br>Centralized<br>V2.0-3.1<br>Enterprise<br>Edition | -                                      |
|                | GaussDB<br>Centralized<br>V2.0-3.2<br>Enterprise<br>Edition | b_format_behavior_compat_options       |
|                | GaussDB<br>Distributed<br>V2.0-3.2<br>Enterprise<br>Edition | -                                      |
|                | GaussDB<br>Centralized<br>V2.0-8.0<br>Enterprise<br>Edition | b_format_version, b_format_dev_version |
|                | GaussDB<br>Distributed<br>V2.0-8.0<br>Enterprise<br>Edition | b_format_version, b_format_dev_version |

### Table 2-8 GUC parameter check items

| Source DB Type | Target DB<br>Version                                                                     | Check Item                                                                                                    |
|----------------|------------------------------------------------------------------------------------------|----------------------------------------------------------------------------------------------------|
|                | GaussDB<br>Centralized<br>V2.0-8.100<br>Enterprise<br>Edition                            | b_format_version, b_format_dev_version                                                                                  |
|                | GaussDB<br>Distributed<br>V2.0-8.100<br>Enterprise<br>Edition                            | b_format_version, b_format_dev_version                                                                                  |
|                | GaussDB<br>Centralized (M-<br>compatible<br>mode)<br>V2.0-8.100<br>Enterprise<br>Edition | m_format_behavior_compat_options,<br>m_format_dev_version                                                               |
|                | GaussDB<br>Centralized (M-<br>compatible<br>mode)<br>V2.0-8.200<br>Enterprise<br>Edition | m_format_behavior_compat_options,<br>m_format_dev_version                                                               |
|                | GaussDB<br>Centralized (M-<br>compatible<br>mode) V2.0-9.0<br>Enterprise<br>Edition      | m_format_behavior_compat_options,<br>m_format_dev_version                                                               |
| Oracle         | GaussDB<br>Centralized<br>V2.0-3.1<br>Enterprise<br>Edition                              | behavior_compat_options,<br>sql_beta_feature, a_format_version,<br>a_format_dev_version                                 |
|                | GaussDB<br>Centralized<br>V2.0-3.2<br>Enterprise<br>Edition                              | behavior_compat_options,<br>plsql_compile_check_options,<br>sql_beta_feature, a_format_version,<br>a_format_dev_version |
|                | GaussDB<br>Distributed<br>V2.0-3.2<br>Enterprise<br>Edition                              | behavior_compat_options,<br>sql_beta_feature, a_format_version,<br>a_format_dev_version                                 |

| Source DB Type | Target DB<br>Version                                          | Check Item                                                                                                    |  |
|----------------|---------------------------------------------------------------|----------------------------------------------------------------------------------------------------|--|
|                | GaussDB<br>Centralized<br>V2.0-3.3<br>Enterprise<br>Edition   | behavior_compat_options,<br>plsql_compile_check_options,<br>sql_beta_feature, IntervalStyle,<br>a_format_version, a_format_dev_version                             |  |
|                | GaussDB<br>Distributed<br>V2.0-3.3<br>Enterprise<br>Edition   | behavior_compat_options,<br>sql_beta_feature, IntervalStyle,<br>a_format_version, a_format_dev_version                                                             |  |
|                | GaussDB<br>Centralized<br>V2.0-8.0<br>Enterprise<br>Edition   | behavior_compat_options,<br>plsql_compile_check_options,<br>sql_beta_feature, IntervalStyle,<br>a_format_version, a_format_dev_version                             |  |
|                | GaussDB<br>Distributed<br>V2.0-8.0<br>Enterprise<br>Edition   | behavior_compat_options,<br>sql_beta_feature, IntervalStyle,<br>a_format_version, a_format_dev_version                                                             |  |
|                | GaussDB<br>Centralized<br>V2.0-8.100<br>Enterprise<br>Edition | behavior_compat_options,<br>plsql_compile_check_options,<br>sql_beta_feature, IntervalStyle,<br>a_format_version, a_format_dev_version                             |  |
|                | GaussDB<br>Distributed<br>V2.0-8.100<br>Enterprise<br>Edition | behavior_compat_options,<br>sql_beta_feature, IntervalStyle,<br>a_format_version, a_format_dev_version                                                             |  |
|                | GaussDB<br>Centralized<br>V2.0-8.200<br>Enterprise<br>Edition | behavior_compat_options,<br>plsql_compile_check_options,<br>sql_beta_feature, IntervalStyle,<br>a_format_version, a_format_dev_version,<br>a_format_date_timestamp |  |
|                | GaussDB<br>Distributed<br>V2.0-8.200<br>Enterprise<br>Edition | behavior_compat_options,<br>sql_beta_feature, IntervalStyle,<br>a_format_version, a_format_dev_version,<br>a_format_date_timestamp                                 |  |

| Source DB Type          | Target DB<br>Version                                          | Check Item                                                                                                    |
|-------------------------|---------------------------------------------------------------|----------------------------------------------------------------------------------------------------|
|                         | GaussDB<br>Centralized<br>V2.0-9.0<br>Enterprise<br>Edition   | behavior_compat_options,<br>plsql_compile_check_options,<br>sql_beta_feature, IntervalStyle,<br>mapping_date_to_datea,<br>a_format_version, a_format_dev_version,<br>a_format_date_timestamp |
|                         | GaussDB<br>Distributed<br>V2.0-9.0<br>Enterprise<br>Edition   | behavior_compat_options,<br>sql_beta_feature, IntervalStyle,<br>mapping_date_to_datea,<br>a_format_version, a_format_dev_version,<br>a_format_date_timestamp                                 |
| Microsoft SQL<br>Server | GaussDB<br>Centralized<br>V2.0-3.1<br>Enterprise<br>Edition   | behavior_compat_options,<br>sql_beta_feature, a_format_version,<br>a_format_dev_version                                                                                                    |
|                         | GaussDB<br>Centralized<br>V2.0-3.2<br>Enterprise<br>Edition   | behavior_compat_options,<br>plsql_compile_check_options,<br>sql_beta_feature, a_format_version,<br>a_format_dev_version                                                                      |
|                         | GaussDB<br>Distributed<br>V2.0-3.2<br>Enterprise<br>Edition   | behavior_compat_options,<br>sql_beta_feature, a_format_version,<br>a_format_dev_version                                                                                                    |
|                         | GaussDB<br>Centralized<br>V2.0-8.0<br>Enterprise<br>Edition   | behavior_compat_options,<br>plsql_compile_check_options,<br>sql_beta_feature, a_format_version,<br>a_format_dev_version                                                                      |
|                         | GaussDB<br>Distributed<br>V2.0-8.0<br>Enterprise<br>Edition   | behavior_compat_options,<br>sql_beta_feature, a_format_version,<br>a_format_dev_version                                                                                                    |
|                         | GaussDB<br>Centralized<br>V2.0-8.100<br>Enterprise<br>Edition | behavior_compat_options,<br>plsql_compile_check_options,<br>sql_beta_feature, a_format_version,<br>a_format_dev_version                                                                      |

| Source DB Type | Target DB<br>Version                                          | Check Item                                                                                                    |  |
|----------------|---------------------------------------------------------------|----------------------------------------------------------------------------------------------------|--|
|                | GaussDB<br>Distributed<br>V2.0-8.100<br>Enterprise<br>Edition | behavior_compat_options,<br>sql_beta_feature, a_format_version,<br>a_format_dev_version                                 |  |
|                | GaussDB<br>Centralized<br>V2.0-8.200<br>Enterprise<br>Edition | behavior_compat_options,<br>plsql_compile_check_options,<br>sql_beta_feature, a_format_version,<br>a_format_dev_version |  |
|                | GaussDB<br>Distributed<br>V2.0-8.200<br>Enterprise<br>Edition | behavior_compat_options,<br>sql_beta_feature, a_format_version,<br>a_format_dev_version                                 |  |
|                | GaussDB<br>Centralized<br>V2.0-9.0<br>Enterprise<br>Edition   | behavior_compat_options,<br>plsql_compile_check_options,<br>sql_beta_feature, a_format_version,<br>a_format_dev_version |  |
|                | GaussDB<br>Distributed<br>V2.0-9.0<br>Enterprise<br>Edition   | behavior_compat_options,<br>sql_beta_feature, a_format_version,<br>a_format_dev_version                                 |  |

# 

The **plsql\_compile\_check\_options** parameter of GaussDB Centralized is used to verify all statements in functions, procedures, and packages. If there are undefined objects in the statements, an alarm is reported. To avoid false alarms in the production environment, this parameter is recommended only in the test environment.

# 2.3.4 Checking User Permissions

# **Separation of Permissions**

Separation of permissions will be checked when the target database type is GaussDB. After separation of permissions is enabled, the system administrator (or a user with the sysadmin permission) does not have the CREATEROLE (security administrator) or AUDITADMIN (audit administrator) permissions, so the system administrator can neither create roles and users nor view or maintain database audit logs. After separation of permissions is enabled, a sysadmin user cannot migrate USER, ROLE, and GRANT objects.

# **NOTE**

- This check item is displayed only when the target database type is GaussDB, separation of permissions is enabled, and the migration user is granted the sysadmin permission.
- If the permission models are switched repeatedly, a sysadmin user still has security administrator (CREATEROLE) and audit administrator permissions after separation of permissions is enabled. If you need to switch model from non-separation of permissions to separation of permissions, review the permissions of existing users and tailor some permissions as needed.

# **Sysadmin Permission**

This check item is only displayed when the target database type is GaussDB, separation of permissions is disabled, and the migration user is granted the sysadmin permission. The check result must be **Success**.

# **Permission of Creating Schemas**

This check item is displayed when the target database type is GaussDB and the migration user is granted the sysadmin permission. It is used to check whether the migration user has the permission to create schemas in the target database. Database objects must be created in schemas.

# GRANT CREATE ON DATABASE <db\_name> TO <user>;

**NOTE** 

When separation of permissions is enabled, initial user is used to grant permissions. When separation of permissions is disabled, SYSADMIN user is used to grant permissions. This check item is mandatony.

This check item is mandatory.

# Permissions of Creating and Modifying Users and Roles

This check item is displayed when the target database type is GaussDB, the migration user is not granted the sysadmin permission, and the USER, ROLE, and GRANT objects are migrated. It is used to check whether the migration user has the permissions to create or modify users and roles in the target DB instance.

# ALTER USER <user> WITH CREATEROLE;

**NOTE** 

- When separation of permissions is enabled, initial user is used to grant permissions. When separation of permissions is disabled, SYSADMIN user is used to grant permissions.
- This check item is mandatory.

# Permission of Creating Objects Using PUBLIC SCHEMA

This check item is displayed when the target database type is GaussDB and the migration user is a common or sysadmin user (separation of permissions enabled). This check item involves complex permission combination.

In GaussDB V2.0-2.7 and earlier versions, CREATE permissions on public schemas are required to create objects such as tables, views, indexes, sequences, packages, types, and triggers.

In GaussDB V2.0-3.1 and later versions, the sysadmin (used when separation of permission is enabled) user must have the CREATE permission on public schemas to create objects such as tables, views, indexes, sequences, packages, types, and triggers.

In GaussDB V2.0-3.1 and later versions, a common user must have the CREATE permission on public schemas and ANY permission on objects, to create objects such as tables, views, indexes, sequences, packages, types, and triggers.

In separation of permissions, only initial users have the permissions to create functions, stored procedures, and synonyms on public schemas.

In non-separation of permissions, initial and sysadmin users have the permissions to create functions, stored procedures, and synonyms on public schemas.

CREATE permissions: GRANT CREATE ON SCHEMA public TO <user>;

ANY permissions:

**GRANT CREATE ANY TABLE TO** *<user>;*//Users can create tables or views in public and user schemas.

**GRANT CREATE ANY SEQUENCE TO** *<user>*,//Users can create sequences in public and user schemas.

**GRANT CREATE ANY INDEX TO** *<user>*,//Users can create indexes in public and user schemas.

**GRANT CREATE ANY PACKAGE TO** *<user>*,//Users can create packages in public and user schemas.

**GRANT CREATE ANY TYPE TO** *<user>;*//Users can create types in public and user schemas.

**GRANT CREATE ANY TRIGGER TO** *<user>;*//Users can create triggers in public and user schemas.

# **NOTE**

- A DB instance contains multiple databases. Each database has its own public schema. Permission assignment must be performed in the corresponding database.
- When separation of permissions is enabled, initial user is used to grant permissions. When separation of permissions is disabled, SYSADMIN user is used to grant permissions.
- This check item is not mandatory. Based on the GaussDB permission design, the check result is always **Warning**.

# **Permissions of Existing Schemas**

This check item is displayed when the target database type is GaussDB and the migration user is a common or sysadmin user (separation of permissions enabled).

It is used to check whether the migration user has the permissions to grant the owner of the existing schemas to the migration user.

GRANT <schema\_owner> TO <user>

### **NOTE**

When separation of permissions is enabled, initial user is used to grant permissions. When separation of permissions is disabled, SYSADMIN user or schema owner is used to grant permissions.

If the migration user does not have sufficient permissions, the schema owner cannot be queried.

# **Granting Tablespace Permissions**

This check item is only displayed when the target database type is GaussDB, the migration user is not granted the sysadmin permission, and GRANT objects are migrated.

Statements:

GRANT <privilege> ON TABLESPACE <tablespace\_name> TO <user>;

GRANT <privilege> ON TABLESPACE <tablespace\_name> TO <user> WITH GRANT OPTION;

If **WITH GRANT OPTION** is specified, a grantee can grant this permission to others.

Permissions include CREATE, ALTER, DROP, COMMENT, CREATE WITH GRANT OPTION, ALTER WITH GRANT OPTION, DROP WITH GRANT OPTION and COMMENT WITH GRANT OPTION.

# **NOTE**

When separation of permissions is enabled, initial user is used to grant permissions. When separation of permissions is disabled, SYSADMIN user is used to grant permissions.

# **Granting Database Permissions**

This check item is only displayed when the target database type is GaussDB, the migration user is not granted the sysadmin permission, and GRANT objects are migrated.

Statements:

GRANT <privilege> ON DATABASE <db\_name> TO <user>;

GRANT <privilege> ON DATABASE <db\_name> TO <user> WITH GRANT OPTION;

If **WITH GRANT OPTION** is specified, a grantee can grant this permission to others.

Permissions include CREATE, CONNECT, TEMPORARY, ALTER, DROP, COMMENT, CREATE WITH GRANT OPTION, CONNECT WITH GRANT OPTION, ALTER WITH GRANT OPTION, TEMPORARY WITH GRANT OPTION, DROP WITH GRANT OPTION and COMMENT WITH GRANT OPTION.

# **NOTE**

When separation of permissions is enabled, initial user is used to grant permissions. When separation of permissions is disabled, SYSADMIN user is used to grant permissions.

# **Granting ANY Permissions**

This check item is displayed when the target database type is GaussDB, the migration user is not granted the sysadmin permission, and GRANT objects are migrated. It checks whether the migration user can grant ANY permissions on the target database to other users.

GRANT <privilege> TO <user> WITH ADMIN OPTION;

If **WITH ADMIN OPTION** is specified, the granted user can grant the permission to other roles or users.

Permissions include CREATE ANY TABLE, ALTER ANY TABLE, DROP ANY TABLE, SELECT ANY TABLE, UPDATE ANY TABLE, INSERT ANY TABLE, DELETE ANY TABLE, CREATE ANY SEQUENCE, ALTER ANY SEQUENCE, DROP ANY SEQUENCE, SELECT ANY SEQUENCE, CREATE ANY INDEX, ALTER ANY INDEX, DROP ANY INDEX, CREATE ANY FUNCTION, EXECUTE ANY FUNCTION, CREATE ANY PACKAGE, EXECUTE ANY PACKAGE, CREATE ANY TYPE, ALTER ANY TYPE, DROP ANY TYPE, CREATE ANY SYNONYM, DROP ANY SYNONYM, CREATE ANY TRIGGER, ALTER ANY TRIGGER and DROP ANY TRIGGER.

# **NOTE**

A DB instance contains multiple databases. The ANY permissions are bound to databases. You need to grant the ANY permissions in the corresponding database.

When separation of permissions is enabled, initial user is used to grant permissions. When separation of permissions is disabled, SYSADMIN user is used to grant permissions.

# Granting Permissions on the pg\_catalog Schema

This check item is displayed when the target database type is GaussDB, the migration user is not granted the sysadmin permission, and GRANT objects are migrated. It checks whether the migration user can grant the query permission on all tables in the pg\_catalog schema in the target database to other users.

# GRANT <privilege> TO <user> WITH ADMIN OPTION;

# **NOTE**

A DB instance contains multiple databases. Each database has its own pg\_catalog schema. Permission assignment must be performed in the corresponding database.

When separation of permissions is enabled, initial user is used to grant permissions. When separation of permissions is disabled, SYSADMIN user is used to grant permissions.

# **Granting the Database Link Permission**

This check item is displayed when the target database type is GaussDB, the migration user is not granted the sysadmin permission, and GRANT objects are migrated. It checks whether the migration user can grant the permission on creating database connections in the target database to other users.

# GRANT CREATE PUBLIC DATABASE LINK TO <user> WITH GRANT OPTION;

# D NOTE

A DB instance contains multiple databases. You need to grant permissions in the corresponding database.

When separation of permissions is enabled, initial user is used to grant permissions. When separation of permissions is disabled, SYSADMIN user is used to grant permissions.

# Granting Permissions to Check Role and User Authorization

This check item is displayed when the target database type is GaussDB, the migration user is not granted the sysadmin permission, and GRANT objects are migrated. It is used to check whether the migration user has the permissions to grant or modify other users' permissions.

**NOTE** 

If a sysadmin user is created after separation of permissions is disabled, you can execute migration tasks as the user.

# 2.3.5 Setting Check Items

# Setting a Character Set and Compatibility

**Step 1** Connect to a source database and run the following SQL statements to query the character set type of schemas in the source database:

Oracle SELECT value FROM nls\_database\_parameters WHERE parameter = 'NLS\_CHARACTERSET';

MySQL

#databaseName indicates the name of a schema to be queried. SELECT default\_character\_set\_name FROM information\_schema.schemata WHERE SCHEMA\_NAME = databaseName;

**Step 2** Create a compatible target database based on the character set compatibility rules in **Table 2-5** to **Table 2-7**.

CREATE DATABASE *DATABASENAME* ENCODING 'UTF8' DBCOMPATIBILITY = 'B' ;

**NOTE** 

- You can replace **UTF8** with other character sets based on character compatibility rules.
- The DBCOMPATIBILITY parameter is used to set compatibility. For details, see How Do I Create GaussDB Databases Compatible with Source Databases?

----End

# 2.4 Converting Syntax

# **Converting DATE and TIME Functions**

When you convert syntax to GaussDB V2.0-3.2 and earlier versions, the DATE and TIME functions listed in **Table 2-9** return the transaction start time. The time you

obtained in the source database is the current system time. In long transactions, the time obtained from the source database is different from that obtained from the target GaussDB database. If the converted statement contains these functions, you need to analyze whether there are long transactions and confirm the impact. If yes, manually modify the functions to ensure final accuracy.

| No. | Function                     |
|-----|------------------------------|
| 1   | CURRENT_DATE                 |
| 2   | CURRENT_TIME                 |
| 3   | CURRENT_TIME(precision)      |
| 4   | CURRENT_TIMESTAMP(precision) |
| 5   | LOCALTIME                    |
| 6   | LOCALTIMESTAMP               |
| 7   | LOCALTIME(precision)         |
| 8   | LOCALTIMESTAMP(precision)    |

# **Oracle -> GaussDB**

GaussDB supports only common synonyms and does not support public synonyms. UGO will convert public synonyms in an Oracle database to common synonyms of the public schema in a GaussDB database. For details, see **Table 2-10**.

If different users in your database have public synonyms with the same name, there are synonym conflicts. You need to reconstruct the synonyms with the same name before migrating them. For details, see **Table 2-11**.

| Table 2-10 Syntax conversion | Table 2-10 Syntax cor | version 1 |
|------------------------------|-----------------------|-----------|
|------------------------------|-----------------------|-----------|

| Source SQL in Oracle                            | Converted SQL in GaussDB                 |
|-------------------------------------------------|------------------------------------------|
| CREATE PUBLIC SYNONYM<br>u1.syn FOR u1.object1; | CREATE SYNONYM public.syn FOR u1.object; |

# Table 2-11 Syntax conversion 2

| Source SQL in Oracle                               | Converted SQL in<br>GaussDB                     | Whether Synonyms<br>Conflict |
|----------------------------------------------------|-------------------------------------------------|------------------------------|
| CREATE PUBLIC<br>SYNONYM u1.syn FOR<br>u1.object1; | CREATE SYNONYM<br>public.syn FOR<br>u1.object1; | No                           |

| Source SQL in Oracle                               | Converted SQL in<br>GaussDB                     | Whether Synonyms<br>Conflict |
|----------------------------------------------------|-------------------------------------------------|------------------------------|
| CREATE PUBLIC<br>SYNONYM u2.syn FOR<br>u1.object2; | CREATE SYNONYM<br>public.syn FOR<br>u2.object2; | Yes                          |

# Converting Syntax from PostgreSQL to GaussDB

Mode compatibility:

- Syntax can be migrated from PostgreSQL to GaussDB (O-compatible mode).
- In the GaussDB (O-compatible mode) database, an empty string is stored as null. If **True** is returned in the result after **select '' is null;** is executed, an empty string is also stored as null in the Oracle database.

Impact scope:

- If the source database type is PostgreSQL and the target database type is GaussDB (O-compatible mode), SQL statements containing empty character strings or null need to be reconstructed.
- The impact scope includes DML, DDL, and system functions, such as **select'' is null;** and **select regexp\_matches('test1', 'test1', '');**.
- UGO can evaluate the IS NULL syntax and empty string syntax during migration from PostgreSQL to GaussDB.

# Converting Syntax from Microsoft SQL Server to MySQL

The DATETIME data type of Microsoft SQL Server supports addition and subtraction operations. However, UGO cannot accurately identify this scenario, so the DATE\_ADD function is recommended in the MySQL database for reconstruction.

# 2.5 Converting Data Types

# 2.5.1 From MySQL to GaussDB

| Source<br>Data Type | Converted Data<br>Type (GaussDB<br>V2.0-8.0 and<br>Earlier Versions) | Converted Data<br>Type (GaussDB<br>V2.0-8.0 and<br>Later Versions) | Conversion<br>Configuration                                                                                                    |
|---------------------|----------------------------------------------------------------------|--------------------------------------------------------------------|----------------------------------------------------------------------------------------------------|
| CHAR                | CHAR                                                                 | CHAR                                                               | Character set length<br>conversion<br>If you select This config will<br>extend the character data<br>type length, the storage of<br>characters converted by DRS<br>and UGO is equivalent. |

| Source<br>Data Type | Converted Data<br>Type (GaussDB<br>V2.0-8.0 and<br>Earlier Versions) | Converted Data<br>Type (GaussDB<br>V2.0-8.0 and<br>Later Versions) | Conversion<br>Configuration                                                                                                    |
|---------------------|----------------------------------------------------------------------|--------------------------------------------------------------------|----------------------------------------------------------------------------------------------------|
| VARCHAR             | VARCHAR                                                              | VARCHAR                                                            | Character set length<br>CONVERSION.<br>If you select This config will<br>extend the character data<br>type length, the storage of<br>characters converted by DRS<br>and UGO is equivalent.           |
| BINARY              | BYTEA                                                                | BYTEA                                                              | -                                                                                                    |
| VARBINARY           | BYTEA                                                                | BYTEA                                                              | -                                                                                                    |
| TINYBLOB            | BYTEA                                                                | TINYBLOB                                                           | -                                                                                                    |
| BLOB                | BLOB                                                                 | BLOB                                                               | BLOB<br>If you select <b>BLOB data type</b><br>will retain, the storage of<br>characters converted by DRS<br>and UGO is equivalent.                                                                  |
| MEDIUMBL<br>OB      | BYTEA                                                                | MEDIUMBLOB                                                         | -                                                                                                    |
| LONGBLOB            | BYTEA                                                                | LONGBLOB                                                           | LONGBLOB<br>If you select LONGBLOB will<br>convert to BYTEA, the<br>storage of characters<br>converted by DRS and UGO is<br>equivalent.                                                              |
| TINYTEXT            | TEXT                                                                 | TINYTEXT                                                           | -                                                                                                    |
| TEXT                | TEXT                                                                 | TEXT                                                               | TEXT datatype<br>CONVERSION<br>If you select Not conversion,<br>retain the text data type,<br>and comment out the<br>length, the storage of<br>characters converted by DRS<br>and UGO is equivalent. |
| MEDIUMTE<br>XT      | TEXT                                                                 | MEDIUMTEXT                                                         | -                                                                                                    |
| LONGTEXT            | CLOB                                                                 | LONGTEXT                                                           | LONGTEXT<br>If you select This config will<br>convert LONGTEXT to CLOB,<br>the storage of characters<br>converted by DRS and UGO is<br>equivalent.                                                   |
| ENUM                | VARCHAR                                                              | VARCHAR                                                            | -                                                                                                    |
| SET                 | SET                                                                  | SET                                                                | -                                                                                                    |

| Source<br>Data Type | Converted Data<br>Type (GaussDB<br>V2.0-8.0 and<br>Earlier Versions) | Converted Data<br>Type (GaussDB<br>V2.0-8.0 and<br>Later Versions) | Conversion<br>Configuration                                                                                                    |
|---------------------|----------------------------------------------------------------------|--------------------------------------------------------------------|----------------------------------------------------------------------------------------------------|
| TINYINT             | SMALLINT                                                             | TINYINT                                                            | TINYINT<br>If you select <b>This data type</b><br>will be converted to<br><b>TINYINT.</b> , the storage of<br>characters converted by DRS<br>and UGO is equivalent. |
|                     |                                                                      |                                                                    | Check Constraint<br>If you select <b>Do not add the</b><br><b>check constraint</b> , the storage<br>of characters converted by<br>DRS and UGO is equivalent.        |
| SMALLINT            | SMALLINT                                                             | SMALLINT                                                           | UNSIGNED INTEGER<br>If you select <b>The type</b><br><b>remains unchanged</b> , the<br>storage of characters<br>converted by DRS and UGO is<br>equivalent.          |
|                     |                                                                      |                                                                    | Check Constraint<br>If you select <b>Do not add the</b><br><b>check constraint</b> , the storage<br>of characters converted by<br>DRS and UGO is equivalent.        |
| MEDIUMIN<br>T       | INTEGER                                                              | MEDIUMINT                                                          | SIGNED INTEGER<br>If you select The type<br>remains unchanged, the<br>storage of characters<br>converted by DRS and UGO is<br>equivalent.                           |
|                     |                                                                      |                                                                    | UNSIGNED INTEGER<br>If you select <b>The type</b><br><b>remains unchanged</b> , the<br>storage of characters<br>converted by DRS and UGO is<br>equivalent.          |
|                     |                                                                      |                                                                    | Check Constraint<br>If you select <b>Do not add the</b><br><b>check constraint</b> , the storage<br>of characters converted by<br>DRS and UGO is equivalent.        |
| INT                 | INT                                                                  | INT                                                                | -                                                                                                    |
| BIGINT              | BIGINT                                                               | BIGINT                                                             | -                                                                                                    |

| Source<br>Data Type | Converted Data<br>Type (GaussDB<br>V2.0-8.0 and<br>Earlier Versions) | Converted Data<br>Type (GaussDB<br>V2.0-8.0 and<br>Later Versions) | Conversion<br>Configuration                                                                                                    |
|---------------------|----------------------------------------------------------------------|--------------------------------------------------------------------|----------------------------------------------------------------------------------------------------|
| FLOAT               | FLOAT4                                                               | FLOAT                                                              | FLOAT<br>If you select Convert type to<br>DOUBLE PRECISION,<br>comment out precision and<br>scale, comment out sign<br>and padding keywords<br>(UNSIGNED, SIGNED,<br>ZEROFILL), the storage of<br>characters converted by DRS<br>and UGO is equivalent.<br>Check Constraint<br>If you select Do not add the<br>check constraint, the storage<br>of characters converted by<br>DRS and UGO is equivalent. |
| DOUBLE              | DOUBLE<br>PRECISION                                                  | DOUBLE                                                             | DOUBLE<br>If you select Convert type to<br>DOUBLE PRECISION,<br>comment out precision and<br>scale, comment out sign<br>and padding keywords<br>(UNSIGNED, SIGNED,<br>ZEROFILL), the storage of<br>characters converted by DRS<br>and UGO is equivalent.<br>Check Constraint<br>If you select Do not add the<br>check constraint the storage                                                             |
|                     |                                                                      |                                                                    | of characters converted by<br>DRS and UGO is equivalent.                                                                                                    |
| DATE                | DATE                                                                 | DATE                                                               | -                                                                                                    |
| DATETIME            | TIMESTAMP                                                            | DATETIME                                                           | -                                                                                                    |
| TIMESTAM<br>P       | TIMESTAMP WITH<br>TIME ZONE                                          | TIMESTAMP                                                          | -                                                                                                    |
| TIME                | TIME                                                                 | TIME                                                               | -                                                                                                    |
| BIT                 | BIT                                                                  | BIT                                                                | -                                                                                                    |
| JSON                | JSONB                                                                | JSONB                                                              | JSON data type<br>conversion<br>If you select No conversion.<br>Retain the JSON data type.,<br>the storage of characters<br>converted by DRS and UGO is<br>equivalent.                                                                                                    |
| YEAR                | SMALLINT                                                             | SMALLINT                                                           | Check Constraint<br>If you select <b>Do not add the</b><br><b>check constraint</b> , the storage<br>of characters converted by<br>DRS and UGO is equivalent.                                                                                                    |
| DECIMAL             | DECIMAL                                                              | DECIMAL                                                            | -                                                                                                    |

| Source<br>Data Type | Converted Data<br>Type (GaussDB<br>V2.0-8.0 and<br>Earlier Versions) | Converted Data<br>Type (GaussDB<br>V2.0-8.0 and<br>Later Versions) | Conversion<br>Configuration |
|---------------------|----------------------------------------------------------------------|--------------------------------------------------------------------|-----------------------------|
| NUMERIC             | NUMERIC                                                              | NUMERIC                                                            | -                           |

# 2.5.2 From Oracle to GaussDB

| Source Data Type | Converted Data Type | Conversion Configuration                                                                                                    |
|------------------|---------------------|----------------------------------------------------------------------------------------------------|
| CHAR             | CHAR                | Mismatch character set<br>If you select This config will adjust<br>the size of CHAR(n), VARCHAR(n),<br>VARCHAR2(n), and NCHAR(n) such<br>that there will not be overflow, the<br>storage of characters converted by<br>DRS and UGO is equivalent. |
| VARCHAR          | VARCHAR             | Mismatch character set<br>If you select This config will adjust<br>the size of CHAR(n), VARCHAR(n),<br>VARCHAR2(n), and NCHAR(n) such<br>that there will not be overflow, the<br>storage of characters converted by<br>DRS and UGO is equivalent. |
| VARCHAR2         | VARCHAR2            | Mismatch character set<br>If you select This config will adjust<br>the size of CHAR(n), VARCHAR(n),<br>VARCHAR2(n), and NCHAR(n) such<br>that there will not be overflow, the<br>storage of characters converted by<br>DRS and UGO is equivalent. |
| NCHAR            | NCHAR               | Mismatch character set<br>If you select This config will adjust<br>the size of CHAR(n), VARCHAR(n),<br>VARCHAR2(n), and NCHAR(n) such<br>that there will not be overflow, the<br>storage of characters converted by<br>DRS and UGO is equivalent. |
| NVARCHAR2        | NVARCHAR2           | -                                                                                                    |
| NUMBER           | NUMBER              | -                                                                                                    |
| NUMBER (6, 3)    | NUMBER (6, 3)       | -                                                                                                    |
| NUMBER (6, 0)    | NUMBER (6, 0)       | -                                                                                                    |
| NUMBER (3)       | NUMBER (3)          | -                                                                                                    |
| NUMBER (6, -2)   | NUMBER (6, -2)      | -                                                                                                    |
| BINARY_FLOAT     | REAL                | -                                                                                                    |
| BINARY_DOUBLE    | BINARY_DOUBLE       | -                                                                                                    |

| Source Data Type | Converted Data Type            | Conversion Configuration                                                                                                    |
|------------------|--------------------------------|----------------------------------------------------------------------------------------------------|
| FLOAT            | DOUBLE PRECISION               | Float datatype<br>If you select The FLOAT/FLOAT(n)<br>will be converted to DOUBLE<br>PRECISION, the storage of characters<br>converted by DRS and UGO is<br>equivalent.              |
| INT              | NUMBER(38)                     | Integer datatype<br>If you select This config will convert<br>INT, INTEGER, and SMALLINT to<br>NUMBER(38), , the storage of<br>characters converted by DRS and<br>UGO is equivalent. |
| INTEGER          | NUMBER(38)                     | Integer datatype<br>If you select This config will convert<br>INT, INTEGER, and SMALLINT to<br>NUMBER(38), , the storage of<br>characters converted by DRS and<br>UGO is equivalent. |
| DATE             | DATE                           | -                                                                                                    |
| TIMESTAMP        | TIMESTAMP(6)                   | -                                                                                                    |
| TIMESTAMP_TZ     | TIMESTAMP(6) WITH<br>TIME ZONE | -                                                                                                    |
| TIMESTAMP_LTZ    | TIMESTAMP(6) WITH<br>TIME ZONE | -                                                                                                    |
| INTERVAL_YM      | INTERVAL YEAR TO<br>MONTH      | -                                                                                                    |
| INTERVAL_DS      | INTERVAL DAY TO<br>SECOND      | -                                                                                                    |
| BLOB             | BLOB                           | -                                                                                                    |
| CLOB             | CLOB                           | -                                                                                                    |
| NCLOB            | TEXT                           | NCLOB datatype<br>If you select The NCLOB will be<br>converted into TEXT datatype, the<br>storage of characters converted by<br>DRS and UGO is equivalent.                           |
| LONG             | TEXT                           | LONG data type<br>If you select The LONG type will be<br>converted into TEXT data type, the<br>storage of characters converted by<br>DRS and UGO is equivalent.                      |
| LONG_RAW         | BYTEA                          | LONG RAW data type<br>If you select The LONG RAW will be<br>converted into BYTEA data type,<br>the storage of characters converted<br>by DRS and UGO is equivalent.                  |
| RAW              | RAW                            | -                                                                                                    |

| Source Data Type | Converted Data Type | Conversion Configuration |
|------------------|---------------------|--------------------------|
| RowID            | CHAR(18)            | -                        |
| NUMBER(*, 0)     | NUMBER(38, 0)       | -                        |

# 2.5.3 From PostgreSQL to GaussDB

| Source Data Type               | Converted Data Type            | Conversion Configuration                                                                                                    |
|--------------------------------|--------------------------------|----------------------------------------------------------------------------------------------------|
| SMALLINT                       | SMALLINT                       | -                                                                                                    |
| INTEGER                        | INTEGER                        | -                                                                                                    |
| BIGINT                         | BIGINT                         | -                                                                                                    |
| INTEGER                        | INTEGER                        | -                                                                                                    |
| REAL                           | REAL                           | -                                                                                                    |
| DOUBLE PRECISION               | DOUBLE PRECISION               | -                                                                                                    |
| NUMERIC                        | NUMERIC                        | -                                                                                                    |
| CHARACTER VARYING              | CHARACTER VARYING              | Character datatype<br>conversion<br>If you select Extended character<br>data type char/varchar length, the<br>storage of characters converted by<br>DRS and UGO is equivalent. |
| CHARACTER                      | CHARACTER                      | Character datatype<br>conversion<br>If you select Extended character<br>data type char/varchar length, the<br>storage of characters converted by<br>DRS and UGO is equivalent. |
| BIT                            | BIT                            | -                                                                                                    |
| BIT VARYING                    | BIT VARYING                    | -                                                                                                    |
| BOOLEAN                        | BOOLEAN                        | -                                                                                                    |
| BYTEA                          | BYTEA                          | -                                                                                                    |
| TEXT                           | TEXT                           | -                                                                                                    |
| TIME WITHOUT TIME<br>ZONE      | TIME WITHOUT TIME<br>ZONE      | -                                                                                                    |
| TIME WITH TIME ZONE            | TIME WITH TIME<br>ZONE         | -                                                                                                    |
| TIMESTAMP WITHOUT<br>TIME ZONE | TIMESTAMP WITHOUT<br>TIME ZONE | -                                                                                                    |

| Source Data Type            | Converted Data Type         | Conversion Configuration |
|-----------------------------|-----------------------------|--------------------------|
| TIMESTAMP WITH<br>TIME ZONE | TIMESTAMP WITH<br>TIME ZONE | -                        |
| INTERVAL                    | INTERVAL                    | -                        |
| CIDR                        | CIDR                        | -                        |
| РАТН                        | РАТН                        | -                        |
| ВОХ                         | BOX                         | -                        |
| LSEG                        | LSEG                        | -                        |
| MACADDR                     | MACADDR                     | -                        |
| POINT                       | POINT                       | -                        |
| POLYGON                     | POLYGON                     | -                        |
| INET                        | INET                        | -                        |
| TSQUERY                     | TSQUERY                     | -                        |
| TSVECTOR                    | TSVECTOR                    | -                        |
| UUID                        | UUID                        | -                        |
| JSON                        | JSON                        | -                        |
| JSONB                       | JSONB                       | -                        |

# 2.5.4 From Microsoft SQL Server to GaussDB

| Source Data Type | Converted Data Type | Conversion Configuration |
|------------------|---------------------|--------------------------|
| TINYINT          | TINYINT             | -                        |
| SMALLINT         | SMALLINT            | -                        |
| INT              | INT                 | -                        |
| BIGINT           | BIGINT              | -                        |
| DECIMAL          | DECIMAL             | -                        |
| NUMERIC          | NUMERIC             | -                        |
| FLOAT            | FLOAT               | -                        |
| REAL             | REAL                | -                        |
| SMALLMONEY       | numeric(10, 4)      | -                        |
| MONEY            | numeric(19, 4)      | -                        |

| Source Data Type  | Converted Data Type | Conversion Configuration                                                                                                    |
|-------------------|---------------------|----------------------------------------------------------------------------------------------------|
| BIT               | BOOLEAN             | Bit datatype<br>If you select Convert the bit type to<br>boolean data type, the storage of<br>characters converted by DRS and<br>UGO is equivalent.                                                                                  |
| DATE              | DATE                | -                                                                                                    |
| SMALLDATETIME     | SMALLDATETIME       | -                                                                                                    |
| DATETIME          | TIMESTAMP(3)        | -                                                                                                    |
| DATETIME2(n)      | TIMESTAMP(n)        | -                                                                                                    |
| DATETIMEOFFSET(n) | TIMESTAMPTZ(n)      | datetimeoffset datatype<br>If you select Convert the<br>datetimeoffset type to<br>timestamptz, the storage of<br>characters converted by DRS and<br>UGO is equivalent.                                                               |
| TIME(p)           | TIME(p)             | -                                                                                                    |
| TIMESTAMP         | BYTEA               | -                                                                                                    |
| XML               | XML                 | XML datatype<br>If you select Convert XML data<br>type to TEXT data type, the storage<br>of characters converted by DRS and<br>UGO is equivalent.                                                                                    |
| CHAR(n)           | CHAR(n)             | Mismatch character set<br>If you select This config will adjust<br>the size of CHAR(n), VARCHAR(n),<br>and NCHAR(n) such that there<br>will not be overflow, the storage of<br>characters converted by DRS and<br>UGO is equivalent. |
| VARCHAR(n)        | VARCHAR(n)          | Mismatch character set<br>If you select This config will adjust<br>the size of CHAR(n), VARCHAR(n),<br>and NCHAR(n) such that there<br>will not be overflow, the storage of<br>characters converted by DRS and<br>UGO is equivalent. |
| varchar(max)      | TEXT                | VARCHAR(MAX) datatype<br>If you select Convert<br>VARCHAR(MAX) data type to<br>TEXT data type,<br>the storage of characters converted<br>by DRS and UGO is equivalent.                                                               |
| NCHAR(n)          | NCHAR(n)            | Mismatch character set<br>If you select This config will adjust<br>the size of CHAR(n), VARCHAR(n),<br>and NCHAR(n) such that there<br>will not be overflow, the storage of<br>characters converted by DRS and<br>UGO is equivalent. |
| NVARCHAR(n)       | NVARCHAR2(n)        | -                                                                                                    |

| Source Data Type | Converted Data Type | Conversion Configuration                                                                                                    |
|------------------|---------------------|----------------------------------------------------------------------------------------------------|
| NVARCHAR(max)    | TEXT                | NVARCHAR(MAX) datatype<br>If you select Convert<br>NVARCHAR(MAX) data type to<br>TEXT data type, the storage of<br>characters converted by DRS and<br>UGO is equivalent.    |
| BINARY(n)        | BYTEA               | -                                                                                                    |
| VARBINARY(n)     | BYTEA               | -                                                                                                    |
| VARBINARY(MAX)   | BYTEA               | VARBINARY(MAX) datatype<br>If you select Convert<br>VARBINARY(MAX) data type to<br>BYTEA data type, the storage of<br>characters converted by DRS and<br>UGO is equivalent. |
| IMAGE            | BYTEA               | IMAGE datatype<br>If you select Convert IMAGE data<br>type to BYTEA data type, the<br>storage of characters converted by<br>DRS and UGO is equivalent.                      |
| HIERARCHYID      | BYTEA               | HIERARCHYID datatype<br>If you select Convert HIERARCHYID<br>data type to BYTEA data type, the<br>storage of characters converted by<br>DRS and UGO is equivalent.          |
| NTEXT            | ТЕХТ                | NTEXT datatype<br>If you select Convert NTEXT data<br>type to TEXT data type, the storage<br>of characters converted by DRS and<br>UGO is equivalent.                       |
| ТЕХТ             | ТЕХТ                | TEXT datatype<br>If you select Convert TEXT data<br>type to TEXT data type, the storage<br>of characters converted by DRS and<br>UGO is equivalent.                         |
| UNIQUEIDENTIFIER | UUID                | -                                                                                                    |

# **3** SQL Statement Conversion

# Scenarios

You can check whether a specific SQL statement can be converted in the source and target databases and view the SQL statement after conversion.

# Prerequisites

The SQL text provided for UGO must be syntactically correct, can be successfully compiled on the source database, and contains up to 100,000 characters.

Frozen accounts cannot view or modify target database types or conversion configurations.

# Procedure

- Step 1 Log in to the UGO console.
- **Step 2** In the navigation pane on the left, click **SQL Conversion**.
- **Step 3** Select the source and target database types and enter the SQL statements to be converted.
- **Step 4** (Optional) Click **Modify Conversion Configuration** to import the configuration parameters to be used. The conversion configuration in the default template is used by default.
  - You can set Parameter Configuration to Default value or Max compatibility, or import a created conversion configuration template. For details about how to create a conversion configuration template, see 4.1 Creating a Configuration Template.
  - In the **Current Configuration** column, move the cursor to <sup>⑦</sup> of each feature to view the impact of the feature. You can click **Edit** to view details about configuration information and the current configuration conversion example.
  - Locate a feature, click **Edit** in the **Operation** column to modify the current configuration, and then click **OK**.
  - After you import configuration parameters, the configuration status of features is **Default value**. If you edit the configuration of a feature, the configuration status will become **Modified**.

### Figure 3-1 Feature configuration settings

| Feature Configuration                                                                              |                                                                                                    |                                                                                                    |
|----------------------------------------------------------------------------------------------------|----------------------------------------------------------------------------------------------------|----------------------------------------------------------------------------------------------------|
| Parameter Configuration                                                                            | Default value                                                                                                    | V Import SQL                                                                                                    |
| <ol> <li>After importing cor</li> <li>After you import ne</li> <li>After your import, t</li> </ol> | figuration parameters, you can adjust the feature<br>w parameter settings, the existing settings will b<br>he configuration status of features is <b>Default</b> . If y | configuration based on the current project requirements. The adjusted configuration does not affect the original template.<br>e overwritten.<br>you edit the configuration of a feature, the configuration status will become Modified. |

**Step 5** Click **SQL Conversion** and view the converted SQL statement on the right.

If any, the unsupported features are displayed in the **Unsupported Item** area in the lower right part.

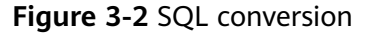

| Convert Text Convert File                                                                                                    |                                         |                         |                 |
|----------------------------------------------------------------------------------------------------|-----------------------------------------|-------------------------|-----------------|
| 1 SQL statements are converted based on the default configuration. If you need to modify the configuration, click Configure Co     2 Leaving this page will invalidate your configured conversion, and SQL statements will be converted based on the default config | nversion Configuration.<br>guration.    |                         | ×               |
| Source SQL Statement                                                                                                    | 1                                       | arget SQL Statement     |                 |
| Oracle V 💿                                                                                                    |                                         | GaussDB CentralizedV2 V | Compare Mode () |
| 1                                                                                                    | Sci. Conversion<br>Modily Conversion Co | 1                       |                 |

### **NOTE**

- You can clear SQL statements on the source end and replicated SQL statements on the target end in a few clicks.
- For details about how to edit conversion configurations, see **Editing Conversion Configurations**.

# **Step 6** Enable **Compare Mode** (disabled by default).

After the source SQL statement is converted, enable **Compare Mode** to view the source SQL statement and converted SQL statement in comparison mode. In comparison mode, the source SQL statements cannot be modified.

| Convert Text Convert File                                                                                                    |                                                                                                    |
|----------------------------------------------------------------------------------------------------|----------------------------------------------------------------------------------------------------|
| 1. SQL statements are converted based on the default configuration. If you need to modify the configuration, click Config<br>2. Leaving this page will invalidate your configured conversion, and SQL statements will be converted based on the defau                                                                                                    | ure Conversion Configuration.                                                                                                    |
| Source SQL Statement                                                                                                    | Target SQL Statement                                                                                                    |
| Orade V 💿                                                                                                    | 🙃 GaussDB CentralizedV2 🗸 Compare Mode 🕥 🂽 📑                                                                                                    |
| 1-CRAIT TABLE "FE203207030025 _sub_template"<br>2-{ [ 10] MURRE(10,0),<br>3- R.LWARE' UARCHAR(10)<br>4-) FCTHE LO PCTUBED 40 INITIANS 1 NATIANS 255<br>5- BUFFER<br>5- BUFFER<br>5- BUFFER<br>5- BUFFERTION [STAILST (FL. LWARE<br>5- SUBPARTITION THE STAIL (ACHE DEFAULT CELL FLASH_CACHE DEFAULT)<br>5- SUBPARTITION THE STAIL (ACHE DEFAULT CELL FLASH_CACHE DEFAULT)<br>5- SUBPARTITION "IS (FL. LWARE<br>5- SUBPARTITION "IS (FL. LWARE<br>5- SU | 1-CREATE TABLE FE222307809256_sub_template<br>2-(C ID NUMEED (18,0),<br>3-RL_UAME VARCHAR2(10)<br>4-) PCTTREE 10 PCFUSED & 04/PCTUSED & 04/PCTUSED & 04/PC              |
| 20 STORAGE(<br>21-EUFER)D DEFAULT FLASH,CACHE DEFAULT CELL FLASH,CACHE DEFAULT),<br>22-PARTITION [T_R_P3] WALKES LESS THAM (VAXVALUE)<br>23-PCTFREE 10 PCTUSEO 40 DINTRAUS 1 MAXTANIS 255                                                                                                    | 24 STONAGE(<br>25-BUFFER_DOL DEFAULT FLASH_CACHE DEFAULT CELL_FLASH_CACHE DEFAULT)*//*SUBPARTITION TEMPLATE*/ (<br>26-SUBPARTITION T_R_P_2 L1 VALUES ( 'bb' ),<br>28-SUBPARTITION T_R_P_2 L2 VALUES ( 'bc' )<br>29-),<br>30-PARTITION T_R_P_2 L3 VALUES ( 'cc' )<br>30-PARTITION T_R_P_2 L3 VALUES ( 'bc' ),<br>30-PARTITION T_R_P_2 L3 VALUES ( 'bc' )<br>31-PARTITION T_R_P_2 L3 VALUES ( 'bc' )<br>31-PARTITION T_R_P_2 ( bc) L555 THAW ( MAX/AUE) )<br>31-PARTITION T_R_P_2 L3 VALUES ( bc) ( bc) ( |

Figure 3-3 Text comparison mode

----End

# **4** Conversion Configuration

# 4.1 Creating a Configuration Template

To use a conversion configuration solution to migrate multiple databases, you can create and set a conversion configuration template before creating a migration project. The template can be easily reused in subsequent migration projects.

# Selecting a Template

Generally, you need to set **Template Type** to **Select** to create a conversion template.

- Step 1 Log in to the UGO console.
- **Step 2** In the navigation pane, choose **Conversion Configuration**.
- **Step 3** Click **Create Configuration Template**. **Template Type** is set to **Select** by default on the displayed page.

# **NOTE**

- Each user can create up to 10 templates. If more than 10 templates have been created in an earlier version, all templates can be properly displayed after the upgrade.
- Only user **admin** can edit and delete templates created by other users.

| Figure 4-1 Selecting a template |  |
|---------------------------------|--|
|---------------------------------|--|

| Basic Information                                                                   |                                                                                      |                                   |                                                                                     |           |    |
|-------------------------------------------------------------------------------------|--------------------------------------------------------------------------------------|-----------------------------------|-------------------------------------------------------------------------------------|-----------|----|
| Template Type                                                                       |                                                                                      |                                   |                                                                                     |           |    |
| Select                                                                              |                                                                                      |                                   |                                                                                     |           |    |
| Template Name                                                                       |                                                                                      |                                   |                                                                                     |           |    |
| Enter a template name.                                                              |                                                                                      |                                   |                                                                                     |           |    |
| Source DB Type                                                                      |                                                                                      |                                   |                                                                                     |           |    |
| Olacie v                                                                            |                                                                                      |                                   |                                                                                     |           |    |
| Tanget DB Type                                                                      |                                                                                      |                                   |                                                                                     |           |    |
| GaussDB Centralized(compatible with A/V2 v                                          |                                                                                      |                                   |                                                                                     |           |    |
| Density Terrinte                                                                    |                                                                                      |                                   |                                                                                     |           |    |
| Defectively                                                                         |                                                                                      |                                   |                                                                                     |           |    |
|                                                                                     |                                                                                      |                                   |                                                                                     |           |    |
|                                                                                     |                                                                                      |                                   |                                                                                     |           |    |
| Feature Conflouration                                                               |                                                                                      |                                   |                                                                                     |           |    |
|                                                                                     |                                                                                      |                                   |                                                                                     |           |    |
| After your import, the comparation status of reatures is Defeat. If you edit the co | intiguration of a feature, the configuration status will become Modified.            |                                   |                                                                                     |           | ×  |
| Q. Search by item by default                                                        |                                                                                      |                                   |                                                                                     |           | 00 |
| New                                                                                 | Affected Object Tores                                                                | Conferentian Fisher               | Connect Conference in a                                                             | Overalise |    |
| 1011                                                                                | Harcas Oper Iper                                                                     | Congrador Salas                   | Carrier Companyon                                                                   | Operation |    |
| Support for special character objectnames case format                               | Table, Index, Package, Materialized View, Function, Procedure, Trigger, User Defined | <ul> <li>Detsuit value</li> </ul> | If the object name contains special character, the object name would be conve       | Edit      |    |
| Support for reserved keyword objectnemes case format.                               | Table, Index, Package, Materialized View, Function, Procedure, Trigger, User Defined | <ul> <li>Detault value</li> </ul> | The object names which are reserved keywords in the target do would be conv ③       | Dat       |    |
|                                                                                     |                                                                                      |                                   |                                                                                     |           |    |
| Support for common object names case (non-keywords and without special chara        | Schema, Table, Vev                                                                   | <ul> <li>Default value</li> </ul> | Object name is stored as lowercase in the target database.                          | Ddl       |    |
| Support for object level privileges                                                 | System                                                                               | <ul> <li>Default value</li> </ul> | This config will raise the error.                                                   | Eat       |    |
|                                                                                     |                                                                                      |                                   |                                                                                     |           |    |
| Support for system privilege                                                        | System                                                                               | <ul> <li>Default value</li> </ul> | This config will throw the error for the system privileges which are not supported. | Edit      |    |
| Support for grant Any privileges                                                    | System                                                                               | <ul> <li>Default value</li> </ul> | throws an error.                                                                    | Edit      |    |
|                                                                                     |                                                                                      |                                   |                                                                                     |           |    |
| Support for system role                                                             | System                                                                               | <ul> <li>Default value</li> </ul> | This config will retain the script as it is without logging any error.              | Edit      |    |
| Support for target character set                                                    | All Objects                                                                          | <ul> <li>Default value</li> </ul> | This config will select UTF8 as characterset for target do.                         | Eat       |    |
|                                                                                     |                                                                                      |                                   |                                                                                     |           |    |
| Support for mismatch character set                                                  | All Objects                                                                          | <ul> <li>Detault value</li> </ul> | This config will retain the script without conversion. (r)                          | Edit      |    |

| Table 4-1 | Parameter | description |
|-----------|-----------|-------------|
|-----------|-----------|-------------|

| Paramete<br>r        | Description                                                                                                    |
|----------------------|----------------------------------------------------------------------------------------------------|
| Template             | Enter a template name.                                                                                                    |
| Name                 | The name can contain 5 to 50 characters and must start with a letter and end with a digit or letter. Only letters (case-insensitive), digits, underscores (_), and hyphens (-) are allowed. |
| Source DB<br>Type    | Select the type of the source database to be configured.                                                                                                    |
| Target DB<br>Type    | Select the type of the target database to be configured.                                                                                                    |
| Baseline<br>Template | Select <b>Default value</b> , <b>Max compatibility</b> , or an existing template used for the same migration flow.                                                                          |

Step 4 You can select a preset configuration template from the Baseline Template dropdown list to quickly import conversion configurations. After you import configuration parameters, the configuration status of features is Default value. If you edit the configuration of a feature, the configuration status will become Modified.

# 

After you import new parameter settings, the existing settings will be overwritten. Exercise caution when performing this operation.

**Step 5** Set the configuration items based on the actual conversion scenario.

• In the **Current Configuration** column, move the cursor to <sup>⑦</sup> of each feature to view the impact of the feature. You can click **View Sample** to view details about the configuration information and the current configuration conversion example.
- Locate a feature, click **Edit** in the **Operation** column to modify the current configuration, and then click **OK**.
- **Step 6** Click **Create**. You can view the created template in the template list.

----End

# Importing a Template File

To import a conversion template file preset and exported by another account, select **Import** for **Template Type** and create a conversion template. For details about how to export a conversion configuration template, see **4.2 Exporting a Conversion Configuration Template**.

- Step 1 Log in to the UGO console.
- **Step 2** In the navigation pane, choose **Conversion Configuration**.
- Step 3 Click Create Configuration Template. On the displayed page, select Import for Template Type.
- **Step 4** On the displayed page, click **Add File** and upload the .ugotmplt template file exported from other instances. The system will identify and display the template name, source database type, target database type, and preset feature configurations.

Figure 4-2 Creating a configuration template by importing a template file

| Basic Information                                                        |                                                                                 |                                   |                                                                                                    |           |
|--------------------------------------------------------------------------|---------------------------------------------------------------------------------|-----------------------------------|----------------------------------------------------------------------------------------------------|-----------|
| Template Type<br>Select Import                                           |                                                                                 |                                   |                                                                                                    |           |
| Add File                                                                 |                                                                                 |                                   |                                                                                                    |           |
| 🕞 a_ta_g ugatmpli                                                        |                                                                                 |                                   |                                                                                                    |           |
| Supported: ugotmpit; Max. size: 10 KB                                    |                                                                                 |                                   |                                                                                                    |           |
| Template Name                                                            |                                                                                 |                                   |                                                                                                    |           |
| () Item                                                                  |                                                                                 |                                   |                                                                                                    |           |
| Source DB Type                                                           |                                                                                 |                                   |                                                                                                    |           |
| Oracle                                                                   |                                                                                 |                                   |                                                                                                    |           |
| Target DB Type                                                           |                                                                                 |                                   |                                                                                                    |           |
| GaussDB CentralizedV2.0-8.200 Enterprise Edition                         |                                                                                 |                                   |                                                                                                    |           |
|                                                                          |                                                                                 |                                   |                                                                                                    |           |
|                                                                          |                                                                                 |                                   |                                                                                                    |           |
| Feature Configuration                                                    |                                                                                 |                                   |                                                                                                    |           |
| After your import, the configuration status of features is Default. If y | ou edit the configuration of a feature, the configuration status will become Me | dified.                           |                                                                                                    | x         |
| <ul> <li>Search by item by default</li> </ul>                            |                                                                                 |                                   |                                                                                                    | 00        |
|                                                                          |                                                                                 |                                   |                                                                                                    |           |
| Item                                                                     | Affected Object Types                                                           | Configuration Status              | Current Configuration                                                                                            | Operation |
| Support for special character objectnames case format.                   | Table, Index, Package, Materialized View, Function, Procedure, Trigger,         | <ul> <li>Default value</li> </ul> | If the object name contains special character, the object name $\dots$                                           | Edit      |
| Support for reserved keyword objectnames case format.                    | Table, Index, Package, Materialized View, Function, Procedure, Trigger,         | Default value                     | The object names which are reserved keywords in the target db $\odot$                                            | Eat       |
| Support for common object names case (non-keywords and without           | Schema, Table, View                                                             | Default value                     | Object name is stored as lowercase in the target database. $\textcircled{\begin{target}{c} \hline \end{target}}$ | Eat       |
| Support for object level privileges                                      | System                                                                          | Default value                     | This config will raise the error. ③                                                                              | Edit      |

**Step 5** (Optional) In the configuration item list, fine-tune the configuration based on the database to be migrated.

----End

# 4.2 Exporting a Conversion Configuration Template

# **Scenarios**

If a configuration template has been created using the current Huawei Cloud account and needs to be reused by other accounts, you can export the template from the current UGO instance.

# Prerequisites

You have created a template.

# Procedure

Step 1 Log in to the UGO console.

- **Step 2** In the navigation pane, choose **Conversion Configuration**.
- Step 3 Click Export in the Operation column to download the .ugotmplt template file.

# 4.3 Viewing Conversion Configuration Templates

# **Scenarios**

You can view custom conversion configuration templates, which are displayed in descending order of creation time.

# Constraints

Only custom templates are displayed. System templates (including default values and maximum compatibility configurations) are not displayed.

# Procedure

### Step 1 Log in to the UGO console.

- **Step 2** In the navigation pane, choose **Conversion Configuration**.
- **Step 3** View the custom templates displayed in the list.

You can search for templates by template name, source database type, target database type, or creator. Fuzzy search is supported by template name and creator.

Figure 4-3 Viewing conversion configuration templates

| Delete<br>Q. Search by Template Name by defa | ut            |                |                                               | Q (@)      |
|----------------------------------------------|---------------|----------------|-----------------------------------------------|------------|
| Template ID                                  | Template Name | Source DB Type | Target DB Type Created By                     | Operation  |
| 35                                           | o_to_g        | Oracle         | GaussDB CentralizedV2.0-8.100 Enterpris admin | Edt Delete |
| Гюd                                          |               |                |                                               |            |
| Ena                                          |               |                |                                               |            |

# 4.4 Modifying a Conversion Configuration Template

# Procedure

Step 1 Log in to the UGO console.

**Step 2** In the navigation pane, choose **Conversion Configuration**.

**Step 3** Locate a template that you want to modify and click **Edit** in the **Operation** column.

### **NOTE**

- You can edit only the templates that you create.
- Only the value of a configuration item can be changed. The template name, source database type, and destination database type cannot be changed.
- After you import configuration parameters, the configuration status of features is **Default value**. If you edit the configuration of a feature, the configuration status will become **Modified**.
- Frozen accounts cannot be used to modify configuration templates.

### Figure 4-4 Editing a template

| Basic Information                                              |                                                                            |                         |                                                                 |           |    |
|----------------------------------------------------------------|----------------------------------------------------------------------------|-------------------------|-----------------------------------------------------------------|-----------|----|
| Template Name o_to_g Source DB Type Oracle                     | Target DB Type GaussDB CentralizedV2.0-8.100 En                            | terprise Edition        |                                                                 |           |    |
| After your import, the configuration status of features is Dev | fault. If you edit the configuration of a feature, the configuration statu | s will become Modified. |                                                                 |           | ×  |
| Q Search by Item by default                                    |                                                                            |                         |                                                                 |           | 00 |
| Item                                                           | Affected Object Types                                                      | Configuration Status    | Current Configuration                                           | Operation |    |
| Support for special character objectnames case format.         | Table.Index,Package,Materialized View,Function,Procedure,T                 | Default value           | If the object name contains special character, the object n     | Edt       |    |
| Support for reserved keyword objectnames case format.          | Table, Index, Package, Materialized View, Function, Procedure, T           | Default value           | The object names which are reserved keywords in the tar         | ③ Edt     |    |
| Support for common object names case (non-keywords and w       | Schema, Table, View                                                        | Default value           | object name is stored as lowercase in the target database.      | O Edt     |    |
| Support for object level privileges                            | System                                                                     | Default value           | This config will raise the error.                               | Edt       |    |
| Support for system privilege                                   | System                                                                     | Default value           | This config will throw the error for the system privileges w    | Edt       |    |
| Support for grant Any privileges                               | System                                                                     | Default value           | throws an error.                                                | Edt       |    |
| Support for system role                                        | System                                                                     | Default value           | This config will retain the script as it is without logging any | ③ Edt     |    |
| Support for target character set                               | All Objects                                                                | Default value           | This config will select UTF8 as characterset for target db.     | ⑦ Edt     |    |
| Support for mismatch character set                             | All Objects                                                                | Default value           | This config will retain the script without conversion.          | Edt       |    |

- **Step 4** Locate a feature and click **Edit** in the **Operation** column to modify the current configuration of the feature.
- Step 5 Click OK.
- **Step 6** After the modification, click **Back**.

----End

# 4.5 Deleting a Conversion Configuration Template

# **Scenarios**

You can delete conversion configuration templates. Deleted templates cannot be restored. Exercise caution when performing this operation.

# Prerequisites

You have created a template.

Templates frozen for security reasons cannot be deleted.

# Procedure

### Step 1 Log in to the UGO console.

- **Step 2** In the navigation pane, choose **Conversion Configuration**.
- **Step 3** Locate a template that you want to delete and click **Delete** in the **Operation** column. You can also select multiple templates and click **Delete** above the list.
- Step 4 Click OK.

----End

# **5** SQL Audit

SQL audit helps users detect SQL standardization, design rationality, and performance issues hidden in code at the development phase. More than 300 audit rules are preset for various SQL statements such as DML, DDL, and PL/SQL. You can adjust the risk level, threshold, and suggestion in a rule and create a custom audit template by combining multiple rules. GaussDB, PostgreSQL, and MySQL databases can be audited. You can use a single statement, upload code files in batches (SQL statements are automatically extracted), or directly connect to the database to audit SQL statements. UGO also prevents inappropriate SQL statements from flowing into the production environment.

# 5.1 Statement Audit

# 5.1.1 Viewing Text Audit History

# Scenarios

You can view details about the text to be audited.

# Prerequisites

A text has been submitted for audit.

# Procedure

- Step 1 Log in to the UGO console.
- Step 2 In the navigation pane on the left, choose SQL Audit > Statement Audit. The SQL Text page is displayed by default.
- **Step 3** In the **History** area, view the historical records, including the database type, data source, SQL statement, and audit time.

Only the latest 10 records are displayed.

# Figure 5-1 Viewing text audit history

| History                           |               |                       |                        |                                     |           |            |                                 |              |   |
|-----------------------------------|---------------|-----------------------|------------------------|-------------------------------------|-----------|------------|---------------------------------|--------------|---|
| Only the latest 10 records are di | splayed.      |                       |                        |                                     |           |            |                                 |              | × |
| Delete Record                     |               |                       |                        |                                     |           |            |                                 |              | C |
| No.                               | Database Type | Source DB information | Rule Template          | SQL Statement                       | Status    | Risk Level | Audited                         | Operation    |   |
| 214                               | MySQL         | -                     | MySQL audit template   | select id.name from test_keep where | Completed | No risk    | May 11, 2024 10:54:51 GMT+08:00 | View Details |   |
| 213                               | MySQL         | -                     | MySQL audit template   | select id.name from test_keep group | Completed | Critical   | May 11, 2024 10:54:29 GMT+08:00 | View Details |   |
| 212                               | GausaDB       | -                     | GaussDB audit template | CREATE TABLE range_interval (prod   | Completed | Critical   | May 11, 2024 10:51:29 GMT+08:00 | View Details |   |
| 211                               | GaussDB       | -                     | GaussDB audit template | CREATE TABLE range_interval (prod   | Completed | Critical   | May 11, 2024 10:50:38 GMT+08:00 | View Details |   |
| 210                               | GaussDB       | -                     | GaussDB audit template | CREATE #EDITIONABLEY TYPE T         | Completed | No risk    | May 11. 2024 10:50:05 GMT+08:00 | View Details |   |

**Step 4** Click **Review Details**. The basic information, violation rules, and table structure of the SQL statement are displayed.

If the audit fails, the failure cause is displayed.

• Violated Rules: Based on the selected rule template, the system provides the violated rule name, risk level, and suggestions.

Click the content in the **Problem Segment** column to highlight the problem segment in the text. To cancel the highlight, click the content again. The PL/SQL code may have multiple problem fragments. Click on the left to display all problem fragments.

- **Unmatched Rules**: The rules related to the source database are not matched because:
  - No data source is selected.
  - Data source connection fails.
  - The user permission is insufficient.
  - The schema is incorrectly selected.
  - The table is not found.

The displayed information includes the rule name, risk level, and unmatched reason.

- **Table Structure**: Based on the selected rule template, the system provides the table structure information that the SQL statement to be audited depends on, including the object name, object type, and owner.
- **Execution Plans**: The execution plans of the SELECT, UPDATE, DELETE, and INSERT statements are displayed.
- **Recommended Indexes**: Information (including table names, schemas, index columns, CREATE statements, and statuses) about indexes recommended for tables that the SQL statement to be audited relies on is displayed.
- Click the value next to **Rule Template** to go to the specific template information.

### **NOTE**

To obtain the table structure, you must have the permissions to read system catalogs and system views.

- GaussDB system catalogs: tables, pg\_class, pg\_namespace, relnamespace, pgxc\_class, pg\_settings, pg\_get\_viewdef, columns, pg\_tables, pg\_index, table\_constraints, pg\_partition, pg\_get\_tabledef, check\_constraints, key\_column\_usage, pg\_get\_keywords, gs\_package, db\_constraints, and adm\_ind\_columns.
- MySQL system catalogs: information\_schema.tables, information\_schema.columns, information\_schema.statistics, and information\_schema.table\_constraints
- PostgreSQL system catalogs: pg\_class, pg\_namespace, information\_schema, pg\_index, pg\_inherits, and pg\_attribute

| View Details      |                     |                 |                 |                     | ×          |
|-------------------|---------------------|-----------------|-----------------|---------------------|------------|
| Basic Information | 'n                  |                 |                 |                     |            |
| Result            | o Completed         |                 |                 |                     |            |
| Database Type     | GaussDB             |                 |                 |                     |            |
| Data Source       |                     |                 |                 |                     |            |
| Rule Template     | GaussDB audit templ | ate             |                 |                     |            |
| SQL Statement     | select * from tab   |                 |                 |                     |            |
| Violated Rules    | Table Structure     | Unmatched Rules | Execution Plans | Recommended Indexes |            |
| Q Search by Ru    | le Name by default  |                 |                 |                     | 0          |
| Rule Name         | Descript            | tion Risk Leve  | I Threshold     | Problem Fragm       | Suggestion |

### ----End

# 5.1.2 Deleting All Audit Records

# **Scenarios**

You can delete all audit records at a time. Deleted records cannot be restored. Exercise caution when performing this operation.

# Prerequisites

A text has been submitted for audit.

# Procedure

- Step 1 Log in to the UGO console.
- Step 2 In the navigation pane on the left, choose SQL Audit > Statement Audit. The SQL Text page is displayed by default.

In the **History** area, view the historical records.

- Step 3 Click Delete Record above the list.
- **Step 4** Click **OK** to clear all the records.

----End

# 5.1.3 Viewing File Details

# **Scenarios**

You can view details about the uploaded SQL files.

# **Prerequisites**

A file has been uploaded.

# Procedure

- Step 1 Log in to the UGO console.
- **Step 2** In the navigation pane on the left, choose **SQL Audit** > **Statement Audit**. Click the **SQL from Files** tab.
- **Step 3** Locate a task and click **View Details** in the **Operation** column. The file audit information, index recommendation information, and collected SQL statements are displayed. You can export SQL statements.
- **Step 4** In the **File Audit Information** area, you can view the file name, audit status, and data source information.

Figure 5-3 File Audit Information

| File Audit Information | 1                               |                 |                                 |
|------------------------|---------------------------------|-----------------|---------------------------------|
| File Name              | tpcds_out.sql                   | Status          | • Audit completed               |
| Database Type          | GaussDB                         | Data Source     | /tpcds                          |
| Uploaded               | Dec 17, 2024 14:45:15 GMT+08:00 | Audit completed | Dec 17, 2024 14:45:21 GMT+08:00 |
| Rule Template          | GaussDB audit template          | Description     | - 2                             |

- To modify the task description, click  $\overset{\frown}{=}$  next to **Description**.
- Click the value next to **Rule Template** to view template information.
- **Step 5** Check index recommendation information. You can click tabs to view recommended indexes, redundant indexes, and risky SQL statements.
  - Tables: tables with recommended indexes in the uploaded file
  - **Recommended Indexes**: recommended indexes in all tables in the uploaded file = indexes not found + available indexes + inconsistent indexes + others

**NOTE** 

- Indexes are recommended only for GaussDB.
- The index recommendation information is displayed only when **Recommend Index** is enabled during file audit task creation.
- Click the **Recommended Indexes** tab to view indexes recommended based on SQL statements in the uploaded file. The table names, recommended index columns, statuses, and CREATE statements are displayed in the list.

Figure 5-4 Recommended index list

| Index Recom      | mendation                             |                                                           |                            |                        |                    |                                                  |                                           |       |
|------------------|---------------------------------------|-----------------------------------------------------------|----------------------------|------------------------|--------------------|--------------------------------------------------|-------------------------------------------|-------|
| 24<br>Tables     |                                       | 56<br>Recommended indexes                                 | 33<br>Indexes Not Faund    | 4<br>Available indexes | 19<br>Inconsistent | t indexes                                        | 0<br>Others                               |       |
| Recommende       | d Indexes Redundant Indexes Risky SQL |                                                           |                            |                        |                    |                                                  |                                           |       |
| Select Schem     | k v Selection v                       | <ol> <li>Select a property or order a keyword.</li> </ol> |                            |                        |                    |                                                  |                                           | 00    |
| 51 No.           | Teble                                 |                                                           | Recommended Index Column   |                        | Status 💮           | CREATE Stationed                                 |                                           |       |
| 1                | public catalog_returns                |                                                           | cr_order_number.cr_item_sk |                        | index not found    | CREATE INDEX ups_recommend_index ON public catal | og_returno(or_order_number, cr_itern_sk); |       |
| 2                | public catalog_nitums                 |                                                           | ct_starring_custome_sk     |                        | Index not found    | CREATE INDEX upp_ncommend_index ON public catal  | og_nturns(or_nturning_customer_sis);      |       |
| 3                | public catalog_returns                |                                                           | cr_returning_addr_sk       |                        | Index not found    | CREATE INDEX ups_recommend_index ON public catal | og_returns(or_returning_addr_sk);         |       |
| 4                | public catalog_returns                |                                                           | cr_miumed_date_sk          |                        | index not found    | CREATE INDEX ups_recommend_index ON public catal | og_returns(or_returned_claim_sk)          |       |
| 5                | public catalog_sales                  |                                                           | ca_bll_cdeme_sk            |                        | Index not found    | CREATE INDEX upg_recommend_index ON public catal | log_sales(cs_bll_cdemo_sk);               |       |
| 6                | public catalog_sales                  |                                                           | 05_008_088_08              |                        | Index not found    | CREATE INDEX ups_noommend_index ON public catal  | 00_5486505_5086_688_592                   |       |
| 7                | public catalog_sales                  |                                                           | cs_order_number            |                        | index not found    | CREATE INDEX ups_recommend_index ON public catal | og_sales/cs_arder_number);                |       |
|                  | public catalog_sales                  |                                                           | cs_ship_curiteree_sk       |                        | index not found    | CREATE INDEX ups_recommend_index ON public catal | log_sales(cs_ship_customer_sk);           |       |
| 9                | public catalog_sales                  |                                                           | cs_bll_customer_sk         |                        | Index not found    | CREATE INDEX upp_ncommend_index ON public catal  | bg_salles(cs_bll_customer_sk);            |       |
| 10               | public catalog_sales                  |                                                           | cs_solt_time_sk            |                        | Index not found    | CREATE INDEX ups_recommend_index ON public catal | 0g_54865(05_5686_5896_58)                 |       |
| Total Records: 5 | 5                                     |                                                           |                            |                        |                    |                                                  | 10 V C 1 2 3 4                            | 6 6 5 |

### **NOTE**

- The status can be Index available, Index not found, Inconsistent, or Table not found.
  - Index available: There are same indexes in a database.
  - Index not found: Indexes in a database are different.
  - Inconsistent: An index consistent with the first column of the current index is in a database.
  - **Table not found**: The table with the current index is not in a database.
- After you select schema and table names from the drop-down lists, the SQL statement of the table is displayed in the SQL list in **Step 6**.
- If no data source is selected during task creation, -- is displayed in the schema drop-down list.
- Click the Redundant Indexes tab to view redundant indexes based on SQL statements in the uploaded file. Table names, index names, and index fields are displayed in the list.

### Figure 5-5 Redundant index list

| Recommende    | d Indexes Redundant Indexes Risky SQL                              |                                                     |                                                  |    |
|---------------|--------------------------------------------------------------------|-----------------------------------------------------|--------------------------------------------------|----|
| Select Schem  | a. v) [Select Table. v] [O, Select a property or entire a keyword. |                                                     |                                                  | 08 |
| Si No.        | Table                                                              | Index                                               | Index Field                                      |    |
| 1             | 99_calailing.pg_princ                                              | pg_proc_promame_arpi_mag_index                      | prename, prearghpes, pronamespace, propachaged   |    |
| 2             | pg_stating_pg_price                                                | pg_proc_proteine_prop_mog_mov_index                 | prename, preorghypes, pronamespace, propachapeld |    |
| 3             | uga audt_collection_statulase_objects                              | audi_collection_dollabore_objects_id=_enric_task_id | 1964_M                                           |    |
| 4             | uga audt_pixol_sbjects_depend                                      | audt_pitol_shjects_depend_idc_depend_task_sol_id    | task_id.sqLid                                    |    |
| 5             | upp audt_texic_ceptury                                             | audt_toix_capture_pkey                              | task_i4                                          |    |
| 4             | opo audt_texic_cepture                                             | audt_baik_capture_index_baikid                      | tani_di                                          |    |
| Transformer 6 |                                                                    |                                                     |                                                  |    |

# **NOTE**

- If no data source is selected during task creation or no index is created for the selected data source, no data is displayed in the redundant index list.
- If no data source is selected during task creation, -- is displayed in the schema drop-down list.
- Click the **Risky SQL** tab to view condition columns specified in risky SQL statements in the uploaded file. These condition columns cannot improve query efficiency even if indexes are created for them. Table names and condition columns are displayed.

### Figure 5-6 Risky SQL list

| Recommended Index | Redundant Indexes Risky SQL                                      |                        |     |
|-------------------|------------------------------------------------------------------|------------------------|-----|
| Select Schema.    | ✓ ) [Solid Table. ✓ ] [C], Solid a property or enter a hippword. | )(0                    |     |
| SI No.            | Table                                                            | Condition Column       |     |
| 0.1               | lige audt_defeaterer                                             | folloource_name        |     |
| 0.2               | lige audit_project                                               | ever                   |     |
| 0.1               | uge chanset_servert_record                                       | ever                   |     |
| O 4               | uga db_appmig_antjects                                           | project_status         |     |
| 0.5               | upa dh_appreig_projects                                          | data_file_parre_staba  |     |
| 0.6               | uga da_aspring_projects                                          | dala_processing_status |     |
| 07                | uge db_eppmig_antjects                                           | anapite_rer_johtquere  |     |
| 0.8               | upa dh_esperig_projects                                          | preveijulika           |     |
| O P               | uga db_appmig_projects                                           | 1/32_300si             |     |
| 0.11              | uga dh_wm_uow_bogn_who                                           | Not_success_diardp     |     |
| Fotel Records: 15 |                                                                  |                        | 2 > |

### D NOTE

- After you select schema and table names from the drop-down lists, the SQL statement of the table is displayed in the SQL list.
- If no data source is selected during task creation, -- is displayed in the schema drop-down list.
- After you select before a sequence number, the SQL statement of the table is displayed in the SQL list in **Step 6**.
- **Step 6** Check the SQL list, including SQL IDs, SQL statements, descriptions, risk levels, and statuses.

### Figure 5-7 SQL list

| SQL Statements                |                                                                                           |                    |                 |                |              |              |
|-------------------------------|-------------------------------------------------------------------------------------------|--------------------|-----------------|----------------|--------------|--------------|
| Q Search by SQL ID by default |                                                                                           |                    |                 |                |              | Q ()         |
| SQL ID                        | SQL Statement                                                                             | Description        | Status $\Theta$ | Failure Reason | Risk Level   | Operation    |
| aee53a1b-db1c-4648-95f7-b     | with customer_total_return as (select sr_customer_sk as ctr_customer_sk ,sr_store_s       | tpcds_out sqt:2    | Completed       |                | Critical     | View Details |
| 2ed43819-2a97-4e65-b6ec-6     | with wscs as (select sold_date_sk ,sales_price from (select ws_sold_date_sk sold_dat      | tpcds_out.sqt:27   | Completed       | -              | Critical     | View Details |
| ac815cc8-437c-4c85-9301-6     | select * from (select dt.d_year_item.i_brand_id brand_id ,item.i_brand brand ,sum(ss      | tpcds_out.sql::87  | Completed       | -              | Critical     | View Details |
| 68te2t47-dd93-4cd8-9eta-bc    | with year_total as ( select c_customer_id customer_id,c_first_name customer_first_n       | tpcds_out.sql::108 | Completed       | -              | Critical     | View Details |
| cddb6828-da7c-4fb2-a2e0-4     | with sor as (select s_store_id, sum(seles_price) as seles, sum(profit) as profit, sum(ret | tpcds_out sqt: 224 | Completed       | -              | Critical     | View Details |
| 2244d7ad-a6ce-4c8f-afd2-78    | select * from (select a.ca_state state, count(*) cnt from customer_address a ,customer    | tpcds_out.sqt:352  | Completed       | -              | Critical     | View Details |
| 2bdc8294-b49b-4f3c-a3c2-3     | select * from (select i_item_id, avg(ss_quantity) agg1, avg(ss_list_price) agg2, avg(ss   | tpcds_out.sqt::378 | Completed       | -              | Critical     | View Details |
| eb404319-7dde-4055-8342-5     | select * from (select s_store_name ,sum(ss_net_profit) from store_sales ,date_dim ,st     | tpcds_out sql: 399 | Completed       |                | Critical     | View Details |
| a43443ea-32da-4092-8577-c     | select * from (select cd_gender, cd_marital_status, cd_education_status, count(*) cnt1    | tpcds_out.sqt::558 | Completed       | -              | Critical     | View Details |
| f4d39f86-e131-4dd0-9b55-39    | with year_total as ( select c_customer_id customer_id ,c_first_name customer_first_n      | tpcds_out.sqt::617 | Completed       | -              | Critical     | View Details |
| Total Records: 103            |                                                                                           |                    |                 |                | 10 ~ < 1 2 3 | 4 5 6 11 >   |

**Status** indicates the audit status of the current statement. The status can be **New**, **Completed**, **Analysis\_error**, **Error**, or **Ignore**.

- New: The collected SQL statement is waiting for audit.
- **Completed**: The audit is complete.
- **Analyze\_error**: The SQL statement failed to be parsed.
- Error: There is an exception during the audit.
- **Ignore**: The SQL statement cannot be audited, or the size of a single SQL statement exceeds the threshold. The default threshold is 100 KB.

Parsing failure cause:

- **line:1, position:14, token:table** indicates a SQL statement contains **table**.
- line:1, position:3, token:<EOF>: indicates a SQL statement is incomplete.

**Export SQL**: Select one or more SQL statements to be exported and click **Export SQL** to export them to a **.tar.gz** file.

- By default, all SQL files are exported. You can also select SQL files or set search criteria to export desired SQL files.
- By default, **The exported Excel file contains existing SQL statements** is selected. If the existing SQL statements are too large, do not select this option.
- If the existing SQL statements in the exported file are too large, save them in a separate file whose name will be displayed in the **SQL Statement** column in the Excel file.
- The exported Excel file contains a maximum of 5000 records. If there are more than 5000 records, they are saved in multiple Excel files.
- If table structure information which the SQL statement to be audited depends on contains more than 30,000 characters, the information is exported to a SQL file.
- **Step 7** Locate a SQL statement and click **View Details** in the **Operation** column. The basic information, violated rules, and table structure of the SQL statement are displayed.
  - If multiple SQL statements are collected, you can click **Previous** or **Next**.

| View Detail                   | s - 571d1e41-1237           | -4fa1-b6e5-37502           | 981bc3f         |                           | 2     |
|-------------------------------|-----------------------------|----------------------------|-----------------|---------------------------|-------|
| <ol> <li>Some rule</li> </ol> | s are not matched due to da | ta source problems.        |                 |                           | ×     |
| Basic Informat                | ion                         |                            |                 |                           |       |
| SQL Statement                 | create database test2;      |                            |                 |                           |       |
| Description                   | auto_sql_audit_error_file   | _002.xml::createDatabase12 |                 |                           |       |
| Violated Rules                | Table Structure             | Unmatched Rules            | Execution Plans |                           |       |
| Q Search by R                 | Rule Name by default        |                            |                 |                           | ) (3) |
| Rule Na                       | me Description              | Risk Level                 | Threshold       | Problem Fragme Suggestion |       |
| ✓ Use the                     | UTF8 cha To meet glot       | oalizat • Alarm            | -               | create database test2 N/A | Next  |

Figure 5-8 Viewing SQL audit details

- **Basic Information**: The specific SQL statement and description are displayed.
- **Violated Rules**: Based on the selected rule template, the system provides the violated rule name, risk level, and suggestions.

Click the content in the **Problem Segment** column to highlight the problem segment in the text. To cancel the highlight, click the content again. The PL/SQL code may have multiple question fragments. Click v to display all question fragments.

- Unmatched Rules: The rules related to the source database are not matched because no data source is selected, the data source connection fails, user permissions are insufficient, schemas are incorrectly selected, or a table is not found. The displayed information includes the rule name, risk level, and unmatched reason.
- Table Structure: Table structure information which the SQL statement to be audited depends on is displayed, including the object name, object type, and owner.
- **Execution Plans**: Execution plans of the SELECT, UPDATE, DELETE, and INSERT statements are displayed.

### **NOTE**

To obtain the table structure, you must have the permissions to read system catalogs and system views.

- GaussDB system catalogs: tables, pg\_class, pg\_namespace, relnamespace, pgxc\_class, pg\_settings, pg\_get\_viewdef, columns, pg\_tables, pg\_index, table\_constraints, pg\_partition, pg\_get\_tabledef, check\_constraints, key\_column\_usage, pg\_get\_keywords, gs\_package, db\_constraints, and adm\_ind\_columns.
- MySQL system catalogs: information\_schema.tables, information\_schema.columns, information\_schema.statistics, and information\_schema.table\_constraints
- PostgreSQL system catalogs: pg\_class, pg\_namespace, information\_schema, pg\_index, pg\_inherits, and pg\_attribute

----End

# 5.1.4 Viewing Error Files

# **Scenarios**

You can view the error files and error information during the audit.

# Prerequisites

A file has been uploaded.

# Procedure

- Step 1 Log in to the UGO console.
- **Step 2** In the navigation pane on the left, choose **SQL Audit** > **Statement Audit**. Click the **SQL from Files** tab.
- Step 3 Locate the target task and choose More > View Error Files.

# Figure 5-9 Viewing error files

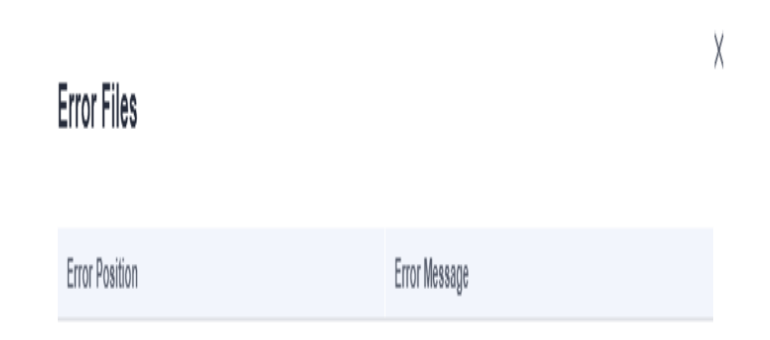

----End

# 5.1.5 Deleting a File Audit Task

# Scenarios

You can delete file audit tasks. Deleted audit tasks cannot be restored. Exercise caution when performing this operation.

# Prerequisites

A file has been uploaded.

# Procedure

- Step 1 Log in to the UGO console.
- **Step 2** In the navigation pane on the left, choose **SQL Audit** > **Statement Audit**. Click the **SQL from Files** tab.
- **Step 3** Locate the task you want to delete and choose **More** > **Delete** in the **Operation** column.
- **Step 4** In the displayed dialog box, click **OK**.

----End

# 5.2 Database Audit

# 5.2.1 Querying Audit Task Details

# Scenarios

You can view details about a database audit task.

# Prerequisites

A database audit task has been created

# Procedure

- Step 1 Log in to the UGO console.
- Step 2 In the navigation pane on the left, choose SQL Audit > Database Audit.
- **Step 3** Locate a task, and click **View Details** in the **Operation** column to view the audit details, object statistics, SQL risk statistics, and SQL statements.
- Step 4 View information on the Database Audit Details area.

Figure 5-10 Viewing database audit details

| Database Audit Details |                                 |                  |                                                |  |  |  |  |  |
|------------------------|---------------------------------|------------------|------------------------------------------------|--|--|--|--|--|
| Task Name              | tesr123                         | Status           | • Audit completed                              |  |  |  |  |  |
| Source DB Type         | GaussDB                         | Database Version | GaussDB Primary/Standby-8.0 Enterprise Edition |  |  |  |  |  |
| Data Source            | :4000/test_ysh                  | Schema           | All                                            |  |  |  |  |  |
| Started                | Nov 05, 2024 19:47:13 GMT+08:00 | Ended            | Nov 05, 2024 19:47:15 GMT+08:00                |  |  |  |  |  |
| Rule Template          | GaussDB database audit template | Description      | 123 🖉                                          |  |  |  |  |  |
|                        |                                 |                  |                                                |  |  |  |  |  |

- Click the value next to **Rule Template** to view template information.
- To modify the task description, click  $\angle$  next to **Description**.

### Step 5 View information on the Object Type Statistics area.

### Figure 5-11 Viewing object type statistics

| Object Type Statistics |                               |                |                                         |       |        |    |          |
|------------------------|-------------------------------|----------------|-----------------------------------------|-------|--------|----|----------|
| Object Statistics      | ٥                             | Object Types I | wolved in Risky SQLs that Violate Rules |       |        |    | TOP5 V O |
|                        |                               | FUNCTION       |                                         |       |        |    |          |
| AL AND A               | TABLE SEQUENCE                |                |                                         |       |        |    |          |
| 771                    | 24 10<br>INDEX VIEW           | INDEX          |                                         | INDEX |        |    |          |
| Total Count            | • 21 • 3<br>PROCEDURE TRIODER | PACKAGE B      |                                         | 5     |        |    |          |
|                        | PACKAGE FUNCTION              | PACKAGE        |                                         |       |        |    |          |
|                        | < 12 → >                      |                | 3                                       |       | <br>12 | 15 | 18       |

### 

The statistics are displayed only when the task status is **Audit completed**.

- Object Statistics: The number of object types to be audited in the database are displayed.
- **Object Types Involved in Risky SQLs that Violate Rules**: Objects that violate rules are displayed. You can move the cursor to the bar chart to view the number of objects.
  - You can click the drop-down list box in the upper right corner to view the first 5 or 10 object types that violate rules. By default, the first 5 objects are displayed.

### **Step 6** View information on the **Risky SQL Statistics** area.

### Figure 5-12 Viewing risky SQL statistics

| NO: | sky sol, statistics    |                                    |                          |        |     |     |     |     |           |
|-----|------------------------|------------------------------------|--------------------------|--------|-----|-----|-----|-----|-----------|
|     | Risk Object Statistics | G                                  | Violation Rules for Risk | y SQLs |     |     |     |     | TOP 5 V G |
|     |                        |                                    | Make knowneds in         |        |     |     |     |     |           |
|     |                        |                                    |                          |        |     |     |     |     |           |
|     |                        | • 725 • 7<br>90Ls (Risk SQLs (Risk | Specify a primary        |        |     |     |     |     |           |
|     | 786                    | • 38 • 15                          | Use the NUMERIC -        |        |     |     |     |     |           |
|     | Total Count            | • 0                                | Do and use OFFAU         |        |     |     |     |     |           |
|     |                        | Others                             | 001000000000             |        |     |     |     |     |           |
|     |                        |                                    | Do not use CACHE         |        |     |     |     |     |           |
|     |                        |                                    | 0                        | 100    | 200 | 300 | 400 | 500 | 600       |

# D NOTE

**Others** refer to statements that cannot be parsed.

- Risk Object Statistics: Total number of risky objects in the audit database is collected.
- Violation Rules for Risky SQLs: Rules that are violated in DDL statements are displayed. You can move the cursor to the bar chart to view the number of rules.
  - You can click the drop-down list box in the upper right corner to view the first 5 or 10 rules that are violated. By default, the first 5 rules are displayed.

### **Step 7** View information on the **SQL Statements** area.

Figure 5-13 Viewing SQL statements

| SQL Statements                                                 |                   |            |                                                   |                              |                                            |                                    |                                                                                                    |                           |                          |                           |                       |                           |       |
|----------------------------------------------------------------|-------------------|------------|---------------------------------------------------|------------------------------|--------------------------------------------|------------------------------------|----------------------------------------------------------------------------------------------------|---------------------------|--------------------------|---------------------------|-----------------------|---------------------------|-------|
| 60 08 00(etts (771)     0 Statupe (644)                        | 786<br>Total SQLs |            | 38<br>SQLs                                        | (Risk Level Critical)        | 726<br>SQLs (Risk Level Ak                 | em)                                | 0<br>SQL (Risk Level Suggestion)                                                                        | 7<br>SQLs (F              | isk Levet. Na risk)      | 15<br>SQLs Failed to Pare | ed                    | 0<br>Others               |       |
| TABLE (470)  SEQUENCE (152)  UNITAR (46)                       | Expert SQL        | CREATE TAI | ILE   CREATE SEQUENCE   CI                        | REATE INDEX   CREATE VIE     | W   CREATE PROCEDURE   CREAT               | E TROQER   OREATE I                | SCRADE   CREATE FUNCTION   OREATE PACK                                                                  | ADE BODY >                | Add ffler                |                           |                       |                           | × 0 0 |
| NEW (18)     D Gode (107)     D SEARCE (21)                    |                   | SI No.     | SQL 10<br>31a84e0a-848c-4911-8695                 | Audit Object<br>TABLE        | SQL Type<br>CREATE TABLE                   | SQL Statement<br>CREATE TABLE 1101 | 5_3ab ( a integer, b integer, c integer NOT NULL, "                                                     | aa Aa' inte               | Status e Fe<br>Completed | allure Reason             | Risk Level 8          | Operation<br>View Details |       |
|                                                                |                   | 2          | 20668837-2c54-4a34-864<br>06d89810-3c77-45df-ea30 | FUNCTION                     | CREATE FUNCTION                            | CREATE OR REPLAC                   | E FUNCTION al., d.func_increment_plog_10130)<br>E FUNCTION al., d.func_increment_plog0_10130            | i characta                | Completed<br>Completed   |                           | Ortical     Ortical   | Vew Details               |       |
| <ul> <li>PACKAGE BCCY (4)</li> <li>PACKAGE BCCY (4)</li> </ul> |                   | 4<br>5     | 20022001038-4873-atb<br>9224005-aa72-020-882      | TABLE                        | CREATE TABLE                               | CREATE TABLE 1109                  | 0_large_storage ( a bigint, b bigint, c bigint, d bigin<br>E FUNCTION opc_so(_wadt_at hanc_increment_at | t, o bigint,<br>sqQ(Net c | Completed<br>Completed   |                           | Critical     Critical | View Details              |       |
|                                                                |                   | 6          | 00030903-3003-4434-823                            | PACKAGE BODY<br>PACKAGE BODY | CREATE PACKAGE BODY<br>CREATE PACKAGE BODY | CREATE OR REPLAC                   | E PACKAGE BODY 'my_peckage3' IS var3 int =3<br>E PACKAGE BODY 'my_peckage2' IS var3 int =3              | var4 int =                | Completed<br>Completed   |                           | Ortical     Ortical   | View Details              |       |
|                                                                |                   | 9          | 36083267-1985-42e1-add<br>6x843115-678c-47c4-935  | PACKAGE BODY<br>PROCEDURE    | CREATE PACKAGE BODY<br>CREATE PROCEDURE    | CREATE OR REPLAC                   | E PACKAGE BODY 'no_inf' 15 wa3 int=3; wa4 in<br>E PROCEDURE dba.so_helpdiagrams( upo_diagr              | t=4 – ¥                   | Completed<br>Completed   |                           | Critical     Critical | Vew Details               |       |
|                                                                | Total Records: 77 | 10<br>1 10 | 92468031-3811-4956-a108                           | PROCEDURE<br>6 ··· 78 →      | CREATE PROCEDURE                           | CREATE OR REPLAC                   | E PROCEDURE des tiugs_TableName NV/RCH/                                                                 | R2(200))                  | Completed                |                           | Ortical               | View Details              |       |

View the audited object types in the left navigation tree. After you click an object type, the **Object Statistics** and **Risky SQL Statistics** areas show the object type details.

- **Export SQL**: Select one or more SQL statements to be exported and click **Export SQL** to export them to a **.tar.gz** file.
  - By default, all SQL statements are exported. You can also select SQL statements to export, or set search criteria to export desired ones.
  - By default, The exported Excel file contains existing SQL statements is selected. If the existing SQL statements are too large, do not select this option.
  - If the existing SQL statements in the exported file are too large, save them in a separate file whose name will be displayed in the SQL Statement column in the Excel file.
  - You can export a maximum of 5,000 objects to an Excel file.
  - If the table structure information which the SQL statement to be audited depends on contains more than 30,000 characters, it is exported as a SQL file.
- The status can be:
  - New: The object SQL statement has just been collected and is waiting for audit.
  - **Completed**: The audit is complete.
  - **Analyze\_error**: Failed to parse SQL statements.

- **Error**: An exception occurred during the audit.
- **Ignore**: The SQL statement cannot be audited or the size of a single SQL statement exceeds the threshold. The default threshold is 100 KB.

Failure cause:

- line:1, position:14, token:table indicates the SQL statement contains table.
- **line:1, position:3, token:<EOF>** indicates that the SQL statement is incomplete.
- **Step 8** Locate a SQL statement and click **View Details** in the **Operation** column. The basic information, violated rules, and table structure of the SQL statement are displayed.
  - If multiple SQL statements are collected, you can click **Previous** or **Next**.

### Figure 5-14 Viewing SQL audit details

| 0       | Some rules ar   | e not matc                                                                                           | hed due to data source p                                                    | roblems.                       |                 |                | ×          |
|---------|-----------------|----------------------------------------------------------------------------------------------------|-----------------------------------------------------------------------------|--------------------------------|-----------------|----------------|------------|
| SQL Sta | atement atement | CREATE T.<br>a integer<br>b integer<br>c integer<br>"aa. Aa" i<br>"b.Bb" in<br>u integer<br>Table \$ | ABLE t10175_tab (<br>,<br>NOT NULL,<br>nteger,<br>teger,<br>Structure Unmai | tched Rules                    | Execution Plans |                |            |
| Q s     | earch by Rule   | Name by                                                                                              | default                                                                     |                                |                 |                | 0          |
|         | Rule Name       |                                                                                                    | Description                                                                 | Risk Level                     | Threshold       | Problem Fragme | Suggestion |
| $\sim$  | Do not use (    | charac                                                                                               | You cannot use ch                                                           | <ul> <li>Critical</li> </ul>   | -               | "aa.Aa"        | N/A        |
| $\sim$  | Make keywo      | ords in                                                                                              | In SQL statements                                                           | • Alarm                        | -               | integer        | N/A        |
| ~       | Use a consi     | stent n                                                                                              | The naming style                                                            | <ul> <li>Suggestion</li> </ul> | -               | <u>"aa.Aa"</u> | N/A        |
| $\sim$  | The name o      | f a dat                                                                                              | The database obje                                                           | <ul> <li>Suggestion</li> </ul> | -               | <u>"aa.Aa"</u> | N/A        |
|         |                 |                                                                                                    |                                                                             |                                |                 |                |            |

- **SQL Statement**: The SQL statements for object creation are displayed.
- **Violated Rules**: Based on the selected rule template, the system provides the violated rule name, risk level, and suggestions.
  - Click the content in the **Problem Segment** column to highlight the problem segment in the text. To cancel the highlight, click the content again. The PL/SQL code may have multiple problem fragments. Click  $\checkmark$  on the left to display all problem fragments.
- **Table Structure**: Based on the selected rule template, the system provides the table structure information that the SQL statement to be audited depends on, including the object name, object type, and owner.
- **Execution Plans**: The execution plans of the SELECT, UPDATE, DELETE, and INSERT statements are displayed.

### **NOTE**

To obtain the table structure, you must have the permissions to read system catalogs and system views.

- GaussDB system catalogs: tables, pg\_class, pg\_namespace, relnamespace, pgxc\_class, pg\_settings, pg\_get\_viewdef, columns, pg\_tables, pg\_index, table\_constraints, pg\_partition, pg\_get\_tabledef, check\_constraints, key\_column\_usage, pg\_get\_keywords, db\_constraints, and adm\_ind\_columns.
- Currently, table structures supported by index and view objects can be viewed.

```
----End
```

# 5.2.2 Deleting an Audit Task

# Scenarios

You can delete an audit task. Deleted tasks cannot be restored. Exercise caution when performing this operation.

# Prerequisites

An audit task has been created.

# Procedure

- Step 1 Log in to the UGO console.
- **Step 2** In the navigation pane on the left, choose **SQL Audit** > **Database Audit**.
- **Step 3** Locate the task you want to delete and choose **More** > **Delete** in the **Operation** column.
- Step 4 In the displayed dialog box, click OK.

----End

# 5.3 Rules

# 5.3.1 Viewing Rule Template Details

# **Scenarios**

You can only view the details of each rule in system templates, but you can modify the threshold and severity of a single rule in a custom template as needed.

# Prerequisites

There is a system template or custom template.

# Procedure

- Step 1 Log in to the UGO console.
- **Step 2** In the navigation pane on the left, choose **SQL Audit** > **Rules**. The **Templates** page is displayed by default.
- Step 3 Locate a template and click View Details in the Operation column.
  - System templates:

You can only view the template details, including the rule name, description, applicable database, and audited object types, but cannot modify them. You can click **Previous** or **Next** to view the information.

• Custom templates: You can add, modify, or delete rules in the templates.

To modify the template description, click  $\checkmark$  next to **Description**. There are up to 100 characters.

To modify a rule, click **Edit** in the **Operation** column to modify the rule risk level, threshold, and suggestion.

Search for rules by rule name or rule ID.

**Step 4** (Optional) Locate a rule of the custom template and click **Edit** in the **Operation** column.

Figure 5-15 Editing an existing rule in a custom template

| Edit                    |                       |                    |                       |
|-------------------------|-----------------------|--------------------|-----------------------|
| Name:                   | Use WHERE clauses in  | SQL statements     |                       |
| Description:            | If there are no WHERE | clauses, operatior | ns on the entire tabl |
| Applicable<br>Database: | MySQL                 |                    |                       |
| Audited Object<br>Type: | sqitext               |                    |                       |
| Risk Level:             | Suggestion            | Alarm              | Critical              |
| Threshold:              |                       |                    |                       |
| Suggestion:             | Enter a description.  |                    | 0/2,000;              |
|                         |                       |                    | Cancel                |

**Step 5** Modify risk level, threshold, and suggestion of the rule, and click **OK**.

### **NOTE**

- In the custom template details, the projects in which the current template has been applied are displayed. After the modification is complete, new threshold is applied.
- Threshold:
  - The value can contain up to 100 characters. The value ranges from **0** to **2147483647**.
  - The value can contain nine decimal places. If the threshold is of the decimal type and does not contain the decimal part, the decimal point cannot be omitted, for example, **3.0**. If the threshold is an integer, the decimal point cannot be added, for example, **3**.
- Suggestion: There are up to 2,000 characters.

----End

# Adding a Rule

### Step 1 Log in to the UGO console.

- **Step 2** In the navigation pane on the left, choose **SQL Audit** > **Rules**. The **Templates** page is displayed by default.
- **Step 3** Locate a custom template and click **View Details** in the **Operation** column.
- Step 4 Click Add Rule. The rules that are not contained in the template are displayed.

### Figure 5-16 Adding a rule

| Rules                                 | es                               |                                 |                 |                     |                             |  |  |
|---------------------------------------|----------------------------------|---------------------------------|-----------------|---------------------|-----------------------------|--|--|
| Templates Rules                       |                                  |                                 |                 |                     |                             |  |  |
| Create Template                       |                                  |                                 |                 |                     |                             |  |  |
| C. Search by Template Name by default |                                  |                                 |                 |                     |                             |  |  |
| Template ID                           | Template Name                    | Description                     | Турне           | Applicable Database | Operation                   |  |  |
| 1                                     | MySQL audit template             | MySQL audit template            | System template | Ny60L               | Vew Details Copy Export SQL |  |  |
| 2                                     | GaussOB audit template           | GaussDG audt template           | System template | GaussDB             | Vew Details Copy Export SQL |  |  |
| 3                                     | GaussDB database audit templatie | GaussDB database audit template | System template | QaussC8             | Vew Details Dopy Export SQL |  |  |

**Step 5** Select the required rules and click **OK**.

----End

# **Deleting a Rule**

- Step 1 Log in to the UGO console.
- **Step 2** In the navigation pane on the left, choose **SQL Audit** > **Rules**. The **Templates** page is displayed by default.
- Step 3 Locate a custom template and click View Details in the Operation column.
- Step 4 Locate the rule to be deleted and click **Delete** in the **Operation** column.
- Step 5 Click OK.

----End

# **5.3.2 Copying a Rule Template**

# **Scenarios**

You can copy an existing template to create a custom template.

# Prerequisites

There is a rule template.

# Procedure

# Step 1 Log in to the UGO console.

- **Step 2** In the navigation pane on the left, choose **SQL Audit** > **Rules**. The **Templates** page is displayed by default.
- **Step 3** Select the template to be copied and click **Copy** in the **Operation** column.

The template name must be unique and cannot be empty. The baseline template is the template to be copied.

Figure 5-17 Copying a template

| Сору                   |                                 |
|------------------------|---------------------------------|
| Template Name          | Enter a template name.          |
| Baseline Template      | GaussDB database audit 🗸        |
|                        | Applicable Database GaussDB     |
| Description (Optional) | GaussDB database audit template |
|                        | 31/100                          |
|                        | Cancel OK                       |

Step 4 Click OK. The copied template is displayed in the template list.

----End

# 5.3.3 Exporting a Rule Template

# **Scenarios**

You can export a rule template based on service requirements, modify the threshold and risk level in the exported Excel template, and upload the template again.

# Procedure

- **Step 2** In the navigation pane on the left, choose **SQL Audit** > **Rules**. The **Templates** page is displayed by default.
- **Step 3** In the list, select the template to be exported and click **Export** in the **Operation** column to export the rule template to the local PC.

----End

# 5.3.4 Deleting a Rule Template

# Scenarios

You can delete custom templates. Deleted templates cannot be restored. Exercise caution when performing this operation.

# Prerequisites

There is a custom template.

# Procedure

- Step 1 Log in to the UGO console.
- **Step 2** In the navigation pane on the left, choose **SQL Audit** > **Rules**. The **Templates** page is displayed by default.
- **Step 3** Locate a custom template to be deleted and click **Delete** in the **Operation** column.
- Step 4 In the displayed dialog box, click OK.

----End

# **5.3.5 Viewing System Rule Details**

# **Scenarios**

You can view existing system rules.

# Procedure

# Step 1 Log in to the UGO console.

Step 2 In the navigation pane, choose SQL Audit > Rules. Click the System Rules tab. All existing system rules are displayed in descending order of risk level. GaussDB rules are followed by MySQL and PostgreSQL rules in sequence.

### Figure 5-18 Viewing all rules

| Role Name                                                | Rule ID | Description                                                                         | Applicable Database | Audited Object Type | Risk Level | Operation    |
|----------------------------------------------------------|---------|-------------------------------------------------------------------------------------|---------------------|---------------------|------------|--------------|
| Do not use too many combined index fields                | 10055   | The number of composite index fields cannot exceed the                              | GaussDB             | squart              | Critical   | View Details |
| Do not use too long database object name                 | 10077   | The length of the database object name cannot exceed $\boldsymbol{t}_{\cdot,\cdot}$ | GaussDB             | dditext             | Critical   | Vew Details  |
| Do not use character strings enclosed in double quotatio | 10389   | You cannot use character strings enclosed in double quo                             | GaussDB             | ddfaxt              | Critical   | View Details |
| Use distribution keys for primary keys and unique indexe | 10117   | For distributed hash tables, primary keys and unique ind                            | GaussDB             | dditext             | Critical   | Vew Details  |
| Do not use user-defined tablespace                       | 10132   | To isolate I/O resources that can be used by different ser                          | GaussDB             | ddfaxt              | Critical   | View Details |

**Step 3** Locate a rule and click **View Details** in **Operation** column.

You can click **Previous** or **Next** to view rules as needed.

### Figure 5-19 System rule details

| View Detail             | s                                                              | × |
|-------------------------|----------------------------------------------------------------|---|
| Name:                   | Design composite indexes appropriately to avoid redundancy     |   |
| Description:            | Do not create multiple composite indexes with the same first i |   |
| Applicable<br>Database: | GaussDB                                                        |   |
| Audited Object<br>Type: | sqltext                                                        |   |
| Risk Level:             | Critical                                                       |   |
| Threshold:              |                                                                |   |
| Suggestion:             | -                                                              |   |
|                         | Previous Next                                                  | ) |

----End

# 6 Data Source Management

# 6.1 Testing Data Source Connection

# **Scenarios**

You can check whether a data source is properly connected.

# Prerequisites

At least one data source has been created.

# Procedure

- Step 1 Log in to the UGO console.
- Step 2 In the navigation pane, choose Data Source Management.
- **Step 3** In the data source management list, locate the data source to be tested and click **Test Connection** in the **Operation** column.
  - If the test is successful, a message is displayed, indicating that the connection is successful.
  - If the test fails, a message is displayed, indicating that the connection fails.

**NOTE** 

If a data source is being tested, its **Test Connection** and **Delete** buttons are unavailable.

----End

# 6.2 Deleting a Data Source

Deleted data sources cannot be recovered. Exercise caution when performing this operation.

# Prerequisites

A data source has been created and is not in the test connection state.

# Procedure

- Step 1 Log in to the UGO console.
- **Step 2** In the navigation pane, choose **Data Source Management**.
- **Step 3** In the data source management list, locate the data source to be deleted and click **Delete** in the **Operation** column.
- **Step 4** In the displayed dialog box, click **OK**.

----End

# 6.3 Modifying a Data Source

You can modify the IP address, port number, username, and password of a data source.

# Procedure

- Step 1 Log in to the UGO console.
- **Step 2** In the navigation pane, choose **Data Source Management**.
- **Step 3** In the data source management list, locate the data source and click **Edit** in the **Operation** column.
- **Step 4** Modify the data source IP address, port number, username, and password.
- Step 5 Click Modify. In the displayed dialog box, click OK.

----End

# **7** Permissions Management

# 7.1 Creating a User and Granting Permissions

This section describes how to use **IAM** to implement fine-grained permissions control for your UGO resources. With IAM, you can:

- Create IAM users for employees based on your enterprise's organizational structure. Each IAM user will have their own security credentials for accessing UGO resources.
- Grant only the permissions required for users to perform specific tasks.
- Entrust a Huawei Cloud account or cloud service to perform efficient O&M on your UGO resources.

If your Huawei Cloud account does not require individual IAM users, skip this section.

Figure 7-1 describes the process for granting permissions.

# Prerequisites

Before assigning permissions to user groups, you should learn about the systemdefined roles and policies listed in **Supported system roles**. For the system policies of other services, see **System Permissions**.

# **Process Flow**

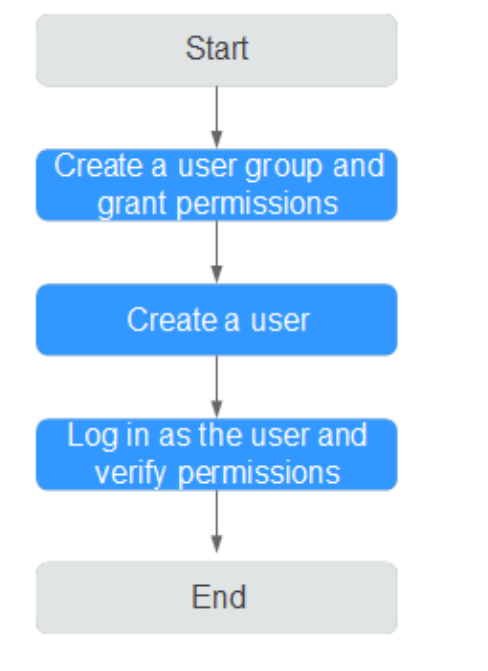

Figure 7-1 Process for granting UGO permissions

# 1. Create a user group and assign permissions.

Create a user group on the IAM console, and assign the UGO ReadOnlyAccess policy to the group.

2. Create an IAM user.

Create a user on the IAM console and add the user to the group created in 1.

3. Log in as an IAM user and verify permissions.

Log in to the management console using the newly created user, and verify that the user only has read permissions for UGO.

In the service list, choose **Databases** > **Database and Application Migration UGO**. On the UGO page, choose **Schema Migration** > **Database Evaluation**, and click **Create Project** to create an evaluation project. If the evaluation project can be created (assume that the current permission contains only UGO Administrator), the evaluation project is UGO Administrator. The permission has taken effect.

# 7.2 Creating a Custom Policy

You are advised to use system-defined policies. If you need to create custom policies, see **Permission Management**.

You can create a custom policy in either of the following ways:

- Visual editor: Select cloud services, actions, resources, and request conditions. This does not require knowledge of policy syntax.
- JSON: Create a policy in JSON format or edit the JSON strings of an existing policy.

For details, see **Creating a Custom Policy**. This section contains examples of common UGO custom policies.

# **Example Custom Policies**

• Example 1: Allowing a user to create an evaluation project

```
{
    "Version": "1.1",
    "Statement": [{
        "Action": ["ugo:evaluationJob:create"]
            "Effect": "Allow",
    }]
}
```

• Example 2: Denying a user to delete an evaluation project

A policy with only "Deny" permissions must be used in conjunction with other policies to take effect. If the policies assigned to a user contain both "Allow" and "Deny", the "Deny" permissions take precedence over the "Allow" permissions.

The following method can be used if you need to assign permissions of the **UGO FullAccess** policy to a user but you want to prevent the user from deleting UGO instances. Create a custom policy for denying evaluation project deletion, and attach both policies to the group to which the user belongs. Then, the user can perform all operations on evaluation projects except deleting evaluation projects. The following is an example of a deny policy:

```
{
    "Version": "1.1",
    "Statement": [{
        "Action": ["ugo:evaluationJob:delete"],
        "Effect": "Deny"
    }]
}
```

# 8 Interconnection with CTS

# 8.1 Key Operations Recorded by CTS

Cloud Trace Service (CTS) records operations on UGO resources for query, audit, and backtrack.

| Operation                                              | Resource Type | Trace Name          |
|--------------------------------------------------------|---------------|---------------------|
| Creating a database evaluation project                 | evaluate      | createEvaluationJob |
| Creating an object<br>migration project                | migrate       | createMigrationJob  |
| Testing connection for the database evaluation project | evaluate      | testConnection      |
| Testing connection for an object migration project     | migrate       | testConnection      |
| Deleting a database evaluation project                 | evaluate      | deleteEvaluationJob |
| Deleting an object<br>migration project                | migrate       | deleteMigrationJob  |
| Starting object migration verification                 | migrate       | startVerify         |
| Stopping object<br>migration verification              | migrate       | stopVerify          |
| Starting object migration                              | migrate       | startMigrate        |
| Stopping object<br>migration                           | migrate       | stopMigrate         |

### Table 8-1 UGO operations supported by CTS

| Operation                                 | Resource Type | Trace Name           |
|-------------------------------------------|---------------|----------------------|
| Stopping a database<br>evaluation project | evaluate      | stopEvaluationJob    |
| Resuming a database evaluation project    | evaluate      | resumeEvaluationJob  |
| Confirming the target database            | evaluate      | confirmEvaluationJob |
| Re-evaluating the database                | evaluate      | reanalyzeEvaluation  |
| Performing a pre-check                    | evaluate      | preCheck             |
| Uploading a certificate                   | evaluate      | uploadCertFile       |
| Testing the network stability             | evaluate      | testNetwork          |

# 8.2 Viewing Traces

After CTS is enabled, CTS starts recording operations on cloud resources. You can view the operation records of the last seven days on the CTS console.

This section describes how to view operation records for the last 7 days on the CTS console.

# Prerequisites

The CTS service has been enabled.

# Procedure

- **Step 1** Log in to the console.
- **Step 2** Click <sup>1</sup> on the upper left to select the desired region and project.
- Step 3 Click Service List. Under Management & Governance, choose Cloud Trace Service.
- **Step 4** Choose **Trace List** in the navigation pane on the left.
- **Step 5** Click **Filter** and specify filter criteria as needed. The following filters are available:
  - Trace Source, Resource Type, and Search By Select a filter from the drop-down list.
     When you select Trace name for Search By, you also need to select a specific trace name.

When you select **Resource ID** for **Search By**, you also need to select or enter a specific resource ID.

When you select **Resource name** for **Search By**, you also need to select or enter a specific resource name.

- **Operator**: Select a specific operator (a user rather than a tenant).
- **Trace Status**: Available options include **All trace statuses**, **Normal**, **Warning**, and **Incident**. You can only select one of them.
- Start time and end time: You can specify a time period for querying traces.
- **Step 6** Click  $\checkmark$  on the left of the target record to expand its details.
- **Step 7** Click **View Trace** in the **Operation** column. On the displayed dialog box, the trace structure details are displayed.

----End